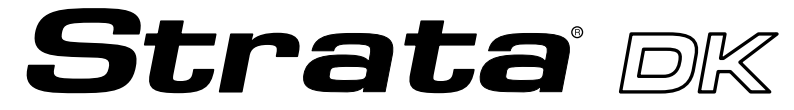

**Digital Business Telephone Systems** 

# Digital Telephone User Guide

(includes LCD, Add-on Module, and Direct Station Selection Console)

May 1999

Download from Www.Somanuals.com. All Manuals Search And Download.

## **Publication Information**

Toshiba America Information Systems, Inc., Telecommunication Systems Division, reserves the right, without prior notice, to revise this information publication for any reason, including, but not limited to, utilization of new advances in the state of technical arts or to simply change the design of this document.

Further, Toshiba America Information Systems, Inc.,

Telecommunication Systems Division, also reserves the right, without prior notice, to make such changes in equipment design or components as engineering or manufacturing methods may warrant.

DKA-UG-DKTEL-VC 4016146

Version C.1, May 1999 Version C, April 1998 Version B, October 1997 Version A, September 1996

#### © Copyright 1999 Toshiba America Information Systems, Inc. Telecommunication Systems Division

All rights reserved. No part of this manual, covered by the copyrights hereon, may be reproduced in any form or by any means—graphic, electronic, or mechanical, including recording, taping, photocopying, or information retrieval systems—without express written permission of the publisher of this material.

Strata is a registered trademark of Toshiba Corporation.

Stratagy is a registered trademark of Toshiba America Information Systems, Inc.

Trademarks, registered trademarks, and service marks are the property of their respective owners.

# Contents

## Introduction

| Organization          | viii |
|-----------------------|------|
| How to Use This Guide | viii |
| Conventions           | ix   |
| Related Documents     | x    |
|                       |      |

## Chapter 1 – The Grand Tour

| Buttons          | 3  |
|------------------|----|
| Fixed Buttons    | 3  |
| Flexible Buttons | 5  |
| LCD              | 8  |
| LCD Buttons      | 8  |
| LED Indicators   | 9  |
| On-hook/Off-hook | 10 |
| Volume Controls  | 10 |

## Chapter 2 – Features

| Before You Begin                        |  |
|-----------------------------------------|--|
| Automatic Line Selection                |  |
| Ringing Line Preference                 |  |
| Signaling                               |  |
| Quick Reference                         |  |
| Making an Internal Call                 |  |
| Making an Outside Call                  |  |
| Making an Outside Call to an ISDN Trunk |  |
| On-Hook Dialing                         |  |
| Answering Calls                         |  |
| Incoming Call Notification              |  |
|                                         |  |

### Contents

Chapter 2 – Features

| Account Code Calls                               | 17 |
|--------------------------------------------------|----|
| Forced Account Codes (Verified/Non-Verified)     | 17 |
| Voluntary Account Codes (Verified/Non-Verified)  | 17 |
| Alarm Reset                                      | 18 |
| Alert Signaling                                  | 19 |
| Attendant Console Calling                        | 19 |
| Automatic Busy Redial (ABR)                      | 20 |
| Automatic Callback (ACB)                         | 21 |
| Automatic Hold                                   | 22 |
| BGM Over Telephone Speakers                      | 23 |
| Call Forward                                     | 23 |
| Call Forward Modes                               | 24 |
| Using Call Forward Buttons                       | 25 |
| Using Access Codes                               | 25 |
| LCD Telephones                                   | 25 |
| Call Forward–All Calls                           | 26 |
| Call Forward–Busy                                | 26 |
| Call Forward–No Answer                           | 27 |
| Call Forward–Busy/No Answer                      | 28 |
| Call Forward–Fixed                               | 29 |
| Call Forward—External                            | 29 |
| Call Park Orbits                                 | 31 |
| Call Park and Page                               | 32 |
| Call Pickup                                      | 33 |
| [DN] Pickup                                      | 33 |
| Directed Call Pickup                             | 34 |
| Group Pickup                                     | 34 |
| Page/Internal Call Pickup                        | 35 |
| Call Transfer with Camp-on                       | 35 |
| Call Waiting                                     | 36 |
| Conference Calls                                 | 37 |
| Date/Time/Day Adjustment                         | 38 |
| Direct Inward System Access (DISA)               | 38 |
| DISA Calls - Internal                            | 38 |
| DISA Calls - External                            | 39 |
| Direct Station Selection (DSS) Buttons (Hotline) | 40 |
| Do Not Disturb (DND)                             | 40 |
| Door Lock(s)                                     | 41 |

| Door Phone(s)                              | 42 |
|--------------------------------------------|----|
| DTMF Tone Dialing with * and #             | 44 |
| Emergency Ringdown/Hotline Service         | 45 |
| Group Listening                            | 45 |
| Handsfree Answerback                       | 45 |
| Handsfree Monitoring                       | 46 |
| ISDN Outgoing Calling                      | 47 |
| Subaddress                                 | 47 |
| Message Waiting                            | 48 |
| Message Waiting Light on [PDN]             | 48 |
| Message Waiting Light on [PhDN/MW]         | 49 |
| Message Waiting Light on Another Telephone | 50 |
| Microphone Cut-Off                         | 50 |
| Off-hook Call Announce (OCA)               | 51 |
| HS-OCA                                     | 52 |
| SP-OCA                                     | 52 |
| Override Calls                             | 53 |
| Busy Override                              | 54 |
| Do Not Disturb Override                    | 54 |
| Executive Override                         | 54 |
| Privacy Override                           | 55 |
| Toll Restriction Override                  | 55 |
| Page Announcements                         | 56 |
| All Call Page                              | 56 |
| Privacy On-Line                            | 57 |
| Privacy Release                            | 57 |
| Release and Answer                         | 58 |
| Saved Number Redial                        | 58 |
| Speakerphone                               | 59 |
| Speed Dial                                 | 60 |
| Speed Dial—Advanced Features               | 62 |
| Feature Access Codes                       | 62 |
| Speed Dial Pause and Flash Storage         | 64 |
| Speed Dial Number Linking                  | 65 |
| Chain Dialing Speed Dial Numbers           | 67 |
| Timed Reminders                            | 67 |
| Tone/Pulse Dialing                         | 69 |
| Two (Tandem) CO Line Connection            | 69 |

Chapter 3 – LCD Operation

| [DN] Button                   | 69 |
|-------------------------------|----|
| CO Buttons                    |    |
| Supervision                   |    |
| Voice Mail Integration        | 72 |
| Message Mailbox               | 72 |
| Message Retrieval             | 73 |
| Call Forward to Voice Systems |    |

## Chapter 3 – LCD Operation

| Control Buttons                     | 77 |
|-------------------------------------|----|
| Soft Keys                           | 79 |
| Soft Key Display                    |    |
| How to Use Soft Keys                | 80 |
| Soft Key Prompts                    | 82 |
| Busy Lamp Field (BLF) Display       | 83 |
| Caller ID/ANI/DNIS Information Mode | 84 |
| DNIS                                | 84 |
| ANI/Caller ID                       | 84 |
| Call Park Orbit List Display        | 85 |
| Retrieve and Auto Dial Lost Calls   | 86 |
| Messages, Memos, and Name Display   | 87 |
| Messages                            | 89 |
| System Messages 60~64               | 90 |
| System Messages 65~99               | 90 |
| Station Messages                    | 90 |
| Message Notifications               | 93 |
| Silent Messaging (Busy Station)     | 95 |
| Memos                               | 96 |
| Speed Dial Memos                    | 96 |
| Timed Reminders                     | 98 |
| Name/Number Display                 | 98 |
|                                     |    |

## Chapter 4 – Add-on Module/DSS Console

| DADM                                   | 101 |
|----------------------------------------|-----|
| DSS Console                            | 103 |
| [DSS] Button                           | 104 |
| Features                               | 104 |
| Calling a Station                      | 104 |
| Transfer to an Idle Station            | 104 |
| Call Transfer with Camp-on             | 105 |
| Call Answering (CO Line)               | 106 |
| Speed Dial                             | 106 |
| Paging                                 | 106 |
| Call Forward Override ([DSS] Override) | 106 |
| Night Transfer                         | 107 |
| CO Line Access Codes                   | 109 |
| Feature Access Codes                   | 110 |
| Paging Access Codes                    | 110 |
| Speed Dial Access Codes                | 111 |
| Flexible Directory Numbering           | 113 |
| Centrex Feature Buttons                | 113 |
| Ringing Repeat                         | 113 |
| Delayed Ringing                        | 114 |

# Introduction

This guide describes how to use the 2000-series digital telephones for Strata DK systems. Models covered in this user guide include digital telephones equipped with a Liquid Crystal Display (LCD) and/or speakerphone. Also discussed are Digital Add-on Modules (DADMs) and the Direct Station Selection (DSS) Console. The Strata DK systems which support this equipment are:

- ♦ DK14
- ♦ DK16e/16
- ♦ DK40i/40
- DK424/DK280 (Release 3.0 or higher)
- **Note** This user guide incorporates the information in the Strata DK's *Liquid Crystal Display Digital Telephone User Guide* and the *Add-on Module and Direct Station Selection Console User Guide*. Those guides are discontinued.

# Organization

- Chapter 1—The Grand Tour provides an overview of the equipment, buttons, Light Emitting Diodes (LEDs), and LCDs.
- **Chapter 2—Features** describes the available digital telephone features in alphabetical order. Detailed instructions on using each feature are covered.
- **Chapter 3—LCD Operation** includes an explanation of the Control button and Soft Key operations. Features which are available only on the LCD digital telephone are presented alphabetically and include detailed LCD displays.
- Chapter 4—Add-on Module/DSS Consoles describes the DADM and DSS console features and buttons.
- Appendix A—Access Codes provides instructions for programming a sequence of steps or access codes onto feature buttons. It includes CO Line Access Codes, Paging Group Codes, Feature Access Codes (User Programmable Buttons), and Speed Dial Access Codes.
- **Appendix B—Centrex Application** describes the Centrex features which may be available with your Strata DK system.
- Appendix C—Button Labels lists the feature button designations of the 2000-series digital telephone models.

# How to Use This Guide

We suggest that you read this entire guide and get acquainted with the Strata DK digital telephones and its features. Once you become acquainted with the basic features, you can use this guide in conjunction with the *Digital Telephone Quick Reference Guide*.

# Conventions

| The left colun<br>you single or<br>steps that you<br>perform a pro | nn gives<br>numbered<br>need to<br>cedure.                                                                       | The right column gives the immediate response to your action.<br>This column also includes additional notes and comments.                            |  |
|--------------------------------------------------------------------|----------------------------------------------------------------------------------------------------|----------------------------------------------------------------------------------------------------|--|
| Note Elabora<br>Notes a                                            | ates specific it<br>apply to the er                                                                              | tems or references other information. Within some tables, General ntire table and numbered Notes apply to specific items.                            |  |
| Important! Co                                                      | alls attention                                                                                                   | to important instructions or information.                                                                                                    |  |
| Letters in [brac                                                   | kets] represer                                                                                                   | at buttons which have Directory Numbers on them. For example:                                                                                        |  |
| [PDN]                                                              | represents a Number for                                                                                          | Primary Directory Number (also known as an Extension your telephone.                                                                                 |  |
| [SDN]                                                              | represents a Secondary appearance of a [PDN]. A [PDN] which appears on another telephone is considered an [SDN]. |                                                                                                    |  |
| [PhDN]                                                             | represents a Number).                                                                                            | Phantom Directory Number button (an additional Directory                                                                                             |  |
| [DN]                                                               | represents a<br>Intercom Nu<br>can use any                                                                       | Directory Number button (also known as an Extension or<br>umber). Whenever [DN] is used in this guide, it means the user<br>[PDN], [SDN], or [PhDN]. |  |
| [DSS]                                                              | represents th DADM or D                                                                                          | e directory number of another station which is accessed from a SS Console when this button is pressed.                                               |  |
| Extra bold                                                         | represents b                                                                                                    | uttons on a telephone.                                                                                                    |  |
| ~                                                                  | means "thro                                                                                                    | ugh"                                                                                                    |  |
| +                                                                  | is used for n                                                                                                    | nultiple key entries.                                                                                                    |  |
| >                                                                  | denotes the                                                                                                    | step in a one-step procedure.                                                                                                    |  |

# **Related Documents**

Refer to the following documents for more information:

- Digital Telephone Quick Reference Guide
- + PC/Data Interface User Guide
- System Administrator Guide

This chapter familiarizes you with the controls and indicators located on your digital telephone. Understanding the function of the feature buttons and their associated LEDs will improve your efficiency in using the telephone and will help you take advantage of all of the benefits your telephone offers.

Toshiba digital telephones incorporate state-of-the-art telecommunications technology and provide a vast array of calling features. They are easy to operate, and all features are accessed with a feature button or a brief access code.

If your telephone is equipped with an LCD, information and feature prompting makes call handling more efficient and provides easy access to frequently-used features. Abbreviated feature prompts guide you through specific tasks.

In addition to the standard features, the LCD telephones provide Alphanumeric Messaging, Busy Lamp Field (BLF) Identification, Central Office (CO) Line Identification, Timed Reminders with Messaging, Speed Dial Memo Directory Dialing, User Name/Number, Call Duration, Date/Time of Day displays, and the ability to display names and telephone numbers of outside, incoming callers.

Telephones equipped with a speakerphone, enable you to make and receive outside and internal calls without lifting the handset.

Feature operations in this guide use the button designations for the 2000-series models.

The following telephone models belong to the 2000-series (see Figure 1 on Page 2):

- DKT2010-H (10-button model that enables users to answer internal calls without lifting the handset)
- DKT2010-SD (10-button model equipped with a LCD and a speakerphone which enables users to make and receive outside and internal calls without lifting the handset)
- DKT2020-S (20-button speakerphone model which enables users to make and receive outside and internal calls without lifting the handset)

• DKT2020-SD (20-button speakerphone model equipped with an LCD, and a speakerphone which enables users to make and receive outside and internal calls without lifting the handset).

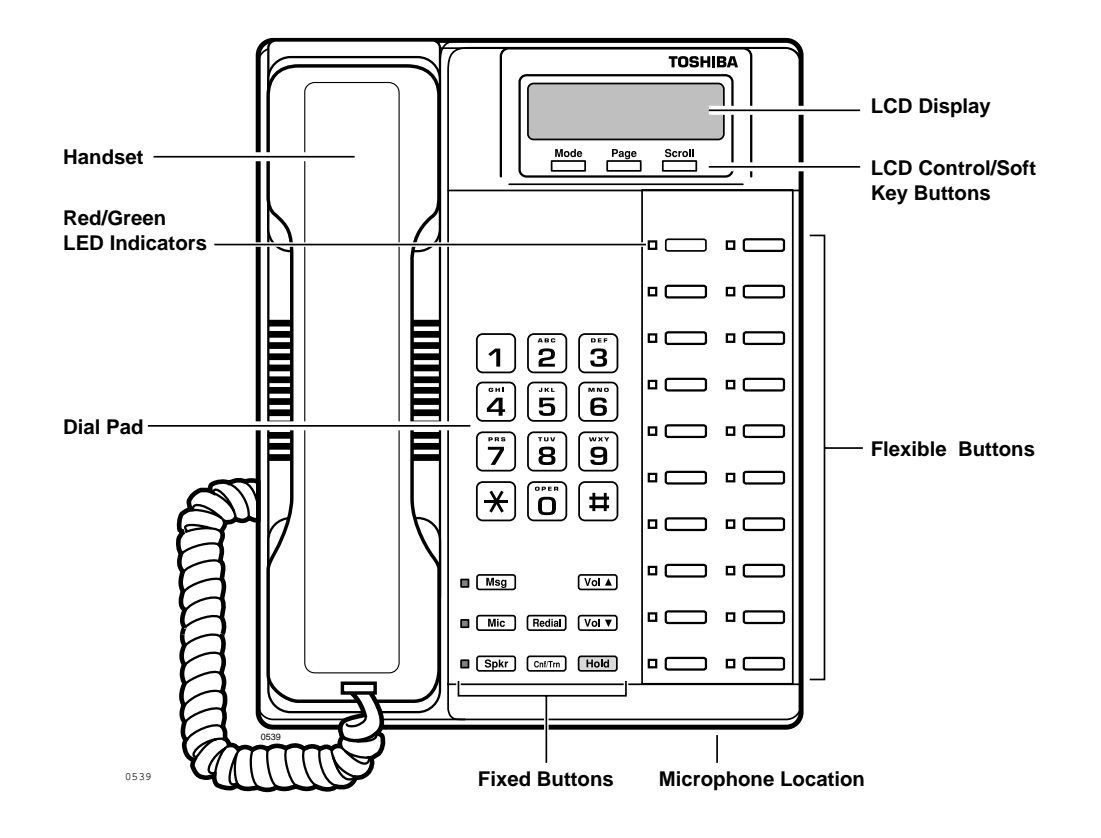

Figure 1 20-button Digital Speakerphone with LCD

# **Buttons**

There are two sets of buttons, fixed and flexible. The fixed buttons (e.g., **Mic**, **Msg**, **Redial**, **Hold**, **Conf/Trn**, **Vol**, and **Vol**) are standard to every Strata DK 2000-series telephone (see Figure 1). The flexible buttons consist of Directory Number (Primary, Secondary, Phantom) and feature buttons. The number of preprogrammed flexible buttons varies by telephone.

## **Fixed Buttons**

The fixed buttons are located on your dial pad and enable you to perform standard functions quickly and easily.

#### Table 1Fixed Button Definitions

| Button                                      | Definitions                                                                                                    |
|---------------------------------------------|----------------------------------------------------------------------------------------------------|
| <b>Cnf/Trn</b><br>(Conference/<br>Transfer) | Press to set up conference and transfer calls (see "Conference Calls" on<br>Page 37).                                                                                                    |
| Hold                                        | <ul> <li>Press once to hold internal or outside calls. The<br/>Line LED flashes green at the internal hold rate.</li> <li>HOLD LINE 10<br/>JAN 01 SUN 12:19</li> </ul>                              |
|                                             | or press twice to enable Exclusive Hold. The Line LED flashes green at the exclusive hold rate.                                                                                                    |
|                                             | <b>Note</b> Exclusive Hold enables you to place a call on hold so that only you or somebody using a Call Pickup code at another station can retrieve it.                                            |
|                                             | To retrieve a call on hold:                                                                                                    |
|                                             | Press Line or [DN] which is on hold                                                                                                    |
|                                             | or if the call is on Exclusive Hold, from another station dial <b>#5</b> plus your [DN], or dial <b>#5#7</b> plus the CO line number (001~200) that the call is held on.                            |
|                                             | If a call is not retrieved by a certain time (set in system programming), it recalls back to your phone.<br>You hear repeated recall tone (or if you are on the phone, you hear recall tone twice). |

| Table 1 | <b>Fixed Button</b> | Definitions | (Continued) |
|---------|---------------------|-------------|-------------|
|---------|---------------------|-------------|-------------|

| Button                     | Definitions                                                                                                    |  |  |
|----------------------------|----------------------------------------------------------------------------------------------------|--|--|
| Hold (continued)           | If the held party hangs up, the call is released and the CO provides a hold-release signal.                                                                                                    |  |  |
|                            | <b>Note</b> If your telephone is programmed for Automatic Hold, existing calls are automatically placed on hold when you answer a call or make another call. (See "Automatic Hold" on Page 22.)                                                                                      |  |  |
|                            | A different call can be held on each [DN] or <b>Line</b><br>button on your phone. Each time you press <b>Scroll</b> ,<br>a different [DN] or <b>Line</b> is selected. The selected                                                                                                   |  |  |
|                            | button's LED flashes rapidly and your LCD displays                                                                                                    |  |  |
|                            | (samples shown at right). DN 202                                                                                                    |  |  |
| <b>Mic</b><br>(Microphone) | Press to toggle the microphone ON/OFF while the telephone is in use. The LED indicates the status of the microphone.                                                                                                    |  |  |
|                            | Notes                                                                                                    |  |  |
|                            | <ul> <li>The microphone and accompanying LED are always ON when receiving<br/>"voice first" internal [DN] calls to enable Handsfree Answerback and OFF if<br/>you receive a ring-first call. Mic may be ON/OFF when placing an on-hook<br/>CO line or internal [DN] call.</li> </ul> |  |  |
|                            | <ul> <li>Each station's Mic can be set in system programming to switch ON/OFF<br/>with one touch, to switch OFF only while pressed and held, or to be either<br/>ON/OFF at the start of handsfree dialing.</li> </ul>                                                                |  |  |
|                            | <ul> <li>To talkback to an HS-OCA call, press and hold Mic and talk over your<br/>telephone handset/headset. The LED and microphone remain OFF during<br/>OCA talkback operation (see "HS-OCA" on Page 52).</li> </ul>                                                               |  |  |
|                            | <ul> <li>Mic functions on Handsfree Answerback and OCA calls for privacy.</li> </ul>                                                                                                    |  |  |
| <b>Msg</b><br>(Message)    | When Msg LED flashes, press Msg to call back the station or voice mail<br>device that activated the LED (see "Message Waiting" on Page 48). This is<br>the telephone's [PDN] message waiting button.                                                                                 |  |  |
| Redial                     | Press the same [DN] or Line that you used to dial the original number.<br>Press Redial. The last number called is redialed.                                                                                                    |  |  |
|                            | <b>Note</b> If you have Automatic Line Selection, you must first lift the handset.                                                                                                    |  |  |

| Button                   | Definitions                                                                                                    |  |  |
|--------------------------|----------------------------------------------------------------------------------------------------|--|--|
| <b>Spkr</b><br>(Speaker) | Press to toggle the speaker ON/OFF. The LED indicates the status of the speaker.                                                                                                    |  |  |
|                          | Notes                                                                                                    |  |  |
|                          | <ul> <li>Spkr must be pressed and held down when switching from Handset to<br/>Speakerphone mode.</li> </ul>                                                                         |  |  |
|                          | <ul> <li>Also selects a line or the internal [PDN] if programmed for auto preference<br/>in system programming. Can be used to disconnect on-hook<br/>speakerphone calls.</li> </ul> |  |  |
| Vol▲<br>Vol♥             | Press to adjust volume levels (see "Volume Controls" on Page 10).                                                                                                    |  |  |

#### Table 1 Fixed Button Definitions (Continued)

#### **Flexible Buttons**

All flexible buttons must be programmed for your telephone in system programming and vary for individual telephones. If a button does not appear on your display or telephone keystrip label, see your System Administrator for button assignments.

#### Line Buttons

You may have buttons designated as **Line** and/or **Pooled Line Grp** which enable you to directly access outside Central Office (CO) lines. **Pooled Line Grp** enables you to access available CO Lines from a group of lines appearing under one button.

If your telephone does not have a **Line** or **Pooled Line Grp** button and you want to access outside CO lines, you can use access codes. For a listing of these codes, see "Access Codes" on Page 109.

#### **Directory Number [DN] Buttons**

The [DN] buttons consist of: [PDNs], [SDNs], and [PhDNs]. They are used to initiate or answer a call and are known as your extension or intercom number(s). You can have multiple [DN] buttons on your telephone (see Figure 2), including [DNs] belonging to another telephone, [SDNs].

Incoming calls ring your telephone's [PDNs] from the top down. For example, incoming calls to Station 10's [PDNs] first ring the "10-1" button, then "10-2," and finally "10-3." Your [PDN] is considered busy only when all of the [PDNs] are being used by your telephone or other telephones, and/or when your telephone is on any type of CO Line or [DN] call.

If you have an LCD telephone, you can find out the actual Directory Number of a [DN] button by pressing the [DN] you want to display and dialing **#407**. The number (**210**) displays.

DN = 210

#### Table 2 Directory Button Definitions

| Button                                 | Definitions                                                                                                    |
|----------------------------------------|----------------------------------------------------------------------------------------------------|
| [PDN]<br>Primary Directory<br>Number   | Press to answer a call to the Primary Directory Number or to initiate a phone call. The [PDN] is specifically your Extension Number or Intercom Number. Your telephone can have up to four [PDN] buttons with your number. You can set Call Forward and Voice Mail ID code for your [PDN].                                                                                                    |
| [SDN]<br>Secondary Directory<br>Number | A [PDN] of another telephone which appears on your telephone is considered a [SDN]. You cannot set Call Forward and Voice Mail ID code for [SDNs] on your telephone.                                                                                                    |
| [PhDN]<br>Phantom Directory<br>Number  | Up to eight Phantom Directory Numbers can be dedicated to a station or<br>shared by a group of stations. One example of a Phantom Directory<br>Number application is when it is used as a common phone number for an<br>entire department. For instance, when the [PhDN] appears on a group of<br>telephones, such as the Sales Department, it will ring on all of the<br>telephones of the group when it is called. You can only set Call Forward<br>and Voice Mail ID code for [PhDNs] that are owned by your telephone.<br>You can have a separate message waiting button and mailbox for up to<br>four [PhDNs] on your telephone. |

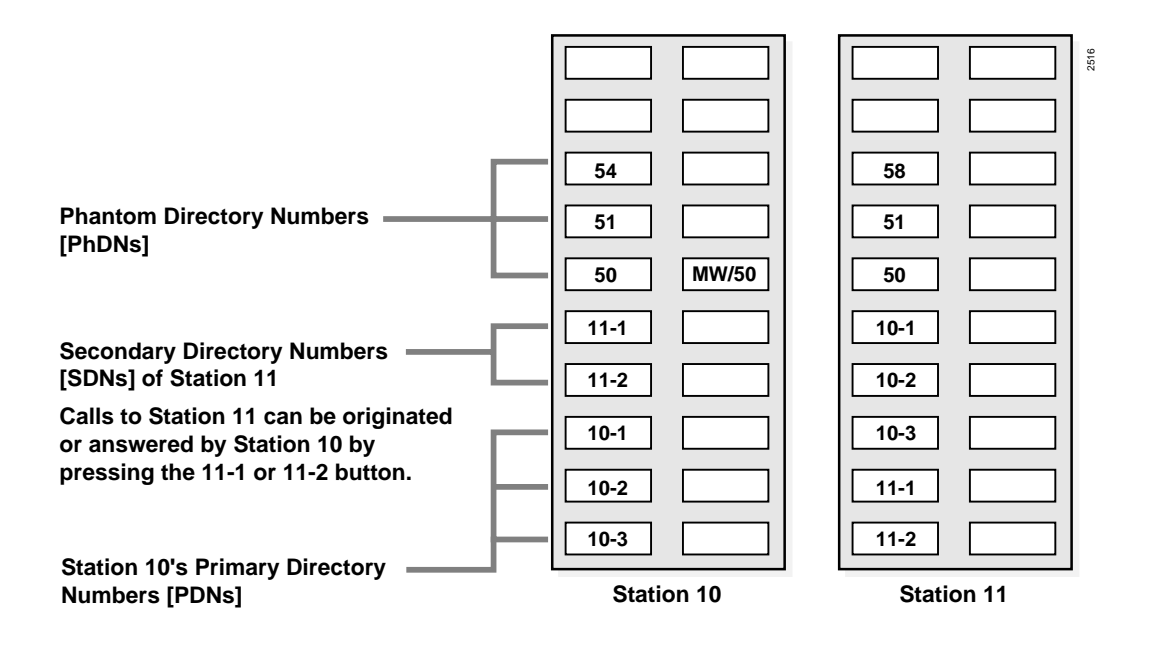

Figure 2 Multiple Directory Numbers Example

#### **Feature Buttons**

Preprogrammed feature buttons can be assigned to your telephone and vary for individual telephones. See Table 17 on page 115 for a list of all the possible feature buttons.

If a button does not appear on your display or telephone keystrip label, see your System Administrator for button assignments.

If your telephone has not been programmed for a **Speed Dial** button, you can substitute the **\*** key in any of the procedures that appear in this guide.

# The Grand Tour

# LCD

In its idle state, the 32-character LCD feature on your digital telephone gives you an accurate desk clock and calendar combination. When you have an outside call in progress, an elapsed time display gives a constant reminder of the call duration. Alphanumeric messaging capability is also provided (see "Messages, Memos, and Name Display" on Page 87). All display functions occur automatically as call processing proceeds.

A "+" next to the LCD readout (sample shown at right) on your telephone indicates there is more data in memory. Press **Scroll** to advance through the information. Press **Page** to switch from the CF display to the User Name display.

CF-A 201-203+ JAN 01 TUE 12:19

All LCD examples in this user guide are shown with Soft Keys turned OFF. If your telephone has Soft Keys turned ON, the displays may be different (e.g., the information on rows 1 and 2 is reversed), but they still enable you to follow the steps in this guide.

## LCD Buttons

There are two sets of buttons available with the LCD, Control and Soft Key (see Figure 3). The Control buttons consist of the Mode, Page and Scroll functions, while the Soft Keys offer access to frequently-used features that appear as abbreviated prompts above the Control buttons.

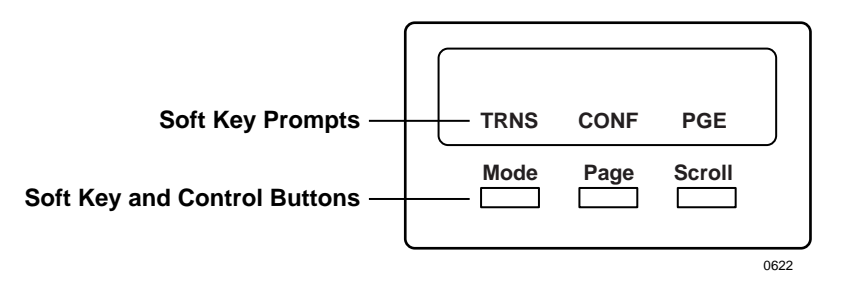

Figure 3 LCD Buttons (with sample Soft Keys)

Both sets of buttons cannot be active at the same time.

- Soft Keys are active when the Soft Keys are turned on and the telephone is active (on a call).
- Control buttons are active when the Soft Keys are turned off and/or the telephone is idle.

(See Chapter 3 – LCD Operation for an explanation of how to use these buttons.)

# **LED Indicators**

Each line and feature button has a LED next to it which indicates the status of the line or feature associated with the button.

Line LEDs light red or green and flash at varying rates to indicate call status (see Table 3).

#### Table 3 LED Indicators

| llee                                                                                                    | Your Station (Green)                                         | Other Station (Red)                 |  |
|----------------------------------------------------------------------------------------------------|--------------------------------------------------------------|-------------------------------------|--|
| 056                                                                                                    | Interval Rates                                               |                                     |  |
| Line or [DN] In-Use<br>(access outside line)                                                                                | 2 seconds on, 1/8 second<br>off— 1/8 second ON/OFF           | steady                              |  |
| Incoming Call<br>(while ringing)                                                                                            | 1 second on at 10 pulses/<br>second—1 second OFF             | one second ON/OFF                   |  |
| Hold (outside line) Note If using Pooled Line Grp, the hold indication is only at the station that places the call on hold. | 4 pulses/second for 1/8 second ON/OFF                        | 1/2 second ON/OFF                   |  |
| Hold – Consultation<br>(during consultation/transfer to another<br>station)                                                 | 10 pulses/second                                             | steady                              |  |
| Hold – Exclusive (outside line)                                                                                             | 10 pulses/second                                             | steady                              |  |
| Hold – Recall<br>(when held call recalls your idle station)                                                                 | 1 second at 2 pulses/second,<br>1 second at 10 pulses/second | flashes                             |  |
| Hold – Exclusive Recall                                                                                                    | 1 second at 2 pulses/second,<br>1 second at 10 pulses/second | steady                              |  |
| Internal Call (while station ringing)                                                                                       | Your [PDN] flashes 10 pulses/<br>second—1 second off         | [SDN] red flashing or green ringing |  |
| <b>Busy Station Transfer</b><br>(outside call transferred to your busy<br>station from a designated station or AA)          | 4 pulses/second, 1/8 second<br>ON/OFF                        | 3/4 second on, 1/8 second OFF       |  |
| After disconnecting first call                                                                                              | 10 pulses/second                                             | 2 pulses/second                     |  |
| Alert Signal                                                                                                    | .5 seconds                                                   | 4 seconds                           |  |
| Conference                                                                                                    | 10 pulses/second                                             | steady                              |  |

# On-hook/Off-hook

Some procedures in this user guide instruct you to perform a step while "on-hook" or "off-hook." These terms refer to the position of the handset. "Off-hook" indicates that the handset should be lifted off of the telephone cradle. "On-hook" indicates that the handset should remain in the cradle and should not be lifted.

# **Volume Controls**

Your telephone has a volume increase and decrease button for controlling speaker and handset volume levels.

You must hold down either button (**Vol**  $\blacktriangle$ /**Vol**  $\bigtriangledown$ ) for at least 1/8 second for any volume change to occur. If you continually hold down either button, the volume continually changes about every half second until the level limit is reached. You hear ring tone as long as you press a Volume button when your telephone is idle.

The method for changing feature volume varies. Some features can be adjusted using only the **Vol**  $\blacktriangle$  (see Table 4) and others require additional buttons (see Table 5 on page 11).

|  | Feature                                                              | Phone<br>Status  | Comments                                                                                                    |
|--|----------------------------------------------------------------------|------------------|----------------------------------------------------------------------------------------------------|
|  | Ring Tone Volume/Incoming<br>Handsfree Answerback and<br>Speaker OCA | On-hook,<br>Idle | Adjusting the ring tone volume also changes the volume level of incoming Handsfree Answerback and Speaker OCA calls before they are answered by pressing a [DN].                                                  |
|  | Handset Receiver                                                     | Off-hook         | After a call is terminated and the handset is on-<br>hook, the volume level returns to the "original" level<br>for the next call. This "original" level can be adjusted<br>to higher/lower in system programming. |

#### Table 4 Using only Vol ▲/Vol ▼

| Table 5 | Using Vol ▲/Vol ▼ with Other Buttons |
|---------|--------------------------------------|
|---------|--------------------------------------|

| Phone<br>Status      | Press                                                                                                    | Comments                                                                                                    |
|----------------------|----------------------------------------------------------------------------------------------------|----------------------------------------------------------------------------------------------------|
| On-hook/<br>Off-hook | While pressing,<br>hold <b>Mic</b> and <b>Vol</b><br>▲/ <b>Vol</b> ▼ for three<br>seconds.                                                      | The Mic LED flashes about six<br>times while setting the sensitivity.<br>When the microphone is set for<br>the lowest or normal sensitivity,<br>the Mic LED lights steady when<br>the telephone is busy on a<br>speakerphone call.                                                                                                    |
| On-hook/<br>Off-hook | While pressing,<br>hold <b>Redial</b> and<br>Vol ▲                                                                                              | The tones are received over the handset/headset and speaker.                                                                                                    |
| On-hook/<br>Off-hook | While pressing,<br>hold <b>Redial</b> and<br>Vol ▼                                                                                              | The tones are received over the speaker.                                                                                                    |
| On-hook              | [DN] followed by<br>#6101 then Vol<br>▲/Vol ▼                                                                                                   | You hear the muted tone for 15 seconds or until disconnected by pressing <b>Spkr</b> .                                                                                                    |
| On-hook              | #6102 followed by<br>Vol ▲/Vol ▼                                                                                                    | Your phone rings for 15 seconds<br>or until disconnected by pressing<br><b>Spkr</b> . Enables you to check if<br>you can hear ringing at a<br>distance from your telephone.                                                                                                    |
| On-hook,<br>idle     | [DN] followed by<br>Vol ▲/Vol ▼                                                                                                    | After you press a [DN], you hear<br>dial tone.<br>Adjusts Internal and CO Dial<br>Tone, Background Music                                                                                                    |
|                      | Phone<br>Status         On-hook/<br>Off-hook         On-hook/<br>Off-hook         On-hook/<br>Off-hook         On-hook         On-hook,<br>idle | Phone<br>StatusPressOn-hook/<br>Off-hookWhile pressing,<br>hold Mic and Vol<br>▲/Vol ▼ for three<br>seconds.On-hook/<br>Off-hookWhile pressing,<br>hold Redial and<br>Vol ▲On-hook/<br>Off-hookWhile pressing,<br>hold Redial and<br>Vol ▲On-hook/<br>Off-hookWhile pressing,<br>hold Redial and<br>Vol ▲On-hook/<br>Off-hookIDNJ followed by<br>#6101 then Vol<br>▲/Vol ▼On-hook,<br>IDN followed by<br>Wol ▲/Vol ▼IDNJ followed by<br>Yol ▲/Vol ▼ |

The Grand Tour Volume Controls

# **Features**

This chapter lists all the digital telephone features in alphabetical order beginning on See Page 17. These features can be performed on 2000-series digital telephones equipped with or without LCDs. Features which require a telephone equipped with a speakerphone are noted.

## **Before You Begin**

If you are a new user of the Strata DK digital telephone, you need to find out if your telephone has been set up for Automatic Line Selection and Ringing Line Preference. You will also need to know if your telephone has tone or voice first signaling when you receive an internal call:

- Tone Signaling rings.
- Voice First Signaling does not ring; instead you hear a long tone, then the caller's voice.

Each of these features are enabled in system programming and determine how you will make and answer calls on your telephone.

## **Automatic Line Selection**

You *have* Automatic Line Selection, if you hear dial tone and the [DN], Line, or Pooled Line Grp LED lights steady green. The LCD displays the station number (**201**) and the seized CO line (sample shown at right).

NO. 201 USING LINE 11

Lift the handset or press Spkr.

You do not have Automatic Line Selection, if you hear silence.

> Press an available [DN] or **Line** before dialing.

## **Ringing Line Preference**

You *have* Ringing Line Preference, if you can answer a line ringing your station by lifting the handset or pressing **Spkr**. You do *not* have Ringing Line Preference, if you have to press the button associated with the ringing call (flashing LED) to answer the call.

If your telephone does not have Automatic Line Selection, press the flashing [DN] or **Line** first, before using the handset or **Spkr**.

## Signaling

If you hear a long tone, followed by a caller's voice, you have Voice First Signaling.

- > Talk in the direction of your telephone
  - ... or answer the call as you normally would using either the handset or Spkr.

If you hear successive ring tones, you have *Tone* First Signaling.

- > Lift the handset or press **Spkr**.
- **Note** You can change to the alternate signaling method when making a call on a call-by-call basis by pressing **1** after dialing an internal telephone number.

# **Quick Reference**

The following is a quick reference chart for using your telephone's standard features.

## Making an Internal Call

| 1. | Lift the handset or press <b>Spkr</b>                                  |
|----|------------------------------------------------------------------------|
|    | or if you do not<br>have Automatic Line<br>Selection, press a<br>[DN]. |
| 2. | Dial a directory number ( <b>201</b> ).                                |
| 3. | When finished with the call, hang up or press <b>Spkr</b> .            |

## Making an Outside Call

| 1. | Lift the handset or press <b>Spkr</b>                                                                         |                                                                                                    | NO. 203<br>USING LINE 6 |
|----|----------------------------------------------------------------------------------------------------|----------------------------------------------------------------------------------------------------|-------------------------|
|    | or if you do not<br>have Automatic Line<br>Selection, you must<br>also:<br>press <b>Line</b>                  |                                                                                                    |                         |
|    | or Pooled Line<br>Grp                                                                                         |                                                                                                    |                         |
| 2  | or [DN], then enter<br>a CO line or line<br>group access code<br>(see "CO Line Access<br>Codes" on Page 109). | The LED flockes snow and the divite                                                                                                    |                         |
| 2. | number.                                                                                                    | are displayed as you dial.                                                                                                    | NO. 203<br>5551374      |
|    |                                                                                                    | The display automatically changes<br>from dialed number to elapsed time<br>after a programmed period. After you<br>hang up, elapsed time is displayed for<br>15 seconds and then changes to date/<br>time display. | NO. 203<br>00: 13: 23   |
| 3. | When finished with the call, hang up or press <b>Spkr</b> .                                                   |                                                                                                    |                         |

## Making an Outside Call to an ISDN Trunk

| _ |    |                           |                                                                                                    |
|---|----|---------------------------|----------------------------------------------------------------------------------------------------|
|   | 1. | Access an outside CO line |                                                                                                    |
|   | 2. | Dial the number.          |                                                                                                    |
|   | 3. | Press Start.              | The dialed digits will not be sent until you press this button or<br>until the timer expires. See "ISDN Outgoing Calling" on Page<br>47 for more information on ISDN calls. |

## **On-Hook Dialing**

| 1. | Press <b>Spkr</b> (if you have Automatic line selection).   |      |                                                                          |
|----|-------------------------------------------------------------|------|--------------------------------------------------------------------------|
| 2. | Access an outside line<br>and dial a telephone<br>number.   |      |                                                                          |
| 3. | Lift the handset when<br>the called party<br>answers.       | Note | If you have a full speakerphone, you do not have to lift<br>the handset. |
| 4. | When finished with the call, hang up or press <b>Spkr</b> . |      |                                                                          |

## **Answering Calls**

| When you receive an incomi line ( <b>10</b> )          | ng call, the LCD displays either the CO                                                                | NO. 203<br>LINE 10 RINGING |  |
|--------------------------------------------------------|----------------------------------------------------------------------------------------------------|----------------------------|--|
| or the station's [PDN] (210                            | NO. 203<br>210 CALLING                                                                                 |                            |  |
| <ul> <li>Lift the handset or<br/>press Spkr</li> </ul> | The green LED changes from incoming call rate to the in-use rate. Your LCD displays the answered line. |                            |  |

For information on Caller ID/ANI/DNIS LCD displays for incoming calls, see Chapter 3 – LCD Operation.

...or if you do not have Ringing Line Preference, press the flashing [DN], **Line**, or **Pooled Line Grp** and lift the handset.

## **Incoming Call Notification**

Muted ringing while you are on a call indicates an incoming call. If another call comes in during the first call, release, transfer, or place the call on hold, then answer the second call.

#### Press Release and Ans

... or hold down the hookswitch for about one second.

# Account Code Calls

Entered before or after a call, Account Codes (i.e., Forced, Voluntary) can be used for a variety of reasons including billing, tracking, and line restriction applications. Account Codes are recorded by the system and can, along with the details of the calls, be printed on a Station Message Detail Recording (SMDR) report.

## Forced Account Codes (Verified/Non-Verified)

Some applications require you enter an Account Code, called a Forced Account Code, before dialing a telephone number.

If the system is set for Verified Account Codes, station users must enter specific codes when entering the Forced Account Code(s) or the call does not execute. Verified Account Codes are established in system programming or by designated stations.

> To dial using a Forced Account Code Emergency Override of Forced Account Codes

You can bypass Forced Account Code requirements with three emergency numbers, including 911. See your System Administrator for these numbers:

1) 911 2) \_\_\_\_ 3) \_\_\_\_

## Voluntary Account Codes (Verified/Non-Verified)

Voluntary Account Codes are usually optional. They can be entered after accessing a CO line or during a call, to keep track of the call for client billing purposes.

An exception is a Voluntary Account Code which is required to change the Toll Restriction classification of your station. The code gives you access to telephone numbers outside your usual dialing area and must be entered prior to dialing the telephone number. As an example, if your station is restricted to local area calls, you can make out-of-state calls by using a Voluntary Account Code set in system programming.

If the system is set for Verified Account Codes, station users must enter specific codes when entering the Voluntary Account Code(s) or the code is not validated for the SMDR call report.

Strata DK Digital Telephone 5/99

### ► To dial using a Voluntary Account Code

| 1. | After accessing a CO line, press <b>Account</b>                             | Your conversation is not interrupted.                                                                                                    | NO. 204<br>ENTER ACCT CODE                                                       |
|----|-----------------------------------------------------------------------------|----------------------------------------------------------------------------------------------------|----------------------------------------------------------------------------------|
|    | Code                                                                        | <b>Note</b> If the Voluntary Account                                                                                                    |                                                                                  |
|    | or Speed Dial +<br>50                                                       | Code is not required to dial<br>out, the account code can be<br>entered during a call.                                                                    |                                                                                  |
|    | or <b>*50</b> if your<br>telephone does not<br>have a speed dial<br>button. |                                                                                                    |                                                                                  |
| 2. | Enter the Account Code.                                                     | When your station is set for Verified Account Codes, you hear a half                                                                                      | NO. 204<br>CODE VERIFIED                                                         |
|    |                                                                             | second confirmation tone if the code is valid.                                                                                                    |                                                                                  |
|    |                                                                             | The outside party is not able to hear a confirmation tones) when the Account entered. If your station is programmed Codes, you do not hear a confirmation | ny tones (e.g.,<br>t Code digits are being<br>l not to verify Account<br>n tone. |
|    |                                                                             | If the code is invalid, you hear two short tones.                                                                                                    | NO. 204<br>CODE NOT VALID                                                        |
| 3. | Dial another account<br>code by repeating<br>Steps 1 and 2.                 | The last code entered is recorded.                                                                                                    |                                                                                  |
| 4. | Dial a telephone number.                                                    | Any digits dialed after the code is enter<br>part of a telephone number.                                                                                  | red in Step 2 is treated as                                                      |

## **Alarm Reset**

Your Strata DK system can be connected to a facility alarm system. All telephones produce a startling tone whenever this alarm is activated.

### ► To reset the alarm

> Press Alarm Reset.

# **Alert Signaling**

Alert Signaling enables you to send an alert sound to a predesignated (partner) station by pressing a single button. This feature is based on the "buzz" key, where, for example, a manager might alert his/her administrative assistant to enter the office.

You can have as many as four **Alert Signal**(s) to send or receive an Alert Signal to/from other telephones. An Alert Signal is sent even if the alerted telephone is busy (on/off-hook) or in the DND or Call Forward mode.

#### ► To send an Alert Signal

> Press Alert Signal. An alert tone sounds at the designated station.

# **Attendant Console Calling**

Up to four Attendant Consoles can be installed per system. There can be up to three ways to call the Attendant Console, depending upon system programming.

#### ► To call any attendant console

| ≻ | Press a [DN] + <b>0</b> . | The call rings the Attendant Console's <b>0</b> button. Dial <b>0</b> calls |
|---|---------------------------|-----------------------------------------------------------------------------|
|   |                           | rotate between the consoles if more than one console is installed.          |

#### ► To call a specific console

| ➤ Press a [DN] + the | The call rings the console's <b>In-DN</b> (incoming [DN] button). Your |
|----------------------|------------------------------------------------------------------------|
| console's [DN].      | System Administrator can provide the Attendant Console(s)              |
|                      | In-DNs.                                                                |

#### ► To call all consoles for an emergency

| ≻ | Press a [DN] + the | The call rings the <b>Emgr</b> button on all attendant consoles. |
|---|--------------------|------------------------------------------------------------------|
|   | emergency access   |                                                                  |
|   | code <b>#400</b> . |                                                                  |

# Automatic Busy Redial (ABR)

After reaching a busy outside number, you can activate ABR so that the Strata DK system automatically redials the number at regular intervals. If the system redials an outside number that is still busy, ABR resets and tries again. This feature may not be allowed on some (or all) lines in your system—depending on the telephone line type connected.

ABR is not attempted while your station is busy, but continues to time-out. The system inserts a pause (P) on your LCD before redialing the number.

#### ► To activate ABR

| 1. | When you reach a<br>busy number, press<br><b>Auto Busy Redial</b>                                         | The LED flashes red.                                                                                                    |  |
|----|----------------------------------------------------------------------------------------------------|----------------------------------------------------------------------------------------------------|--|
|    | or Cnf/Trn + #44.                                                                                         | You hear confirmation tone.                                                                                                    |  |
| 2. | Hang up<br>or press <b>Spkr</b> .                                                                         | NO. 202<br>ABR SET                                                                                                    |  |
| 3. | The system redials,<br>up to 15 times, every<br>30 or 60 seconds<br>(depending on system<br>programming). |                                                                                                    |  |
| 4. | Your telephone<br>receives ring tone,<br>when ABR dials the<br>number and it is<br>available.             | The [DN] or Line and Spkr LEDs flash green.                                                                                                    |  |
| 5. | Lift the handset or<br>press <b>Spkr</b> and wait<br>for the party to<br>answer.                          | If you do not pick up the handset or press <b>Spkr</b> within 30 seconds after a connection is made, you hear a muted ring for another 30 seconds, then the call disconnects. |  |

#### ► To cancel ABR

> Press Auto Busy Redial

...or [DN] + **#44**.

# Automatic Callback (ACB)

After reaching a busy/DND station, you can set ACB to have the system call you back when the called station becomes available. You can also set ACB to place you in a queue for an available CO line, if you reach a line group in which all lines are busy.

#### ► To set ACB

-

| 1. | After reaching either<br>a busy/DND station<br>or CO line, press<br><b>Auto Callback</b>      | You hear busy tone, followed by dial tone (two secs.), then busy tone.                                                                                                    | NO. 204<br>INT 210 ACB SET |
|----|-----------------------------------------------------------------------------------------------|----------------------------------------------------------------------------------------------------|----------------------------|
|    |                                                                                               | When you set ACB at a busy station, its number ( <b>210</b> ) displays.                                                                                                    |                            |
|    | or <b>4</b> .                                                                                 | When you set ACB at a busy line group, its access code number ( <b>801</b> ) is displayed.                                                                                     | NO. 204<br>INT 801 ACB SET |
| 2. | Hang up<br>or press <b>Spkr</b> .                                                             | You can make other calls while waiting line to become available.                                                                                                    | for the called station/    |
| 3. | Your telephone rings<br>at a fast rate when the<br>called station or CO<br>line becomes idle. | For busy/DND station: the [DN] LED flashes green (incoming call). The station number you called ( <b>210</b> ) displays.                                                       | NO. 204<br>210 ACB         |
|    |                                                                                               | For busy CO line: the [DN] LED from<br>which you attempted to first access<br>the line flashes red (incoming call<br>rate). The seized line's number ( <b>3</b> )<br>displays. | NO. 204<br>LINE 3 ACB      |

#### Features

Automatic Hold

| 4. | Answer within three<br>rings to prevent the<br>callback from being<br>cancelled.                                             | After you answer, you hear a single tone, and the LED flashes<br>green (in-use).<br>If you hear a busy tone after answering a callback, the called<br>party is already on another call or the line has already been<br>seized or has received an incoming call. Your request is not<br>cancelled. You will be called again the next time a line<br>becomes idle. |
|----|----------------------------------------------------------------------------------------------------|----------------------------------------------------------------------------------------------------|
| 5. | If you were<br>attempting to make an<br>outside call and did<br>not use LCR, you<br>must now redial the<br>telephone number. | If the original call was made using LCR, the telephone number<br>is automatically dialed.                                                                                                    |

### **To cancel ACB (to busy or DND station)**

> Press Auto Callback or [DN] + #43.

# **Automatic Hold**

Automatic Hold enables you to automatically place a call on hold by pressing another outside **Line** or a [DN] button—there is no need to press **Hold**. You can also switch between calls without having to press **Hold**. Your telephone must be programmed for this feature, otherwise existing calls drop if you do not press **Hold** before answering or making another call.

### ► To use Automatic Hold

While on a call, press another Line or [DN] to receive/originate a new call. The LED of the accessed line flashes (in-use). The first call is put on hold and the LED flashes (onhold).

### ► To switch between calls

Press Line or [DN] of the held call. The LED of the line just accessed flashes (in-use). The LED of the Line or [DN] placed on hold flashes (on-hold).

# **BGM Over Telephone Speakers**

BGM over external speakers is controlled by the System Administrator. If BGM is enabled, you can turn it ON/OFF for your individual station speaker.

#### > To enable/cancel BGM on your telephone speaker

> Press Tel Set Music to toggle BGM ON/OFF.

...or press a [DN] + #481 + Spkr to turn BGM ON and press a [DN] + #480 + Spkr to turn it OFF (ignore busy tone after dialing #481 and #480).

## **Call Forward**

If your telephone has more than one [DN], you can assign Call Forward destinations for each [DN] on your telephone (up to one [PDN] and eight [PhDNs]. Each [DN] can be independently set for a different Call Forward feature. Call Forward must be set before the call is received and has priority over the Station Hunt feature.

To set call forward from a [PDN] or [PhDN]:

- You must set the call forward from your telephone.
- Your telephone must be programmed as the owner of the [PDN] or [PhDN].
- **Note** If you hear a re-order tone when following any of the Call Forward steps, your telephone is not the owner of the [PDN]/[PhDN].

If Call Forward is set, the following calls to your station forward (except in Call Forward-External mode):

- Internal calls (Handsfree and OCA calls optionally may or may not)
- Auto Attendant calls
- CO lines calls that ring only your station
- Transferred CO line or station calls

CO lines that ring more than one station do not forward.

## **Call Forward Modes**

You can set your telephone [PDNs] or [PhDNs] for a variety of Call Forward modes:

- **Call Forward—All Calls** forwards all calls immediately; your telephone does not ring when called.
- Call Forward—Busy forwards calls immediately when your station, [PDN], or [PhDN] is busy or in the DND mode.
  - On "tone-first" systems, if your [PDN] appears on more than one button on your telephone, Call Forward Busy forwards calls only when all [PDN] buttons are in use; if there is an idle [PDN], it flashes or rings when called.
  - On "voice-first" systems, Call Forward Busy forwards all calls any time your telephone is in use.
- **Note** Call Forward-All Calls, Call Forward-Busy, Call Forward Busy-No Answer, and Call Forward-No Answer can be set with the touch of one button. See "Feature Access Codes" on Page 63.
- **Call Forward**—No Answer forwards all calls to your station if you fail to answer within a designated time (set by you when you enable the feature). Your station can be programmed to bypass Call Forward-No Answer when receiving Voice First (handsfree) calls. Callers can activate voice first or OCA by dialing **1** during their voice announcement.
- Call Forward—Busy/No Answer forwards all calls to your station immediately whenever you are busy, in the DND mode, or after ringing and you do not answer the call within a designated time (set by you when you enable the feature). Your station can be programmed to bypass Call Forward/No Answer when receiving Voice First (handsfree) calls. Callers can activate ringing and Call Forward by dialing **1** during their voice announcement.
  - On "tone-first" systems, if your [PDN] appears on more than one button on your telephone, Call Forward Busy forwards calls only when all [PDN] buttons are in use; if there is an idle [PDN], it flashes or rings when called.
  - On "voice-first" systems, Call Forward Busy forwards all calls any time your telephone is in use and/or any time all of your [PDNs] are in use by other telephones.
- **Call Forward**—**Fixed** forwards immediately to a station or voice mail device set in system programming all internal, private or DID CO line calls to your station. Your station does not ring when called. Your station must be assigned with the **Call Forward to:** button in system programming to activate this feature.
Call Forward—External forwards new incoming calls directed to your [PDN] to a
destination outside of the system. [PhDNs] assigned to your telephone do not call forward
to external destinations. Internal calls and transferred calls to your [PDN] also do not
forward to external destinations.

Only incoming calls over CO lines dedicated to immediately ring your [PDN], the private CO **Line** button, and/or DID line, call forward externally. Any of the other Call Forward modes can be set for your [PDNs] or [PhDNs] simultaneously with Call Forward-External.

## **Using Call Forward Buttons**

If your telephone has been system programmed for a Call Forward button, you can use one of the following Call Forward buttons to set the feature for a [PDN]: Call Frwd All Calls, Call Frwd Busy, Call Frwd No Answer, Call Frwd Busy/NAns, Call Forward External, and Call Forward to: (Call Forward–Fixed feature).

### **Using Access Codes**

If your telephone has not been programmed for Call Forward buttons or you are forwarding a [PhDN], you must use access codes to set the Call Forward feature.

### **LCD** Telephones

The LCD on your telephone provides you with call forwarding information.

### Make CF Call

When you call a [DN] that is forwarded [203], the [DN] you called is shown first.

The display changes to the [DN] where your call forwarded (210).

### Receive CF Call

When a call is forwarded to your [DN] (**210**), the calling [DN] (**205**) is displayed on the left and the [DN] called is displayed on the right [203].

| NO. | 201<br>203 |
|-----|------------|
|     |            |
| NO. | 201<br>210 |
|     |            |

|     | NO.  | 201 |  |
|-----|------|-----|--|
| 205 | CALL | 203 |  |

**Note** The LCD examples shown in the following sections are identical to those on your telephone's LCD. At times, the entries on the display will scroll off the LCD and only portions of the entries will remain.

Strata DK Digital Telephone 5/99

## **Call Forward–All Calls**

| 1. | Press Call Frwd All<br>Calls                                                           | The LED flashes red.                                                              | NO. 201<br>CALL FORWARD TO        |
|----|----------------------------------------------------------------------------------------|-----------------------------------------------------------------------------------|-----------------------------------|
|    | or [PDN]/[PhDN] +<br><b>#601</b> .                                                     | You hear confirmation tone after <b>#601</b> is dialed.                           |                                   |
| 2. | Enter the destination [DN].                                                            |                                                                                   | NO. 201<br>CALL FORWARD TO 203    |
| 3. | Press <b>Call Frwd All</b><br><b>Calls</b><br>or <b>Spkr</b> (if access<br>code used). | The LED lights steady red and calls forward to the stored directory number [203]. | CF-A 201-203<br>JAN 01 TUE 12: 19 |

### ► To cancel a Call Forward—All Calls

### > Press Call Frwd All Calls + Spkr

...or [PDN] + **#601** + **Spkr**.

## Call Forward–Busy

| 1. | Press <b>Call Frwd</b><br><b>Busy</b><br>or [PDN]/[PhDN] +<br><b>#602</b> .      | The LED flashes red.<br>You hear confirmation tone after<br><b>#602</b> is dialed. | NO. 201<br>CALL FORWARD TO        |
|----|----------------------------------------------------------------------------------|------------------------------------------------------------------------------------|-----------------------------------|
| 2. | Enter the destination [DN].                                                      |                                                                                    | NO. 201<br>CALL FORWARD TO 203    |
| 3. | Press <b>Call Frwd</b><br><b>Busy</b><br>or <b>Spkr</b> (if access<br>code used) | The LED lights steady red and calls forward to the stored directory number [203].  | CF-B 201-203<br>JAN 01 TUE 12: 19 |

### ► To cancel a Call Forward—Busy

### > Press Call Frwd Busy + Spkr

...or [PDN] + **#602** + **Spkr**.

## **Call Forward–No Answer**

| 1. | Press Call Frwd No<br>Answer                                                   | The LED flashes red.                                                | NO. 201                            |
|----|--------------------------------------------------------------------------------|---------------------------------------------------------------------|------------------------------------|
|    |                                                                                | You hear confirmation tone after                                    | CALL FORWARD TO                    |
|    | or [PDN]/[PhDN] +<br><b>#603</b> .                                             | <b>#603</b> is dialed.                                              |                                    |
| 2. | Enter the destination [DN].                                                    |                                                                     | NO. 201<br>ALL FORWARD TO 203      |
| 3. | Press Speed Dial.                                                              | The pre-set time delay for calls forwarding is 12 seconds           | NO. 201                            |
| No | te Skip this step, if<br>you pressed Call<br>Frwd No<br>Answer in<br>Step 1.   | forwarding is 12 seconds.                                           | ILL FORWARD TO 203                 |
| 4. | Enter the time delay ( <b>08~60</b> ) seconds.                                 | The LCD displays the amount of time entered (16).                   | NO. 201<br>- FORWARD TO 203*16     |
| No | <b>te</b> Skip this step if you do not want to change the time.                |                                                                     |                                    |
| 5. | Press Call Frwd No<br>Answer                                                   | The LED lights steady red and calls forward to the stored directory | CF-NA 201-203<br>JAN 01 TUE 12: 19 |
|    | or <b>Redial</b> , then<br><b>Spkr</b> (if access code<br>was used in Step 1). | number [203].                                                       |                                    |

### ► To cancel a Call Forward—No Answer

### > Press Call Frwd No Answer + Spkr

...or [PDN] + #603 + Spkr.

## Call Forward–Busy/No Answer

| 1. | Press Call Frwd<br>Busy/NAns                                               | The LED flashes red.                                                      | NO. 201<br>CALL FORWARD TO         |
|----|----------------------------------------------------------------------------|---------------------------------------------------------------------------|------------------------------------|
|    | or [PDN]/[PhDN] + <b>#604</b> .                                            | <b>#604</b> is dialed.                                                    |                                    |
| 2. | Enter the destination [DN].                                                |                                                                           | NO. 201<br>ALL FORWARD TO 203      |
| 3. | Press Speed Dial.                                                          | The pre-set time delay for calls to ring before forwarding is 12 seconds. | NO. 201<br>ALL FORWARD TO 203*     |
| No | te Skip this step, if<br>you pressed Call<br>Frwd Busy/<br>NAns in Step 1. |                                                                           |                                    |
| 4. | Enter the time delay ( <b>08~60</b> ) seconds.                             | The LCD displays the amount of time entered (16).                         | NO. 201<br>L FORWARD TO 203*16     |
| No | te Skip this step, if<br>you do not want<br>to change the<br>time.         |                                                                           |                                    |
| 5. | Press Call Frwd No<br>Answer                                               | The LED lights steady red and calls forward to the stored directory       | CF-BN 201-203<br>JAN 01 TUE 12: 19 |
|    | or <b>Redial</b> , then<br><b>Spkr</b> (if access code<br>used in Step 1). | number [203].                                                             |                                    |

### ► To cancel a Call Forward—Busy/No Answer

> Press Call Frwd Busy/NAns + Spkr

...or [PDN] + **#604** + **Spkr**.

## **Call Forward–Fixed**

Press Call Frwd to:. The LED lights steady red and all calls forward to a station [PDN] or voice mail device set in system programming.

... or press **Call Frwd to:** a second time to cancel the feature.

### Call Forward—External

| 1.              | Store the destination<br>number at Station<br>Speed Dial location<br>Code 49 (RCTUA, B,<br>C/D processors) or<br>location 139<br>(RCTUE/F<br>processors).<br>Only perform Step 1<br>the first time Call<br>Forward-External is<br>set or when you<br>change the | This feature enables you to forward new incoming calls<br>directed to your [PDN] to a destination outside of the system.<br>[PhDNs] assigned to your telephone do not Call Forward to an<br>external destination. Internal calls and transferred calls to your<br>[PDN] do not forward to external destinations.<br>Only incoming calls over CO lines dedicated to immediately<br>ring on your [PDN], private CO <b>Line</b> button, and/or Direct In<br>Dial line calls forward. Any of the other Call Forward modes<br>can be set for your [PDNs] or [PhDNs] simultaneously with<br>Call Forward-External.<br>Use the Speed Dial storage procedures detailed on See Page<br>60. When forwarding to an outside destination include the CO<br>Line (or CO Line group) access code before the telephone |
|-----------------|----------------------------------------------------------------------------------------------------|----------------------------------------------------------------------------------------------------|
|                 | destination. It is not<br>necessary to store the<br>destination each time;<br>it remains in system<br>memory.                                                                                                    | number.<br>Example: 8015833700<br>801 = CO Line access code<br>5833700 = Telephone number                                                                                                    |
|                 |                                                                                                    | See Table 12 on page 109 for CO Line/Line Group access codes. The LCR access code "9" cannot be used.                                                                                                    |
| 2.              | To set CF-External,<br>press Call Frwd<br>External                                                                                                    | Incoming calls forward to the destination stored at Station Speed Dial Location 49.                                                                                                    |
|                 | or the [PDN] + <b>#670</b> .                                                                                                    |                                                                                                    |
| ► To cancel a ( | Call Forward—Extern                                                                                                    | al                                                                                                    |

> Press Call Frwd External

...or [PDN] + **#670** + **Spkr**.

## Features

Call Forward

### **Remote Destination Change**

If Call Forward-External mode is set at your station, you can change the forwarding destination from a telephone outside of the system.

### ► To change the destination number

| 1. | Call into the DK<br>system over a CO line<br>programmed for the<br>DISA feature                                                                                                    | You hear ringback tone signal, then internal dial tone for 10 seconds.<br>Try again if you hear busy tone.                                                                                               |  |
|----|----------------------------------------------------------------------------------------------------|----------------------------------------------------------------------------------------------------|--|
|    | DISA leature.                                                                                                    | <b>Note</b> See the System Administrator for DISA telephone numbers.                                                                                                    |  |
| 2. | After you receive dial                                                                                                    | You hear a confirmation tone.                                                                                                    |  |
|    | tone, press <b>#670</b> then dial your [PDN].                                                                                                    | If a number is not dialed, the system automatically makes the DISA CO line ring as a normal incoming call. Then, if the call is not answered within 15 seconds after the ringing starts, it disconnects. |  |
| 3. | Enter the Remote Call<br>Forward-External<br>security code.                                                                                                    | You hear a confirmation tone. See the System Administrator<br>for the security code which is assigned to your telephone in<br>system programming.                                                        |  |
| 4. | Enter the new<br>destination number.<br>You can enter an<br>internal number,<br>Voice Mail number<br>or, a CO line access<br>code plus an external<br>telephone number.<br>With some systems,<br>you can dial a line<br>group code instead of<br>a CO line number<br>access code. (See<br>Appendix A—Table 1<br>for access code<br>information.) |                                                                                                    |  |
| 5. | Press #.                                                                                                    | You hear a confirmation tone.                                                                                                    |  |

# **Call Park Orbits**

The Call Park feature enables you to hold a call temporarily in an orbit (the area where the call is held). Anyone can retrieve the call from the orbit using the same or a different station. There are 20 General Park Orbits for the system and 1 Personal Park Orbit for each station.

Once you have parked a call in an orbit, you can:

- + Hang up and retrieve the parked call at a later time
- Originate another call
- Access a voice paging device to announce the parked call for pickup from another station

If you park a call and it is not retrieved the following occurs:

- If your station is idle when the system Call Park recall timer expires, the parked call automatically recalls to your station.
- If your station is busy, the parked call camps-on.

If you have an LCD telephone, you can let the system automatically select an available orbit number which displays on your LCD. To monitor the calls parked at your station, see "Call Park Orbit List Display" in Chapter 3 – LCD Operation.

### ► To park a call

| 1. | While on a call, press <b>Park in Orbit</b>                            | The LED flashes green (consultation-hold).                                                            | ENTER ORBIT NO<br>RTRN |
|----|------------------------------------------------------------------------|----------------------------------------------------------------------------------------------------|------------------------|
|    | or Cnf/Trn +<br>#332.                                                  |                                                                                                    |                        |
| 2. | Enter a General Orbit<br>Number ( <b>900~919</b> )<br>or a valid [PDN] | The call is parked and the CO line flashes (Hold), or the [DN] LED turns OFF.                         |                        |
|    | or if you have an LCD, press <b>999</b> .                              | The system parks the call on the lowest                                                               | vacant Orbit Number.   |
| 3. | Hang up.                                                               | The caller's extension or Line number<br>and the orbit number are shown.                              | 6793 PK ORBIT 900      |
|    |                                                                        | If the parked call is not retrieved<br>within a specified time, the call rings<br>back to your phone. | LN 2 ORBIT 900         |

Features Call Park and Page

> When a parked call recalls your phone, the LCD shows the line or [DN] that is recalling and the orbit number.

L 2 PK ORBIT 900

### ► To retrieve a parked call

| 1. | Press Park in Orbit                                    |                                                                     |
|----|--------------------------------------------------------|---------------------------------------------------------------------|
|    | or [DN] + <b>#332</b> .                                | [DN] can be [PDN], [SDN] or [PhDN].                                 |
| 2. | Enter the Orbit<br>Number where the<br>call is parked. | The [DN] LED flashes at the in-use rate when the call is retrieved. |

# **Call Park and Page**

You can use the Park feature in conjunction with the Page feature. This operation can be programmed on a **Speed Dial** button for one-touch activation (See "Feature Access Codes" on Page 63.)

### ► To park and page a call

| 1. | While on a call, press <b>Park and Page</b>                            | The LED flashes green (consultation-hold).                                    | HOLD LINE 2<br>ENTER ORBIT NO. |
|----|------------------------------------------------------------------------|-------------------------------------------------------------------------------|--------------------------------|
|    | or Cnf/Trn +<br>#331.                                                  |                                                                               |                                |
| 2. | Enter a General Orbit<br>Number ( <b>900~919</b> )<br>or a valid [PDN] | The call is parked and the CO line flashes (Hold), or the [DN] LED turns OFF. |                                |
|    | or if you have an LCD, press <b>999</b> .                              | The system parks the call on the lowest                                       | vacant Orbit Number.           |

### Features Call Pickup

| Enter a [DN] or a<br>Page Group or Zone<br>access code (see | After you enter an Orbit Number, a short burst of dial tone<br>prompts you to enter the Page access code.                                                                                                    |                                                                                                    |
|-------------------------------------------------------------|----------------------------------------------------------------------------------------------------|----------------------------------------------------------------------------------------------------|
| Tables 13 and 14 on<br>Pages 110 and 111,<br>respectively)  | The LCD shows the <b>999</b> Auto Park entry.                                                                                                    | HOLD LINE 2<br>999                                                                                                    |
| respectively).                                              |                                                                                                    |                                                                                                    |
|                                                             | The LCD shows the Line being held<br>and its orbit number. Example: Line <b>2</b><br>is held on orbit <b>900</b>                                                                                                    | HOLD LINE 2<br>L 2 ORBIT 900                                                                                                    |
|                                                             |                                                                                                    |                                                                                                    |
| Make your<br>announcement<br>(include the Orbit<br>Number). |                                                                                                    |                                                                                                    |
| Hang up to free the paging device.                          | If the parked call is not retrieved<br>within a specified time, the call rings                                                                                                    | PARK ORBIT 900<br>HOLD                                                                                                    |
|                                                             | back to your phone.                                                                                                    |                                                                                                    |
|                                                             | When a parked call recalls your<br>phone, the LCD shows the line or<br>[DN] that is recalling and the orbit<br>number                                                                                                    | L 2 PK ORBIT 900                                                                                                    |
|                                                             | Enter a [DN] or a<br>Page Group or Zone<br>access code (see<br>Tables 13 and 14 on<br>Pages 110 and 111,<br>respectively).<br>Make your<br>announcement<br>(include the Orbit<br>Number).<br>Hang up to free the<br>paging device. | Enter a [DN] or a<br>Page Group or Zone<br>access code (see<br>Tables 13 and 14 on<br>Pages 110 and 111,<br>respectively).After you enter an Orbit Number, a shor<br>prompts you to enter the Page access con<br>The LCD shows the <b>999</b> Auto Park<br>entry.Make your<br>announcement<br>(include the Orbit<br>Number).The LCD shows the Line being held<br>and its orbit number. Example: Line <b>2</b><br>is held on orbit <b>900</b> .Make your<br>announcement<br>(include the Orbit<br>Number).If the parked call is not retrieved<br>within a specified time, the call rings<br>back to your phone.When a parked call recalls your<br>phone, the LCD shows the line or<br>[DN] that is recalling and the orbit<br>number. |

# **Call Pickup**

You can pick up a call that is ringing another station's [PDN] or [PhDN], a call placed on hold at another station and other types of calls.

When you pick up an internal call, the calling station [200] displays on the left and the called station [201] displays on the right.

If your call is picked up by another station, the LCD shows that your call to station **[200]** was picked up by station **[201]**.

| NO. 204<br>200 CALL 201   |  |
|---------------------------|--|
| NO. 204<br>200 PICKUP 201 |  |

## [DN] Pickup

Picks up ringing or held Directory Numbers.

> Press [DN] + **#5#2** + [PDN] or [PhDN] that you want to pick up.

## **Directed Call Pickup**

This feature enables you to pick up calls ringing in, or calls held at other stations.

### To use directed call pickup

| 1. | Press Directed<br>Pickup | The directed [PDN] is the Primary Directory Number of the station that has the ringing or held call that is to be picked up.                                |
|----|--------------------------|----------------------------------------------------------------------------------------------------|
|    | or [DN] + <b>#5</b> .    |                                                                                                    |
| 2. | Dial directed [PDN].     | If more than one call is on hold, the call on the telephone's lowest button number is picked up. Ringing calls are picked up over held calls as a priority. |

### > To pick up a ringing CO line in a tenant system

| > | Press Directed<br>Pickup 1~4 | You are connected to a incoming CO line call for a Tenant Group (1~4).                                        |  |
|---|------------------------------|----------------------------------------------------------------------------------------------------|--|
|   | or [DN] + <b>#59</b> .       | Notes                                                                                                    |  |
|   |                              | • In non-tenant systems, <b>Directed Pickup1</b> picks up any ringing CO line.                                |  |
|   |                              | • This feature does not pickup held lines or transferred CO lines that are ringing; use Directed Call Pickup. |  |

### **Group Pickup**

Stations can be assigned in system programming to Pickup Groups. As many as 20 groups can be created to enable you to easily pick up incoming (new or transferred) or internal calls that are ringing stations that are in your group or in other groups. This feature does not pickup held calls. You may belong to more than one group. See your System Administrator for group assignments.

### **Calls Ringing Within Your Group**

> Press Group Pickup or a [DN] + #5#34. You are connected to the call.

### **Calls Ringing to Other Groups**

1. Press [DN].

You hear dial tone.

Enter #5, then the access code (#320~#339) of the group to which the station belongs.

You are connected to the call. If the called station belongs to more than one group, any of the Group Pickup codes associated with those groups pickup the call.

## Page/Internal Call Pickup

This feature picks up Internal (station to station), Group Page, and All Call Page calls. If these types of calls occur at the same time, the pickup priority is station-to-station and then Page calls in the order of occurrence. In some systems this feature can be applied to pickup All Call Page exclusively.

### > To pickup a page or internal call

| 1. | Press [DN].          | You hear dial tone.                                                                                     |
|----|----------------------|----------------------------------------------------------------------------------------------------|
| 2. | Enter <b>#5#30</b> . | You are connected to the caller who originated the internal or page call. The page circuit is released. |

# **Call Transfer with Camp-on**

You can transfer calls to idle or busy [DNs], Hunt Group Numbers, ACD Group [DNs], etc. You cannot transfer (or camp-on) to a station's [PDN] or [PhDn] if the station is in the DND mode, unless the station's [PDN] or [PhDN] appears on other stations.

### ► To transfer a call

| 1. | While on a call, press <b>Cnf/Trn</b> .                     | The Line or [DN] LED flashes green (conference rate). You hear internal dial tone.                                                                                                    |
|----|-------------------------------------------------------------|----------------------------------------------------------------------------------------------------|
| 2. | Dial the [DN] where<br>the call will be<br>transferred.     | The CO line rings the called station. If you hear a single tone, you can then announce the call over the called telephone's speaker. (If you hear ringing tone, the call was made with Tone Signaling.) |
| 3. | If the station is idle,<br>announce the call and<br>hang up |                                                                                                    |

| or if the station is<br>busy or does not<br>answer, hang up                                                                      | The Line LED flashes green (on-hold).<br>call from a [DN], the [DN]'s LED turns<br>[DN] camps on to the called station and<br>receives a warning tone. The camped-on<br>hang up.                                                                        | If you transferred the<br>off. The CO line or<br>the called station<br>a call rings when you |
|----------------------------------------------------------------------------------------------------|----------------------------------------------------------------------------------------------------|----------------------------------------------------------------------------------------------|
| or to reconnect to<br>the transferred line<br>before it is answered,<br>press the flashing<br><b>Line</b> or [DN] + <b>#42</b> . | The Line LED is a steady red when<br>the called station answers the<br>transferred call.                                                                                                    | NO. 204<br>CAMP-ON 4                                                                         |
|                                                                                                    | If the call is not answered after a<br>specified Recall time set in system<br>programming, camp-on is cancelled<br>and the transferred call rings back<br>(when your station or [DN] is idle or<br>sends two tone bursts if your<br>telephone is busy). | HOLD LINE 2<br>LN 2 RECALL 203                                                               |
|                                                                                                    | The LCD shows the CO line number<br>and the station number [203] where it<br>was originally transferred.                                                                                                    |                                                                                              |

# **Call Waiting**

You can answer a call that is transferred to your station, even when your station is busy. When another call is camped onto your station, you hear two camp-on tone beeps and the [DN] or Line LED flashes red (on-hold).

If a call is sent to your station when busy, and your station does not have a [DN] or **Line** button available to receive the call, two camp-on tone beeps are sent to your telephone. You must disconnect or transfer the existing call to answer the waiting call.

### > To answer a waiting call by placing the current call on-hold

Press Hold

The existing call is placed on-hold. The camped-on line rings your station (the Line LED flashes green - incoming call).

| or if your telephone has the Auto Hold                 | You are connected to the transferred call. The [DN] or Line LED flashes green (in-use). |                                                                  |
|--------------------------------------------------------|-----------------------------------------------------------------------------------------|------------------------------------------------------------------|
| feature, just press the flashing [DN] or <b>Line</b> . | Note                                                                                    | See your System Administrator to find out if you have Auto Hold. |

#### > To answer a waiting call by disconnecting or transferring the current call

| > | Hang up or transfer<br>the existing call; the<br>camped-on call rings<br>your station | The existing call disconnects or transfers. The camped-on line<br>rings your telephone and the Line LED flashes green<br>(incoming call). |
|---|---------------------------------------------------------------------------------------|----------------------------------------------------------------------------------------------------|
|   | or press the flashing [DN] or <b>Line</b> .                                           | This disconnects the current call and connects you to the transferred call. The [DN] or Line LED flashes green (in-use).                  |

# **Conference Calls**

This feature enables you to add other parties to an existing call. (If you have an LCD telephone, you can use Soft Keys to make a conference call.) The following conferencing configurations are possible:

- + up to two stations and two CO lines
- + up to three stations and one CO line
- up to four stations

### ► To make a conference call

| 1. | While on a call, press <b>Cnf/Trn</b> .                              | You hear dial tone and the [DN] or Line LED flashes green (conference-rate).                                                                                   |
|----|----------------------------------------------------------------------|----------------------------------------------------------------------------------------------------|
| 2. | Dial a [DN] or access<br>a CO line and dial the<br>telephone number. |                                                                                                    |
| 3. | When the called party<br>answers, press<br><b>Cnf/Trn</b> .          | All parties are conferenced. If the second call was placed on a [DN] or CO line that appears on your telephone, the LED also flashes green at the in-use rate. |

#### Features

Date/Time/Day Adjustment

4. Repeat the procedure to add other CO lines or [DNs], remembering not to try and exceed the allowed number.

### Notes

- If you receive a busy tone or no answer, press **Cnf/Trn** to return to the original connection.
- The new station is not conferenced unless its user lifts the handset or presses a [DN] to answer.

# Date/Time/Day Adjustment

This feature is performed from a designated station. See the *System Administrator's Guide* for instructions.

# **Direct Inward System Access (DISA)**

Outside callers with telephones that send Dual-tone Multi-frequency (DTMF) tones can call in on CO lines programmed for DISA and dial a [DN] or outgoing CO line without going through an attendant or operator. See the System Administrator for this number.

## **DISA Calls - Internal**

| 1. | From outside the<br>system, dial the DISA<br>CO line telephone<br>number. | You hear a ringback tone signal, then an internal dial tone for<br>10 seconds.<br>If you do not dial within 10 seconds, the system automatically<br>causes the DISA CO line to ring a telephone or group of<br>telephones designated in system programming. Then, if the call<br>is not answered within 15 seconds after the ringing starts, it<br>disconnects. |
|----|---------------------------------------------------------------------------|----------------------------------------------------------------------------------------------------|
|----|---------------------------------------------------------------------------|----------------------------------------------------------------------------------------------------|

| 2. | When you hear dial tone, dial a [DN].                                                                                              | You hear ring tone. When the station answers, you are connected.                                                                                                    |
|----|----------------------------------------------------------------------------------------------------|----------------------------------------------------------------------------------------------------|
|    |                                                                                                    | If the call is not answered after 6 rings or 24 seconds,<br>(whichever comes first) you hear busy tone.                                                             |
| 3. | If you receive busy<br>tone or want to dial<br>another number while<br>the station is still<br>ringing, press *.<br>Repeat Step 2. | To call another station after completing a DISA station call, the<br>internal party must transfer you. Station and System Page<br>cannot be accessed on DISA calls. |

## **DISA Calls - External**

| 1. | From outside the<br>system, call the DISA<br>CO line telephone<br>number.                                                     | You hear a ringback tone signal, then an internal dial tone for 10 seconds.                                                                                                    |
|----|----------------------------------------------------------------------------------------------------|----------------------------------------------------------------------------------------------------|
|    |                                                                                                    | If you do not dial within 10 seconds, the system automatically<br>rings the DISA CO line as a normal incoming call. Then, if the<br>call is not answered within 15 seconds after the ringing starts, it<br>disconnects.                                                                                                    |
| 2. | When you hear dial<br>tone, dial a CO line or<br>CO line access code                                                          | You hear dial tone. If you do not hear dial tone, you must also dial a DISA security code.                                                                                                    |
|    | or dial a CO line or<br>CO line access code<br>and then a DISA<br>security code. See<br>Table 12 on page 109<br>access codes. | <ul><li>You hear dial tone.</li><li>Note See the System Administrator for the DISA security code number. If the correct code is not entered, the call disconnects.</li></ul>                                                                                                    |
| 3. | When you hear dial<br>tone, dial a telephone<br>number.                                                                       | If set in system programming, both parties hear a warning tone approximately 4, 10, or 20 minutes after the call was made. Press <b>0</b> to reset the timer each time the tone sounds (for an additional 4, 10, or 20 minutes). If you do not press <b>0</b> , the call disconnects approximately one minute after the tone. |

# **Direct Station Selection (DSS) Buttons (Hotline)**

This optional feature enables you to use a **DSS** button to connect directly to another station's [PDN]. The DSS LED shows the status (idle/busy) of the station and/or the station's [PDN]. For example, a station's DSS button LED shows busy (light steady red) when the station is:

- + busy on a call on any button or is in the DND mode.
- + idle but all appearances of the station's [PDN] are in use by other stations.

### ► To connect directly to another station's [PDN]

| 1. | When connected to a CO line or another station, press <b>DSS</b> .              | The or<br>the DS | iginal party is put on-hold. You can call a station even if S LED shows busy (steady red). |
|----|---------------------------------------------------------------------------------|------------------|--------------------------------------------------------------------------------------------|
| 2. | Announce the call                                                               |                  |                                                                                            |
|    | or transfer the call<br>by hanging up or<br>pressing <b>Release</b><br>and Ans. | Note             | You can transfer the call to an idle or busy station.                                      |

# Do Not Disturb (DND)

If your station is in the DND mode, internal, external and transferred calls do not ring your station and OCA calls are denied. You can continue to make calls while in the DND mode.

If your [PDN] or [PhDN] appears on other stations, calls to your [PDN] or [PhDN] flash on your station and flash or ring the other stations. This enables your calls to be answered at the other stations (or yours), even while your station is in the DND mode.

Your "alert partner" telephone can override DND and signal your telephone by pressing **Alert Signal**. Telephones with DND Override can also call and mute ring your telephone.

### ► To activate/deactivate DND

> Press **Do Not Disturb**. The LED lights steady red and DND mode is activated.

... or press it again to toggle the feature off.

#### Notes

• Calls forward from your station immediately while in the DND mode, if it is set for Call Forward-Busy or Call Forward-Busy/No Answer.

• If you press **Do Not Disturb** while a call is ringing, the ringing stops. The LED continues to flash.

# Door Lock(s)

Your telephone may have up to five **Unlock Door** button(s), which enables you to unlock a door.

| Door Lock Button | Location |
|------------------|----------|
| Unlock Door 0    |          |
| Unlock Door 1    |          |
| Unlock Door 2    |          |
| Unlock Door 3    |          |
| Unlock Door 4    |          |

### ► To unlock a door

Press Unlock Door. The door unlocks for three or six seconds (set in system programming). The Unlock Door LED is lit while the door is unlocked.

# Door Phone(s)

Door phones can be used to call digital/electronic telephones selected in system programming. When a door phone calls, you hear a distinctive ringing tone, one or five times (set in system programming). You can also call a door phone and monitor the surrounding area.

The number of possible door phones vary by Strata DK system, with up to 12 as the maximum for larger systems.

LCD telephones display the door phone ID when calls are made to/ from door phones (e.g., door phone 1A). The ID enables you to know the door phone [DN]. For example, door phone 1A corresponds to

NO. 204 DOOR PHONE 1A

Door Phone [DN] **#151**, 1B to **#152**, etc. Door phone IDs and the corresponding [DNs] are shown in Table 6.

### Table 6 Door Phone Lock IDs/Locations

| Door Phone | Door       | Location |
|------------|------------|----------|
| #151       | 1 <b>A</b> |          |
| #152       | 1B         |          |
| #153       | 1C         |          |
| #154       | 2A         |          |
| #155       | 2B         |          |
| #156       | 2C         |          |

| Door | Door | Location |
|------|------|----------|
| #157 | 3A   |          |
| #158 | 3B   |          |
| #159 | 3C   |          |
| #161 | 4A   |          |
| #162 | 4B   |          |
| #163 | 4C   |          |

### > To answer a door phone call

| 1. | Lift the handset.                                     | If you lift the handset while the door phone is still ringing, the [DN] LED flashes green (in-use) and you are connected to the door phone. |
|----|-------------------------------------------------------|----------------------------------------------------------------------------------------------------|
| 2. | If not connected yet,<br>dial the door phone<br>[DN]. | If you have an LCD telephone, see Table 6 for the [DN].                                                                                     |

| or to pick up door  | Note | <b>#5#30</b> access is a system option that may not be turned |
|---------------------|------|---------------------------------------------------------------|
| phone calls ringing |      | on for your system.                                           |
| someone else's      |      |                                                               |
| phone, press [DN] + |      |                                                               |
| <b>#5#30</b> .      |      |                                                               |

### ► To call/monitor a door phone

| 1. | With the handset off-<br>hook, press a [DN]. | You he                                                                                                    | ear dial tone and the LED flashes green (in-use).                                           |
|----|----------------------------------------------|----------------------------------------------------------------------------------------------------|---------------------------------------------------------------------------------------------|
| 2. | Dial the [DN] for the desired door location. | If you have an LCD telephone, see Table 6 for the [DN].<br>A two-way talk-path exists between your telephone and the<br>called door phone. You can audibly monitor the area around the<br>door phone. |                                                                                             |
|    | 1                                            | Note                                                                                                    | Door phone [DNs] can be stored on <b>SD</b> buttons. See "Feature Access Codes" on Page 62. |

### ➤ To call from a door phone

| 1. | Press the door phone<br>button and then<br>release it.                                       | You hear a distinctive ringing tone—one or five times (set in system programming). |
|----|----------------------------------------------------------------------------------------------|------------------------------------------------------------------------------------|
| 2. | When answered,<br>speak at a normal<br>voice level in the<br>direction of the door<br>phone. |                                                                                    |

# DTMF Tone Dialing with \* and #

You may have to send **\*** and **#** DTMF tones to some devices or services, such as a voice mail device or computer output service. DTMF tones are automatically enabled on stations with **Speed Dial**. If you do not have **Speed Dial**, you must first dial **\***, **#** to enable these tones.

This feature disables the Speed Dial feature during the call. Speed Dial is restored when you complete the call or place it on hold.

### **•** To output \* and # DTMF tones on a telephone without a **Speed Dial** button

While on an outside call, press \*, then #. You can now output \* and #, DTMF tones, and digits 0~9 for the duration of the call. This procedure must be repeated on each call where you require such output.

# **Emergency Ringdown/Hotline Service**

The Emergency Ringdown or Hotline Service feature enables standard telephones to automatically ring a designated extension by going off-hook. Digital telephones cannot perform this feature, but they can *receive* Emergency Ringdown or Hotline Service from standard telephones.

Emergency Ringdown is used in healthcare facilities, where it is used to assist callers who may not be able to complete a call by dialing. An example of an incoming Emergency Ringdown call is shown on the

205 CALLING RINGDOWN

right. The calling [DN] and "Ringdown" displays whether soft keys are ON or OFF.

This same feature is also known as Hotline Service and is often used for telephones in hotel/ motel lobbies.

# **Group Listening**

This feature enables you to set your telephone so that you and people near your telephone can hear the called party over the speaker, but the called party can not hear you. You can alternate between parties as long as the handset is off-hook.

### ► To activate group listening

> While off-hook on a call, hold down **Spkr**. The Spkr LED lights red.

### ► To deactivate group listening

> Release **Spkr**. The Spkr LED turns OFF. You can talk to the party through the handset.

# Handsfree Answerback

You can talk back to internal or incoming Tie Line calls without lifting the handset.

### > To receive a handsfree internal call

| 1. | You hear a single long | The LED flashes green (incoming call). The Mic LED lights  |
|----|------------------------|------------------------------------------------------------|
|    | tone, followed by the  | steady red, indicating your microphone is active. The Spkr |
|    | caller's voice.        | LED flashes red.                                           |

Strata DK Digital Telephone 5/99

2. Do not lift the handset; speak toward the telephone in a normal voice level.

If you have a speakerphone, you will have better performance if you press the called [DN] button first.

### Notes

- A [DN] must be pressed (or the handset must be taken off-hook) to actually answer the call. This is necessary before transferring or placing an internal call on hold.
- You can press Vol ▲ or Vol ▼ to control the volume of the Handsfree Answerback caller's voice and ring tone. See Chapter 1—The Grand Tour for more information on volume control.

# Handsfree Monitoring

Calls placed on hold by an outside party may be monitored handsfree. This feature frees you from having to hold the handset to your ear until the outside party returns to the call, enabling you to take care of other tasks in the meantime.

### To use handsfree monitoring

| 1. | While on an off-hook call, press and hold <b>Spkr</b> . | The Spi                                                                                  | kr LED lights red.                                                                                                    |
|----|---------------------------------------------------------|------------------------------------------------------------------------------------------|----------------------------------------------------------------------------------------------------|
| 2. | Place the handset on-<br>hook.                          | The Spkr LED stays on and you can hear the distant party through your telephone speaker. |                                                                                                    |
| 3. | Release <b>Spkr</b> .                                   | For privoff. (Ot                                                                         | vacy, press <b>Mic</b> to turn your telephone's microphone herwise, your conversations may be picked up.)                                                                                                    |
| 4. | Lift the handset when<br>the party returns.             | Note                                                                                     | Each station's <b>Mic</b> can be set in system programming<br>to switch ON/OFF with one touch, to switch OFF only<br>while pressed and held, or to be either ON/OFF at the<br>start of handsfree dialing. See your System<br>Administrator if you want the setting changed. |

# **ISDN Outgoing Calling**

This feature enables you to make outgoing call using an Integrated Services Digital Network (ISDN) trunk, provided that you are connected to a Strata DK424, DK40i, or DK40 system with Release 4.0, or higher, and that you subscribe to ISDN lines. ISDN trunks offer faster call connection setup, and they also provide more connection circuits.

Making an ISDN outgoing call will either be handled automatically with a timer or by you initiating the ISDN "Start" sequence. The method depends on your system's programming. See your System Administrator to determine the method.

### ► To make an outgoing call to an ISDN trunk

1. Access an outside CO line

2. Dial the number.

3. Press **Start**. The dialed digits will not be sent until you press this button or until the timer expires.

### **Subaddress**

Subaddress digits may be required for dialing another department, or to send a call to equipment, such as a printer. If you need to enter subaddress digits, follow these instructions:

### ► To make an outgoing call with a subaddress to an ISDN trunk

| 1. | Access an outside CO line |                                                                                               |
|----|---------------------------|-----------------------------------------------------------------------------------------------|
| 2. | Dial the number.          |                                                                                               |
| 3. | Press Sub.                | The <b>Sub</b> button informs the system that the following digits are the subaddress.        |
| 4. | Enter the subaddress.     |                                                                                               |
| 5. | Press Start.              | The dialed digits will not be sent until you press this button or<br>until the timer expires. |

# **Message Waiting**

If you call a busy station [DN] or its user does not answer, you can leave a message waiting indication at the station. The Msg LED at the called station flashes and the user can call you back by pressing the **Msg** button with the flashing LED. (Voice mail devices, as well as people, can leave message waiting indications.)

All telephones have a standard (fixed) **Msg** button/LED for receiving/retrieving messages left by callers that called the station's [PDN]. Telephones that own [PhDNs] can also have up to four additional (flexible) message waiting [PhDN/MW] buttons/LEDs for receiving/retrieving messages left by callers that called the respective [PhDNs]. To use the [PhDN] message waiting feature, your telephone needs to have [PhDN/MWs].

Up to four message waiting indications and LCD messages can be left at each [DN] or [PhDN] at one time. The fourth message and one of the LEDs is reserved for the Message Center.

## Message Waiting Light on [PDN]

### ► To answer a Msg light

| 1. | Press <b>Msg</b> , then lift the handset.                                                                                                    | Your phone rings the station or voice mail device that set the indication. The LED continues to flash red.                                                                         |                                   |  |
|----|----------------------------------------------------------------------------------------------------|----------------------------------------------------------------------------------------------------|-----------------------------------|--|
|    | If you reach a station<br>that is busy or does<br>not answer, go on-<br>hook and press <b>Msg</b><br>again. The system<br>rotates to the next<br>message sender. |                                                                                                    |                                   |  |
|    | The LCD can show<br>up to three stations<br>that have left<br>messages for the<br>[PDN] and three for<br>each of your<br>[PhDNs].                                | In the example (shown at right), the<br>display indicates that station DN [ <b>203</b> ]<br>received a message signal from DN<br>[ <b>201</b> ]. The "+" indicates additional mess | NO. 204<br>CALL 203-201+<br>ages. |  |
| 2. | Press <b>Scroll</b> to display them.                                                                                                    |                                                                                                    |                                   |  |

| 3. | After receiving the   | If the Msg LED continues to flash, you have more messages- |  |
|----|-----------------------|------------------------------------------------------------|--|
|    | message(s), place the | repeat the Steps to retrieve them. Voice mail devices may  |  |
|    | handset on hook.      | cancel the indication after a short delay.                 |  |

### ► To cancel the Msg light

| ≻ | Press <b>Msg</b> and lift the                                                                    | Your Msg LED turns OFF when the called party answers.                                                                                                    |
|---|--------------------------------------------------------------------------------------------------|----------------------------------------------------------------------------------------------------|
|   | handset.                                                                                         | <b>Note</b> The called party must answer—by either going off-                                                                                                  |
|   | or [DN] + <b>#409</b> to<br>cancel the light. This<br>must be done for each<br>message recorded. | hook or by pressing <b>Spkr</b> —for the indication to be<br>cancelled automatically.<br>Your Msg LED turns OFF without calling the telephone or VM<br>device. |

## Message Waiting Light on [PhDN/MW]

### ► To respond to [PhDN/MW]

| 1. | Press the flashing red<br>[PhDN/MW] LED.                                              | Your phone rings the station or voice mail device that left the message. If the called party or VM device answers, the message waiting indication is cancelled automatically. If there is no answer, hang up and try at a later time. The red [PhDN/MW] LED on your phone continues to flash. |
|----|---------------------------------------------------------------------------------------|----------------------------------------------------------------------------------------------------|
| 2. | After receiving the<br>message, press <b>Spkr</b><br>or place the handset<br>on-hook. | If you have more messages, the red [PhDN/MW] LED continues to flash. To answer the next message, repeat this procedure.                                                                                                    |

### ► To cancel [PhDN/MW]

| 1. | Press [PhDN].       | You hear a steady dial tone.                                                |
|----|---------------------|-----------------------------------------------------------------------------|
| 2. | Enter <b>#409</b> . | The dial tone stops.                                                        |
| 3. | Press Spkr.         | The [PhDN/MW] LED turns OFF, indicating that the message has been canceled. |

## Message Waiting Light on Another Telephone

### > To set a message waiting light on another telephone

| 1. | Press [DN] and dial an internal number. | You hear ringback or busy tone.                                                                                                    |                               |
|----|-----------------------------------------|----------------------------------------------------------------------------------------------------|-------------------------------|
| 2. | Press Msg or 7.                         | The Msg or PhDN/MW] LED flashes<br>red at the called telephone. The Msg<br>LED lights steady red at your<br>telephone. The LCD displays the<br>station [203] where you set a message<br>waiting light. | NO. 201<br>INT 203 MW SET     |
| 3. | Press <b>Spkr</b> .                     | The Msg LED on your telephone turns<br>OFF. The Msg or [PhDN/MW] LED<br>on the called telephone flashes until<br>the called party presses the flashing<br><b>Msg</b> or [PhDN/MW].                     | SENT 203<br>JAN 01 SUN 12: 19 |

### ► To cancel a message light set on another station

> Press [DN] and dial **#64** plus the [PDN] or [PhDN] that has the message light set.

# **Microphone Cut-Off**

This feature prevents callers from monitoring the sounds near your telephone when your telephone receives a Handsfree Call or cuts-off the telephone microphone while on a speakerphone call. When the feature is ON, the Microphn Cut-off LED lights steady red and the Mic and Spkr LEDs do not light when your telephone is called. When the feature is OFF, the Microphn Cut-off LED is not lit and your microphone works. The **Microphn Cut-off** functions on Handsfree Answerback and speaker OCA calls for privacy.

### ► To turn the microphone ON/OFF

> Press Microphn Cut-off to toggle between ON/OFF.

# **Off-hook Call Announce (OCA)**

This feature enables you to call and speak through either the handset or the speaker of an offhook, busy digital telephone. The called station must be set in system programming for this feature to work.

The calling station can be set in system programming for OCA to occur automatically when calling a busy-off-hook station or by dialing an access code after receiving busy tone. Automatic OCA only functions on Voice First Signaling systems. The following procedure covers both calling options.

- Handset Off-hook Call Announce (HS-OCA) lets callers make an announcement through the handset (or headset). No special hardware is required.
- Speaker Off-hook Call Announce (SP-OCA) lets callers make an announcement through the speaker of an off-hook, busy digital phone. The called telephone must be equipped with optional hardware.

When you receive an HS-OCA call while you are on another call, you hear a short warning tone (optional), followed by an announcement. You are the only one who hears the tone/announcement. The station

NO. 204 210 BUSY OVRD

[210] sending the HS-OCA is displayed on your LCD. Stations in the DND mode cannot receive OCA calls unless the calling station is programmed for DND Override.

While on a speaker OCA call, **Mic** and **Microphn Cut-off** can be used to prevent an OCA caller from listening to your conversation with the original party (see "Microphone Cut-Off" on Page 50).

### **>** To make an OCA call (Voice First Signaling)

- Lift the handset and dial the [DN]. You hear a single tone (optional) or nothing and can talk to the station (Automatic OCA).
- **Note** If you receive busy tone, press **2** to OCA the station and talk. An optional tone is heard at the busy station, indicating that you are connected on an OCA call.

NO. 203 205 BUSY OVR

### > To make an OCA call (Tone Signaling)

1. Lift the handset and dial the [DN].

You may hear busy or ring tone.

#### Features

Off-hook Call Announce (OCA)

| 2. | If you hear busy tone,<br>press <b>21</b> and speak to<br>the called station          | If you hear busy or ring tone after dialing the first digit (2 or 1), disregard the tone and dial the second digit to OCA the called telephone.                                                                   |
|----|---------------------------------------------------------------------------------------|----------------------------------------------------------------------------------------------------|
|    | or if you hear a ring<br>tone, press <b>12</b> and<br>speak to the called<br>station. | If you still hear a busy tone after dialing 21 or 12, the called<br>telephone is either busy on a speakerphone call or does not<br>have the OCA option set in system programming. Either<br>condition blocks OCA. |

## **HS-OCA**

► To answer an HS-OCA talkback call

| <ul> <li>Press and hold Mic</li> </ul> |                                                        | This puts the original party on hold and you are connected to the HS-OCA call for as long as you press <b>Mic</b> .      |
|----------------------------------------|--------------------------------------------------------|----------------------------------------------------------------------------------------------------|
|                                        |                                                        | When you release <b>Mic</b> , the HS-OCA party can not hear you, but you can still hear the original and HS-OCA parties. |
| <br>T                                  | or <b>HS-OCA</b><br>alkback.                           | You are connected to the party that has sent the HS-OCA call.<br>The original party is on hold.                          |
| Note                                   | Press the same<br>button to toggle<br>between parties. | HS-OCA Talkback acts as an ON/OFF switch between the two parties.                                                        |

### ► To disconnect an HS-OCA call to your station

> Press **Spkr**. The HS-OCA call disconnects.

## SP-OCA

### ► To answer an SP-OCA call

Speak toward the microphone of your phone. You may want to hold your hand over the handset mouth piece to prevent the other party from hearing you.

### ► To disconnect an SP-OCA call to your station

> Press **Spkr**. The SP-OCA call made to your station disconnects.

# **Override Calls**

The available override features are:

- Busy Override (BOV) enables you to send a muted ring tone to a busy station to indicate that a call is waiting. The BOV muted ring can be programmed for each station to be two muted rings only or continued muted rings until the call is answered. This option applies to the station receiving the muted ring. The muted ring can be sent to the telephone speaker or to the telephone handset/headset and speaker.
- Do Not Disturb Override lets you send a tone to an idle or busy station in the DND mode to indicate that a call is coming in. Your phone can also be programmed to block Do Not Disturb Override from other phones. Your station's LCD shows the station you have called [210] is in the DND mode.

NO. 204 INT 210 DND

OCA is possible to DND stations from stations that are programmed for Do Not Disturb Override.

- Executive Override enables you to enter an established conversation. Your phone can also be programmed to block Executive Override from other phones. The Privacy on Line does not block this feature.
- Privacy Override enables you to enter an established call on a private common CO
   Line button; it will not operate on common [DNs] which are always private. (See "Conference Calls" which allow up to four parties to talk on a [DN] button.)

Up to two station users can enter an existing CO line-to-station call (i.e., up to three stations can be connected to a CO line). You can also use this feature if the station that is already connected to the CO line is in the Privacy Release mode. Station users with **Privacy Release** can allow stations to enter their conversations, even if the station entering the conversation is not programmed for Privacy Override.

Privacy Override is blocked by DND.

 Toll Restriction Override – Stations can be individually restricted from making toll calls. Each station can be allowed or denied specific area and office codes, long distance information calls, international calls and/or operator-assisted calls. You can completely override Toll Restriction at selected stations or you can change the station's Toll Restriction class. The station resumes its normal class at the conclusion of the call.

## Features

Override Calls

## **Busy Override**

| <ul> <li>After reaching a busy</li></ul> | A muted tone is heard at the busy  | NO. 203      |
|------------------------------------------|------------------------------------|--------------|
| station, press 2.                        | station, indicating that a call is | 210 BUSY OVR |
|                                          | displays.                          |              |

## **Do Not Disturb Override**

| • | After reaching a<br>station in DND mode,<br>press <b>2</b> . | reaching a<br>in DND mode,<br>2.A tone signal is heard at the DND<br>station, indicating a call is coming in.<br>On your station, the LCD shows the<br>station number [210] you have<br>overridden.Your LCD displays DND OVR DENY, if<br> | NO. 204<br>210 DND OVR  |
|---|--------------------------------------------------------------|----------------------------------------------------------------------------------------------------|-------------------------|
|   |                                                              |                                                                                                    | NO. 204<br>DND OVR DENY |

## **Executive Override**

| > | After reaching a busy station, press <b>3</b> . | You enter the conversation. The called parties may hear an optional tone signal prior to your entering the conversation. |                          |
|---|-------------------------------------------------|----------------------------------------------------------------------------------------------------|--------------------------|
|   | or if you have an LCD phone, use the            | The overridden station [ <b>210</b> ] displays until the call is ended.                                                  | NO. 204<br>210 EXEC OVRD |
|   | OVRD Soft Key. (See<br>"How to Use Soft         |                                                                                                    | Your Station             |
|   | Keys" on Page 80.)                              |                                                                                                    |                          |
|   |                                                 | The station initiating executive override [204] displays until the                                                       | NO. 210<br>204 EXEC OVRD |
|   |                                                 | override is disconnected.                                                                                                | Called Station           |

## **Privacy Override**

| • | After reaching a busy station, press <b>Line</b> . | After reaching a busy<br>tration, press Line.Connected parties may hear an<br>optional tone signal before you are<br>connected. Your station's LCD<br>displays the CO line identification,<br>Line 03. | NO. 204<br>LINE 03 PRV OVRD |
|---|----------------------------------------------------|----------------------------------------------------------------------------------------------------|-----------------------------|
|   |                                                    | The overridden station's LCD displays the initiating station's number [ <b>204</b> ].                                                                                                    | NO. 205<br>204 PRV OVRD     |

## **Toll Restriction Override**

| 1.       | Access a CO line.                                                                 | You hear dial tone and the LED flashes at the in-use rate.                                                       |                                      |
|----------|-----------------------------------------------------------------------------------|----------------------------------------------------------------------------------------------------|--------------------------------------|
| 2.       | Press Cnf/Trn +#47.                                                               | You no longer hear dial tone and your<br>LCD prompts you to enter a code. <b>NO. 204</b><br><b>OVERRIDE CODE</b> |                                      |
| 3.<br>4. | Enter the Toll<br>Restriction Override<br>Code (four digits).<br>Dial a telephone | You hear dial tone. For security reasons,<br>only available on a selected basis. See yo<br>Administrator.        | the override codes are<br>our System |

# **Page Announcements**

Station users can make page announcements to telephones and external speakers.

### > To make a page announcement

| 1. | Press [DN], lift the<br>handset, and enter a<br>paging access code.          | Note | Each of the page access codes (including the [PDN]<br>button) can be stored on an <b>SD</b> button. See "Speed<br>Dial—Advanced Features" on Page 62 |
|----|------------------------------------------------------------------------------|------|----------------------------------------------------------------------------------------------------|
| 2. | Use a normal voice<br>level to make your<br>announcement, then<br>repeat it. |      |                                                                                                    |
| 3. | Hang up.                                                                     |      |                                                                                                    |

## All Call Page

You can make an All Call Page to digital/electronic telephones assigned to the "All Call Page Group." Stations are assigned to the "All Call Page Group" in system programming.

### ► To make an All Call Page

| 1. | With the handset off-<br>hook, press All Call<br>Page                  | The <b>All Call Page</b> button pages "All Call Page" telephones but does not access external page speakers. |                                                                                                    |
|----|------------------------------------------------------------------------|----------------------------------------------------------------------------------------------------|----------------------------------------------------------------------------------------------------|
|    | or [DN] + <b>#39</b> .                                                 | Note                                                                                                    | <b>#39</b> may also Page external speakers as well as "All Call Page" telephones, depending on system programming. |
| 2. | Make your<br>announcement in a<br>normal voice level<br>and repeat it. |                                                                                                    |                                                                                                    |
| 3. | Hang up.                                                               |                                                                                                    |                                                                                                    |

# **Privacy On-Line**

With this feature, you can block those with Privacy Override from entering your CO line. The button does not block Busy or Executive Override.

### ► To set/cancel privacy

Press Privacy on Line to set privacy. The LED lights steady red. Others are blocked from entering your CO line calls when they press a common CO line button.

... or press Privacy on Line again to cancel the feature. The LED turns OFF.

# **Privacy Release**

This feature enables others to enter your call on a common CO line just by pressing **Line** on their telephone. It only works on common CO lines (i.e., CO lines which appear on more than one telephone). Privacy Release cannot be used on single appearing CO lines or multiple [DN] buttons. Calls on common [DNs] are always private and cannot be accessed by more than one telephone.

Similar to conference calls, up to three stations can be connected to a CO line.

### ► To use Privacy Release

| • | While on a CO line<br>call, press <b>Privacy</b><br><b>Release</b> . | The LED lights red. The CO line flashes at all appearances.<br>When another station user enters the CO call by pressing a<br>common CO <b>Line</b> , the Privacy Release LED turns OFF. |
|---|----------------------------------------------------------------------|----------------------------------------------------------------------------------------------------|
|   |                                                                      | To add a third station, press <b>Privacy Release</b> again and the process is repeated.                                                                                                 |

# **Release and Answer**

This feature enables you to automatically disconnect or transfer an active call and answer a new call using a button, instead of a hookswitch. When you receive the new call, the LED flashes red and you hear a muted, Busy Override or Camp-on busy tone.

### ► To release an active call and answer an incoming call

| > | While on a call, you<br>receive an incoming<br>call. Press <b>Release</b><br>and <b>Ans</b>                  | Releases the original call and answers the new incoming call. |                                                                                                    |  |
|---|----------------------------------------------------------------------------------------------------|---------------------------------------------------------------|----------------------------------------------------------------------------------------------------|--|
|   |                                                                                                    | Note                                                          | You can press <b>Hold</b> before <b>Release and Ans</b> if you do not wish to release the original call. |  |
|   | or <b>Cnf/Trn</b> and dial<br>a "transfer to"<br>destination. Then<br>press <b>Release and</b><br><b>Ans</b> | Transfe                                                       | ers the original call and answers the new call.                                                          |  |
|   | or <b>DSS</b> of a<br>"transfer to"<br>destination, then<br>press <b>Release and</b><br><b>Ans</b> .         | Transfe                                                       | ers the original call and answers the new call.                                                          |  |

# **Saved Number Redial**

This feature enables you to store a dialed telephone or station number, then redial that number with the touch of a button.

### ► To save a telephone number

> While on a call that you dialed (busy, talking, or ringing), press Save Last Number.

### To call a saved telephone number

Access a [DN] or CO line, then press Save Last Number. The system automatically dials the "saved" number.

# Speakerphone

All digital telephone users can answer internal calls handsfree (on-hook), but only users with a speakerphone can make and receive calls without lifting the handset. Any digital telephone model with an "S" in the model name is equipped with a speakerphone.

> To change from speakerphone to handset

► Lift the handset.

### ► To change from handset to speakerphone

- 1. While on a call, press and hold **Spkr**.
- 2. Return the handset on-hook.
- 3. Release **Spkr**.

### ► To make a call (on-hook dialing)

| 1. | With the handset on-<br>hook, access a CO<br>line or press a [DN]. | You he<br>use). | ar dial tone and the Line or [DN] LED flashes green (in-                                                                                               |
|----|--------------------------------------------------------------------|-----------------|----------------------------------------------------------------------------------------------------|
| 2. | Dial a telephone number.                                           | You he          | ar ringback tone (or busy tone, if busy).                                                                                                    |
| 3. | Speak in a normal voice level toward the telephone.                | Note            | Your <b>Mic</b> button must be set to be ON at the start of a call in system programming. If not, you must press the <b>Mic</b> button before talking. |
| 4. | Press <b>Spkr</b> to disconnect the call.                          |                 |                                                                                                    |

### ► To answer an incoming call using speakerphone

| 1. | With the handset on- | The Line or [DN] LED flashes green (in-use) and you are |
|----|----------------------|---------------------------------------------------------|
|    | hook, press the Line | connected to the call.                                  |
|    | or [DN] with the     |                                                         |
|    | flashing LED.        |                                                         |
|    |                      |                                                         |

Features Speed Dial

- 2. Speak at a normal voice level toward the telephone.
- 3. Press **Spkr** to disconnect the call.

# **Speed Dial**

Speed Dial enables you to call a telephone number with a brief access code. There are two types of Speed Dial numbers:

- Station assigned by individual station users to their own station and can only be dialed from the station that assigns it.
- **System** only assigned from attendant consoles or a designated station (typically the System Administrator's station), and can be used by other stations. (See *System Administrator User Guide* for storing instructions.)
- **Important!** If you do not perform the following procedures within a specified time (set in system programming for either one or three minutes) when storing speed dial numbers, the operation times out and your telephone returns to idle mode.

### ► To store/replace a telephone number on a Station Speed Dial button

| 1. | With the handset on-<br>hook, press <b>Redial</b> .                                                                                        |                                                       |
|----|----------------------------------------------------------------------------------------------------|-------------------------------------------------------|
| 2. | Press the <b>SD</b> you wish to store the telephone number on.                                                                             | <b>SD</b> buttons are assigned in system programming. |
|    | or <b>Speed Dial</b> and<br>enter the code that<br>you want to store the<br>telephone number in.<br>See Table 15 on page<br>111 for codes. |                                                       |
| 3. | Enter the telephone<br>number (max. 20<br>digits).                                                                                         |                                                       |
To store longer dialing strings, see "Speed Dial Number Linking" on Page 65.

To insert a pause or flash signal in the number, see "Speed Dial Pause and Flash Storage" on Page 64.

4. Press **Redial**. The number is stored.

#### ► To clear a telephone number on a Station Speed Dial button

> Repeat the previous procedure on See Page 60, skipping Step 3.

#### > To program one-touch telephone number dialing

Repeat the previous procedure on See Page 60, except for Step 3. For Step 3, press [PDN] + CO line access code before the telephone number. See "CO Line Access Codes" on page 109.

#### > To make a call using a Speed Dial button or access code

- 1. Lift the handset.
- 2. Access a CO line (if necessary).

If your **SD** button has been programmed to automatically do this, skip this step.

3. Press SD

...or **Speed Dial**. Then enter a Speed Dial access code (see Table 15 on page 111). The system dials the telephone number assigned to the button/ code. If your **SD** button is "one-touch," as explained above, skip Step 1.

## **Speed Dial—Advanced Features**

## **Feature Access Codes**

You can program **SD** (Speed Dial) buttons with feature access codes for a single feature or a sequence of features as long as the keyed dial pad characters do not exceed 20 digits. To determine how many digits you have, count 2 digits for **Cnf/Trn**, [PDN] and **Hold** feature buttons and 1 digit for all other dial pad characters.

See Table 7 for a list of feature access codes. Your System Administrator can tell you which features can be programmed on your telephone.

#### ► To store a feature onto a **SD** button

- **Redial** + **SD** + Feature Access Code + **Redial**.
  - See Table 7 for Feature Access code sequences.
  - **SD** = the speed dial button the feature is stored on.

#### ► To store a feature onto a code

**Redial** + **Speed Dial** + **Speed Dial** Access Code + Feature Access Code + **Redial**.

#### Important!

- Do not lift the handset.
- If you do not enter the entire sequence within a specified time (set in system programming for either one or three minutes), the operation times out and your telephone returns to idle mode.
- If your telephone does not have a **Speed Dial**, press "\*" instead of Speed Dial, and enter **44** instead of **#** in all feature sequences
- [PDNs] can be stored in speed dial sequences but [PhDNs] and [SDNs] cannot.

#### Table 7 Feature Access Codes

| Features                                                                                                    | Feature Access Code Sequence                                             |  |
|----------------------------------------------------------------------------------------------------|--------------------------------------------------------------------------|--|
| Account Code <sup>1</sup> (Frequently used codes)                                                                                                    | Cnf/Trn + #46 + Account code digits                                      |  |
| Automatic Callback                                                                                                    | 4                                                                        |  |
| Background Music <sup>2</sup> (Telephone Speaker ON)                                                                                                    | [PDN] + <b>#481</b>                                                      |  |
| Background Music <sup>2</sup> (Telephone Speakers OFF)                                                                                                    | [PDN] + <b>#480</b>                                                      |  |
| Call Forward—All Calls (To Station or VM)                                                                                                    | [PDN] + #601 + Directory Number                                          |  |
| Call Forward—Busy (To Station or VM)                                                                                                    | [PDN] + #602 + Directory Number                                          |  |
| Call Forward Cancel                                                                                                    | [PDN] + <b>#601</b>                                                      |  |
| Call Forward—No Answer                                                                                                    | [PDN] + <b>#603</b>                                                      |  |
| Call Forward External                                                                                                    | [PDN] + <b>#670</b>                                                      |  |
| Call Forward External Cancel                                                                                                    | [PDN] + <b>#670</b>                                                      |  |
| Door Phone Calling                                                                                                    | [PDN] + door phone Directory Number                                      |  |
| Hookflash Signal <sup>1</sup>                                                                                                    | Cnf/Trn + #45                                                            |  |
| ISDN Sub                                                                                                    | 467                                                                      |  |
| ISDN Start                                                                                                    | 469                                                                      |  |
| ISDN Tone 490                                                                                                    |                                                                          |  |
| Off-hook Call Announce (Manual Mode) Voice First: 2; Tone First: 1, 2 1, or 1                                                                                                    |                                                                          |  |
| One-touch Voice Mail Access                                                                                                    | [PDN] + Voice Mail Directory Number                                      |  |
| Outgoing Calls                                                                                                    | [PDN] + CO line access code                                              |  |
|                                                                                                    | (See Table 12 on page 109.)                                              |  |
| Overrides (Busy, DND)                                                                                                    | 2                                                                        |  |
| Overrides (Executive)                                                                                                    | 3                                                                        |  |
| Page Access <sup>4</sup>                                                                                                    | Hold + [PDN] + #XXX                                                      |  |
|                                                                                                    | #XXX = Page Access code - "Paging Access<br>Codes" on Pages 110 and 111. |  |
| Park Call/Access Page                                                                                                    | Cnf/Trn + #331 + [X X X] + [Y Y Y]                                       |  |
| The existing call is parked and you are<br>automatically connected to the page. $[X X X]^3 = 9 \ 0 \ 0 \ 9 \ 1 \ 9 \ or \ 999 \ park \ zone \ r$ $[Y Y Y] = page \ group/zone \ (See \ Tables \ 14 \ on \ See \ Page \ 110.)$ |                                                                          |  |
| Pickup <sup>4</sup> (Directed to station, new, or transferred call)                                                                                                    | Hold + [PDN] + #5 + station number [PDN]                                 |  |
| Pickup a held or ringing [PDN] or [PhDN]                                                                                                    | [PDN] + <b>#5#2</b> + [X X X X]                                          |  |
| (not available for all systems)                                                                                                    | [X X X X] = [PDN] or $[PhDN]$ to be picked up                            |  |

#### Features

Speed Dial—Advanced Features

#### Table 7 Feature Access Codes (Continued)

| Features                                                | Feature Access Code Sequence            |
|---------------------------------------------------------|-----------------------------------------|
| Pickup <sup>4</sup> any ringing CO line (new call only) | Hold + [PDN] + #59                      |
| Pickup Station Page or Ringing Door Phone <sup>4</sup>  | Hold + [PDN] + #5#30                    |
| Pickup <sup>4</sup> External Page                       | Hold + [PDN] + #5#35                    |
| Pickup Line on Hold (lines 1~99) <sup>5</sup>           | [PDN] + <b>#5</b> + <b>#70(01~99</b> )  |
| Pickup Line on Hold (lines 100~200) <sup>6</sup>        | [PDN] + <b>#5</b> + <b>#7</b> (100~200) |

- 1. These codes can be used during a CO line call.
- 2. Background music speakers can only be turned ON/OFF from Station 200.
- 3. XXX = Auto Park Orbit 9 9 9 (access the next available park orbit), or General Park Zones 900~919, or [PDN] on which the call should be parked. Only use 999 with LCD telephones.
- 4. This feature will hold an existing call when the button is pressed. If the button is pressed when not on a call, pickup or page will still be accessed. These codes can be used during a CO line call.
- 5. After pressing the feature button, the user dials the line number  $(01 \sim 99)$  to pickup the line.
- 6. After pressing the feature number, the user dials the line number (100~200) to pickup the line.

## **Speed Dial Pause and Flash Storage**

Some Speed Dial numbers may require a pause (long or regular) or hookflash be included (e.g., tone delay requires a pause at the beginning of a Speed Dial number).

|                                                                                                    | Regulai Fause                                                                                                    | Long Pause                                                                                                    |
|----------------------------------------------------------------------------------------------------|----------------------------------------------------------------------------------------------------|----------------------------------------------------------------------------------------------------|
| The <b>Flash</b> button stores a<br>flash signal only if <b>Spd</b><br><b>Dial Pause</b> is programmed<br>as a flexible button on the<br>telephone. The flash signal<br>is 0.5 or 2 seconds long (set<br>in system programming) and<br>is displayed on the LCD as<br>" <b>F</b> -".<br>Press <b>Flash</b><br>or enter the hookflash<br>dial code ( <b>Cnf/Trn</b> +<br>#45) | e pause is either 1.5 or 3<br>conds (set in system<br>ogramming). The LCD<br>plays "P-".<br>Press <b>Spd Dial Pause</b><br>or if <b>Spd Dial</b><br><b>Pause</b> is not on the<br>telephone, press <b>Flash</b><br>to store a pause. | <ul> <li>Ten-second pause, which can be entered anywhere in the Speed Dial number. The LCD displays "L-".</li> <li>Press Spd Dial Lng Pause.</li> </ul> |

### **Speed Dial Number Linking**

You can link any of the Station Speed Dial numbers to System Speed Dial codes or to any of the optional buttons associated with these codes. This enables up to 36 digits to be stored under one Station Speed Dial button or code.

The number directly stored in the System Speed Dial number dials out first, then the number linked to it. Typically, a company's special carrier access telephone numbers are stored as part of the digit string.

**Note** A designated station can be used to link System Speed Dial codes. See the *System Administrator's User Guide*.

**Important!** Before linking Speed Dial Numbers, make sure the System Administrator has stored the desired number in the System Speed Dial you plan on using.

#### ► To link station/system speed dial numbers

- 1. Press **Redial**.
- 2. Press SD

...or **Speed Dial** + a Station Speed Dial Access Code. (See Table 16 on page 112.)

#### 3. Press Speed Dial.

- 4. Enter the System Speed Dial Access Code to which the number will be linked. (See Table 16 on page 112.)
- 5. Enter the telephone number to be stored (max. 16 digits).
- 6. Press Redial.

The number is stored and is automatically dialed when the optional linked station **SD** button is pressed or the linked Station Speed Dial access code is dialed.

Strata DK Digital Telephone 5/99

Speed Dial—Advanced Features

#### Linked Speed Dial Example

The System Administrator can store a CO line access code plus international long distance dialing codes in System Speed Dial locations (See Table 16 on page 112). You link the System Speed Dial code to a telephone number stored in any Station Speed Dial location on your station.

#### System Administrator

Stores the CO line access code and the international dialing sequence (9011813) in the System Speed Dial location \*690 from the administrator station.

#### > Press Redial + Speed Dial + 690 + [PDN] + 9011813 + Redial.

**Note** When you press [PDN], the letter "I" (Intercom) is displayed on your LCD. It is the [PDN] that is used to automatically access internal dial tone before dialing the remaining numbers in the Speed Dial sequence (in our example that number is 9011813).

where:

**690** – System Speed Dial Code that is linked.

**9** – CO line access code.

**011** – international area code.

**81** – country code (example: Japan)

**3** – city code (example: Tokyo)

#### Station User

Stores the System Speed Dial information on Speed Dial Code 10.

#### > Press Redial + Speed Dial +10 + Speed Dial + 69058769374 + Redial.

where:

**10** – Station Speed Dial Code.

**690** – System Speed Dial Code being linked to Speed Dial Code 10.

**5876-9374** – local Tokyo telephone number.

#### ► To use the new link

From your station, press the SD (10) button or Speed Dial + 10. Your telephone automatically dials 9 to access a CO line, then the international dialing sequence code plus the local telephone number.

## **Chain Dialing Speed Dial Numbers**

You can call two or more Speed Dial numbers during one call. This enables you to add additional parties (conference calls) to your conversation with Speed Dialing. It also allows dialing of a stored code, such as a credit card number, to send to a far-end computer.

#### > To chain dial Speed Dial numbers

1. Access a CO line.

(See Table 12 on page 109 for CO Line Access Codes.)

- Press Speed Dial and dial the Speed Dial code for the telephone number to be dialed. (See Table 15 on page 111 for Speed Dial Codes.)
- 3. To dial another telephone number, press **Cnf** and repeat Steps 1 and 2.

## **Timed Reminders**

You can set five separate reminders at your station. At the time (hour and minute) set by you, your telephone beeps. If your phone has an LCD, the message is also displayed. You can set the reminder to occur once or on a daily basis.

#### ► To set a timed reminder

| 1. | Press a [DN] and dial<br>a timed reminder<br>number<br>( <b>#605~#609</b> ).                                    |                                    | #605 TIMER SET       |
|----|----------------------------------------------------------------------------------------------------|------------------------------------|----------------------|
| 2. | Enter the time you want to be reminded.                                                                         | Use a 24-hour clock format (HHMM). | #605 TIMER SET 0800  |
| 3. | Press <b>0</b> for the<br>reminder to be<br>repeated every day, or<br><b>1</b> for a one-time<br>reminder only. |                                    | #605 TIMER SET 08001 |

#### Features Timed Reminders

| 4. | Enter desired LCD<br>message station<br>number ( <b>10~19</b> ) or<br>system number<br>( <b>60~99</b> )                                                    |                                                                                                    | 605 TIMER SET 0800110 |
|----|----------------------------------------------------------------------------------------------------|----------------------------------------------------------------------------------------------------|-----------------------|
|    | or enter <b>00</b> if your<br>telephone does not<br>have an LCD or if you<br>do not want a<br>message to display<br>when the time<br>reminder tone sounds. |                                                                                                    |                       |
| 5. | Press <b>Redial</b> .                                                                                                    | The time is recorded in memory and<br>you should hear a beeping tone (along<br>with the displayed message) for 30<br>seconds at the set time. | DATA PROGRAMED        |
| 6. | To cancel the<br>beeping/message<br>prior to 30 seconds,<br>press <b>Mode</b> + <b>0</b> or<br>take the phone off-<br>hook.                                |                                                                                                    |                       |

#### ► To cancel a Timed Reminder

| 1. | Press [DN], then the<br>number of the timed<br>reminder<br>( <b>#605~#609</b> ) you<br>want to cancel. | You can only cancel one reminder at a time. |
|----|----------------------------------------------------------------------------------------------------|---------------------------------------------|
| 2. | Press Redial.                                                                                          | The reminder is cancelled.                  |

## **Tone/Pulse Dialing**

With some older Central Offices, you may have to make calls on CO lines that are programmed for rotary dial pulses. This feature enables you, while on these lines, to switch to tone dial in order to access remote equipment (such as an answering machine) requiring DTMF tones.

With ISDN calls, when **Tone Dial Select** is pressed, all of the digits entered after that point will be sent with DTMF tones.

#### ► To change Tone Dialing

| 1. | Access a CO line.                                               | Although the CO line is programmed for rotary dial pulses, access the CO line and dial the telephone number like any other call described in this user guide. |
|----|-----------------------------------------------------------------|----------------------------------------------------------------------------------------------------|
| 2. | Dial a telephone number.                                        |                                                                                                    |
| 3. | While on the call,<br>press <b>Tone Dial</b><br><b>Select</b> . | The Tone LED lights steady red and you are able to send DTMF tones with your dial pad. The feature is cancelled when the call is completed.                   |

## Two (Tandem) CO Line Connection

## [DN] Button

This feature enables a station user to connect two CO lines, then drop out of the conversation.

#### **•** To connect two outside lines (using a [DN] button)

| 1. | While talking on an<br>outside call using a<br>[DN] button, press<br><b>Cnf/Trn</b> . | You hear dial tone. The [DN] LED flashes (conference rate). |
|----|---------------------------------------------------------------------------------------|-------------------------------------------------------------|
| 2. | Dial a CO line access<br>code and then the<br>outside telephone<br>number.            |                                                             |

|    | See Table 12 on page<br>109—CO Line<br>Access Codes or ask<br>your System<br>Administrator. |                                                                                                    |                                   |
|----|---------------------------------------------------------------------------------------------|----------------------------------------------------------------------------------------------------|-----------------------------------|
| 3. | After the party<br>answers, press <b>Cnf</b> /<br><b>Trn</b> .                              | The [DN] LED flashes (in-use rate) and conferenced.                                                                                                    | all parties are                   |
|    |                                                                                             | If you receive a busy tone/no answer, pr the original connection.                                                                                                    | ess [DN] to return to             |
| 4. | Press <b>Cnf/Trn</b> and hang-up.                                                           | You hear dial tone before you hang-up<br>The [DN] LED flashes (exclusive-<br>hold rate) and the two lines are<br>connected. <b>N1</b> and <b>N2</b> identify the<br>connected CO lines.                              | TRK-TRK N1 N2<br>JAN 10 THU 11:57 |
|    |                                                                                             | The LED turns OFF when the parties ha                                                                                                    | ing-up.                           |
|    |                                                                                             | If the public telephone company provides auto disconnect, the connection may release automatically when the parties hang up. If not, the lines must be supervised to be disconnected (see "Supervision" on Page 72). |                                   |

## **CO Buttons**

This feature allows a station user to connect two CO lines, then drop out of the conversation. On some systems, both CO **Line** buttons (or **Pooled Line Grp** buttons) must appear on your telephone to allow Tandem connections to be established from your telephone.

#### **>** To connect two outside lines (using a **Line** button)

| 1. | Press CO Line                                                       | You hear dial tone.                                                                                    |
|----|---------------------------------------------------------------------|----------------------------------------------------------------------------------------------------|
|    | or <b>Pooled Line</b><br><b>Grp</b> and dial a<br>telephone number. |                                                                                                    |
| 2. | After the party<br>answers, press Cnf/<br>Trn.                      | You hear dial tone. The CO Line LED flashes (conference rate). The new Line LED flashes (in-use rate). |

# 3. Press another CO Line

...or **Pooled Line Grp** and dial a telephone number.

...or on some systems, you can press **Cnf**/ **Trn** and dial a CO line access code followed by a telephone number.

4. After the party answers, press Cnf/ Trn.

> If you receive a busy tone or no answer, return to the original connection by pressing the original **Line** button.

5. Press **Cnf/Trn** and hang up.

It is not necessary to have both CO **Line** buttons on your telephone.

The Line LEDs both flash (in-use rate) and all parties are conferenced.

You hear dial tone. Both Line LEDs continue to flash (exclusive-hold rate) and the two lines are connected. N1 and N2 identify the connected CO lines.

TRK-TRK N1 N2 JAN 10 THU 11: 57

The LED turns OFF when the parties hang-up.

If the public telephone company provides auto disconnect, the connection may release automatically when the parties hang up. If not, the lines must be supervised to be disconnected (see "Supervision" on Page 72).

## Supervision

► To supervise a tandem call and release it

|    | D (D) ()                                                                  |                                                                            |                     |
|----|---------------------------------------------------------------------------|----------------------------------------------------------------------------|---------------------|
| 1. | Press [DN]                                                                | You are connected to both CO lines.                                        | TRK-TRK N1 N2       |
|    | or Line                                                                   | Both Line LEDs flash (in-use rate). N1<br>and N2 identify the connected CO | JAN 10 THU 11:57    |
|    | or Pooled Line                                                            | lines.                                                                     |                     |
|    | Grp.                                                                      |                                                                            |                     |
| 2. | If the parties have<br>hung up, go back on-<br>hook                       | Both Line LEDs turn OFF and the conne                                      | ection is released. |
|    | or if the parties are<br>still talking, press<br><b>Cnf/Trn</b> and hang- |                                                                            |                     |
|    | up.                                                                       |                                                                            |                     |
|    | r ·                                                                       |                                                                            |                     |

## **Voice Mail Integration**

This section explains how to program your telephone for Call Forward and retrieve messages when using a Toshiba Voice Mail System with your Strata DK system. Refer to the appropriate Toshiba Voice Mail User Guide for more information:

- Stratagy Voice Processing User Guide
- + Toshiba VP User Guide

## Message Mailbox

To direct forwarded calls to your mailbox—your personal storage space for voice messages and to ensure that callers receive your personal greeting, you must store a Voice Mail (VM) Identification (ID) code. You need to store the ID code only once. Then whenever your station is call forwarded to voice mail, the VM ID code is automatically sent to the voice mail unit to direct the call to your mailbox.

Your [PDN] and up to four [PhDNs] can be independently Call Forwarded from your telephone to either a unique (or the same) mailbox number. Telephones must be programmed as the owners of a [PhDN] to be able to call forward the [PhDN] to a voice mailbox number.

#### ► To assign a voice mail message mailbox number

**Note** This procedure is required for the initial storage of VM ID code to the Toshiba Voice Mail system. Once programmed, these digits remain in memory until changed. To change the code, repeat this procedure.

| 1. | Press [DN] + <b>#656</b> .                                                                                           | You hear confirmation tone.                                                                                                    | 656 ID CODE SET |
|----|----------------------------------------------------------------------------------------------------|----------------------------------------------------------------------------------------------------|-----------------|
| 2. | Enter the voice mail<br>ID code and the voice<br>mailbox [DN], plus<br>any required pauses<br>(up to 16 characters). | Example: for Toshiba voice mail<br>systems, enter <b>91</b> + the mailbox<br>number.<br><b>203</b> = mailbox number of the [DN] you<br>pressed in Step 1. | 91203           |
| 3. | Press <b>Redial</b> .                                                                                                | You hear a confirmation tone. The LCD confirms the data storage.                                                                                          | DATA PROGRAMED  |

#### ► To cancel the mailbox number

> Press [DN] + **#656** + **Redial**.

### **Message Retrieval**

You can program a flashing **MSG** or [PhDN/MW] to automatically retrieve your voice mail messages when it is pressed. Storing the message retrieval sequence in Steps 1~4 below is required only once. It remains in memory unless cancelled or changed.

#### ► To assign the message retrieval sequence

| 1. | Press [DN] + <b>#657</b> . | You hear a confirmation tone. |                 |
|----|----------------------------|-------------------------------|-----------------|
|    |                            |                               | 657 ID CODE SET |
|    |                            |                               |                 |

#### Features

Voice Mail Integration

| 2. | Enter the voice mail<br>system code and the<br>voice mailbox [DN],<br>plus any required<br>pauses (up to 16<br>characters). | Example: for Toshiba voice mail<br>systems, enter <b>92</b> + the mailbox<br>number.<br>[ <b>203</b> ] = mailbox number.                                                                                                    | 92203           |
|----|----------------------------------------------------------------------------------------------------|----------------------------------------------------------------------------------------------------|-----------------|
| 3. | Enter your security code.                                                                                                   | By storing your security code, you avoid having to enter your code every time you access your mailbox; however, this will also allow anyone to retrieve your messages from your phone. If a security code is not desired, do not include it. |                 |
| 4. | Press <b>Redial</b> .                                                                                                    | You hear confirmation tone. The LCD confirms the data storage.                                                                                                    | DATA PROGRAMMED |

#### ► To retrieve messages with **Msg** or [PhDN/MW] button

> Press **Msg** [PhDN/MW] button with flashing LED.

#### ► To cancel automatic retrieval

> Press [DN] + **#657** + **Redial**.

### Multiple Message Retrieval (LCD Telephones)

| 1. | With the flashing<br>LED, press <b>Msg</b> or<br>[PhDN/MW]. | The displayed station is called.                                                                                                    |                           |
|----|-------------------------------------------------------------|----------------------------------------------------------------------------------------------------|---------------------------|
|    |                                                             | When a message waiting voice mail is displayed, a $V$ follows the station number. If a + sign is displayed, you have message waiting indications from more than one source (voice mail or stations). Press <b>Scroll</b> to rotate through more message waiting sources. | NO. 203<br>CALL 200 216V+ |

### **Call Forward to Voice Systems**

By setting Call Forward to the Toshiba Voice Mail System on your telephone, callers are automatically connected to your voice mailbox.

**Note Call Forward** buttons can only be used to Call Forward [PDNs]; access codes can be used to Call Forward [PDNs] or [PhDNs].

#### > To forward calls to voice mail

| 1. | Press the desired <b>Call</b><br>Forward button                                                          | The LED flashes.                                                                                                    |                              |  |
|----|----------------------------------------------------------------------------------------------------|----------------------------------------------------------------------------------------------------|------------------------------|--|
|    | or a [PDN] or<br>[PhDN] + access<br>code.                                                                | You hear a confirmation tone after enter<br>Call Forward access codes:                                                   | ering the access code.       |  |
|    |                                                                                                    | Call Forward-All Calls:<br>Call Forward-Busy:<br>Call Forward-No Answer:<br>Call Forward-Busy-No Answer:                 | #601<br>#602<br>#603<br>#604 |  |
| 2. | Dial the Voice Mail<br>System Directory<br>number                                                        | See your System Administrator for the correct voice mail<br>Directory Number. After dialing, you hear confirmation tone. |                              |  |
| 3. | Press the same Call<br>Forward button used<br>in Step 1                                                  | If your phone has a Call Forward button assigned, its LED lights steady red.                                             |                              |  |
|    | or if you used an<br>access code sequence,<br>press <b>Speed Dial</b> +<br><b>Redial</b> + <b>Spkr</b> . |                                                                                                    |                              |  |

#### ► To cancel Call Forward

| ≻ | Press Call Forward                                             | The Call Forward LED turns off. |                                                               |
|---|----------------------------------------------------------------|---------------------------------|---------------------------------------------------------------|
|   | button                                                         |                                 |                                                               |
|   |                                                                | Note                            | Call Forward buttons apply only to [PDNs] and not to [PhDNs]. |
|   | or press a [PDN] or<br>[PhDN] + <b>#601</b> ,<br>then hang up. | You he                          | ar a confirmation tone, and Call Forward is cancelled.        |

#### Features

Voice Mail Integration

This chapter covers the LCD, its buttons and displays. Special features available only with the LCD are described in detail and step-by-step instructions on using them are given. (For digital telephone standard features, see Chapter 2 - Features.)

## **Control Buttons**

The **Mode**, **Page** and **Scroll** buttons are active when Soft Keys are turned off or your telephone is idle. Table 8 lists button functions.

#### Table 8 Control Button Definitions

| Button                                                                                             |                                                                                                    | Definitions                                                                     |  |
|----------------------------------------------------------------------------------------------------|----------------------------------------------------------------------------------------------------|---------------------------------------------------------------------------------|--|
| Mode                                                                                               | Iode       Cancels the beeping tone when using timed reminders and enables you the exit the following mode functions.         0       Used to exit another mode and return to clock/calendar display "Exit from any Mode" on Page 79). |                                                                                 |  |
|                                                                                                    |                                                                                                    |                                                                                 |  |
| 1Busy Lamp Field (BLF) display (se<br>on Page 83).2Busy station messaging (see "Siler<br>Page 95). |                                                                                                    | Busy Lamp Field (BLF) display (see "Busy Lamp Field (BLF) Display" on Page 83). |  |
|                                                                                                    |                                                                                                    | Busy station messaging (see "Silent Messaging (Busy Station)" on Page 95).      |  |
|                                                                                                    | 4                                                                                                    | Called station messaging (see "Notification Station Messaging" on Page 93).     |  |

#### Table 8 Control Button Definitions (Continued)

| Button                     |                                                                                                    | Definitions                                                                                                 |  |
|----------------------------|----------------------------------------------------------------------------------------------------|----------------------------------------------------------------------------------------------------|--|
| <b>Mode</b><br>(continued) | <ul> <li>Displays LCD message number NN, where NN can be personal</li> <li>messages or system messages. Mode 5 only displays the select message. It cannot be used to edit or create a new message.</li> </ul>                                                                                                    |                                                                                                    |  |
|                            | 8                                                                                                    | Speed dial number check and memo dialing (see "Retrieve and Auto Dial Lost Calls" on Page 86).              |  |
|                            | 60                                                                                                    | Caller ID/ANI/DNIS information mode OFF (see "Caller ID/ANI/DNIS<br>Information Mode" on Page 84).          |  |
|                            | <ul> <li>61 Caller ID/ANI/DNIS information mode ON (see "Caller ID/AI Information Mode" on Page 84).</li> <li>62 Caller ID/ANI/Lost Call stored information display (see "Ret Auto Dial Lost Calls" on Page 86).</li> <li>64 View Call Park Orbit list (see "Call Park Orbit List Display" or Caller ID/ANI (See "Caller ID/ANI/Lost Caller ID/ANI/Lost Caller ID/ANI/Lost</li></ul> |                                                                                                    |  |
|                            |                                                                                                    |                                                                                                    |  |
|                            |                                                                                                    |                                                                                                    |  |
|                            | 71                                                                                                    | Soft Keys ON (see "Soft Keys" on Page 79).                                                                  |  |
|                            | 70                                                                                                    | Soft Keys OFF (see "Soft Keys" on Page 79).                                                                 |  |
|                            | 94                                                                                                    | Remote called station messaging (see "Group Notification Station Messaging" on Page 94).                    |  |
|                            | 95                                                                                                    | Remote calling station messaging (see "To set a advisory station message for a remote station" on Page 92). |  |
| Page                       | + Cha                                                                                                    | nges Busy Field groups.                                                                                     |  |
|                            | <ul> <li>Cha<br/>mes</li> </ul>                                                                                                    | nges displays (date/time, elapsed time,<br>sage, call forward, dialed number). NO. 204<br>MAY 24 MON 12:05  |  |
|                            | <ul> <li>Scroot</li> <li>8.</li> </ul>                                                                                                    | olls through speed dial numbers when in Mode                                                                |  |
| Scroll                     | ♦ Scro                                                                                                    | olls through message waiting numbers.                                                                       |  |
|                            | + Scro                                                                                                    | olls through the speed dial digits (if more than 16 digits) when in Mode 8.                                 |  |

#### Exit from any Mode

| 1. P | Press <b>Mode</b> . |                                 | MODE NO. ?        |
|------|---------------------|---------------------------------|-------------------|
| 2 P  | Press <b>O</b> .    | The LCD displays date/day/time. | []                |
| 2. 1 |                     |                                 | JUNE 03 TUE 03:54 |
|      |                     |                                 |                   |

## Soft Keys

The Soft Key feature provides a quick-and-easy way to access frequently-used features during a call. When Soft Keys are on, they replace the Mode, Page, and Scroll functions. When your telephone is idle, Soft Keys do not display and the **Mode**, **Page**, and **Scroll** keys operate as LCD control buttons.

If the Soft Key feature is activated at your station, you can still access features with feature buttons (fixed or flexible) or with access codes. Your telephone may already come with the Soft Keys activated.

#### ► To turn Soft Keys ON

| 1. | Make sure that your<br>telephone is idle and<br>the handset on-hook. |                                         |                                    |
|----|----------------------------------------------------------------------|-----------------------------------------|------------------------------------|
| 2. | Press Mode + 71.                                                     | Your LCD confirms that the keys are on. | LINE OR STATION?<br>LINE STA. RTRN |

#### ► To turn Soft Keys OFF

| 1. | Make sure that your<br>telephone is idle and<br>the handset on-hook. |                                          |                         |
|----|----------------------------------------------------------------------|------------------------------------------|-------------------------|
| 2. | Press Mode + 70.                                                     | Your LCD confirms that the keys are off. | NO. 204<br>SOFT KEY OFF |

## Soft Key Display

Abbreviated Soft Key feature prompts display on the LCD above the Control buttons (**Mode**, **Page**, and **Scroll**). In the following example, you would press **Mode** for the **TRNS** function, **Page** for **CONF** and **Scroll** for **PGE**.

If the Soft Key feature is activated at your station, incoming call information does not display on your LCD while your station is busy. To display this information, you must either disconnect the existing call or place it on hold.

## How to Use Soft Keys

This section provides an example of how to use Soft Keys to make a Conference call by adding a station to an outside call. See "Soft Key Prompts" on Page 82 for a list of features that can be accessed with Soft Keys.

#### Example: Using Soft Keys to Make a Conference Call

While on an outside call (LINE 3) you initiated, your LCD displays the prompts ABR, CONF, and PGE during the first 30 seconds (if ABR does not appear, then this feature was not assigned in system programming).

Thirty seconds after the first digit of the telephone number is dialed, the display changes to **TRNS**, **CONF**, and **PGE**. If the call is an incoming call, the **TRNS** prompt appears immediately when you answer the call.

> To Use Soft Keys to Make a Conference Calll

| 1. | While on an outside<br>call, press <b>CONF</b><br>( <b>Page</b> ) to initiate the<br>Conference.                              | The outside call is placed on-hold. | LINI<br>LINE | E OR ST<br>STA. | ATION?<br>RTRN |
|----|----------------------------------------------------------------------------------------------------|-------------------------------------|--------------|-----------------|----------------|
|    | (Optional) You can<br>press <b>RTRN</b> ( <b>Scroll</b> )<br>to terminate the<br>operation and return<br>to the outside call. |                                     |              |                 |                |

TALK ON LINE 2 TRNS CONF PGE

TALK ON LINE 3 ABR CONF PGE

TALK ON LINE 3 TRNS CONF PGE

|    | If you press <b>RTRN</b> ,<br>you will have to<br>repeat the previous<br>step if you wish to<br>return to transfer,<br>conference, or page. |                                                                                                    |                                  |
|----|----------------------------------------------------------------------------------------------------|----------------------------------------------------------------------------------------------------|----------------------------------|
| 2. | To transfer to a station, press <b>STA</b> ( <b>Page</b> ).                                                                                 |                                                                                                    | DIAL STATION NO.<br>RTRN         |
| 3. | Dial a station number.                                                                                                    | The name and/or number [203] displays for about three seconds.                                                                        | CALLING<br>JANE BROWN 203        |
|    |                                                                                                    | If you have Voice First Signaling, the display changes to:                                                                            | ANNOUNCE TO 203<br>TRNS CONF PGE |
|    |                                                                                                    | If you have Tone First Signaling, the<br>phone rings station [203] and the<br>display changes to:                                     | RINGING 203<br>TRNS TALK RTRN    |
| 4. | (Optional) If you have<br>voice first signaling,<br>announce the call to<br>station <b>203</b> .                                            | The called station answers, and you are connected to station <b>203</b> and the outside call remains on-hold.                         | TALK WITH 203<br>TRNS JOIN RTRN  |
| 5. | Press JOIN (Page).                                                                                                    | All parties are now joined in a conference. Your LCD indicates that you are in a conference with CO line 3 and station 203 [LN3+203]. | LN3+203<br>EXIT CONF             |
| 6. | Press <b>EXIT</b> ( <b>Mode</b> ) to<br>drop out of the<br>conference                                                                       | The other parties remain connected in the                                                                                             | e conference call.               |
|    | or <b>CONF</b> ( <b>Page</b> ) to add another party to the conference.                                                                      |                                                                                                    |                                  |
|    |                                                                                                    |                                                                                                    |                                  |

## **Soft Key Prompts**

Table 9 provides definitions of all of the Soft Key prompts that could appear on your LCD.

#### Table 9Soft Key Prompts

| Soft Key | Definition                                                                                                    |
|----------|----------------------------------------------------------------------------------------------------|
| ABR      | Activates Automatic Busy Redial after dialing a busy outside telephone number.                                                                                                    |
| ACB      | Activates Automatic Callback after reaching a busy station, CO line, or CO Line group.                                                                                                    |
| BUSY     | (Busy Override) Sends a call-waiting tone to a busy station.                                                                                                    |
| CONF     | Initiates or completes a conference.                                                                                                    |
| EXEC     | (Executive Override) Breaks into the conversation of a busy called station.                                                                                                    |
| EXIT     | Exits you from a conference; remaining parties are connected.                                                                                                    |
| JOIN     | Joins all parties to a conference while on a conference call.                                                                                                    |
| LINE     | Adds a CO line to an existing call while in the Conference mode. The LCD prompts you to access a CO line after you press this key.                                                          |
| MESG     | Sets a message waiting indication at a busy or unanswered station.                                                                                                    |
| OVRD     | Overrides options, busy mode, or overrides Do Not Disturb mode.                                                                                                    |
| PGE      | Parks an outside call and to gain access to a menu of options.                                                                                                    |
| RING     | Makes a called station ring when making a voice announce call to the station.                                                                                                    |
| RLS      | Disconnects a call and returns phone n to the idle state.                                                                                                    |
| RTRN     | Terminates a feature operation and to return to a previously displayed state.                                                                                                    |
| STA.     | Adds a station to an existing call while in the Conference mode. The LCD prompts you to dial a station number after you press this key.                                                     |
| TALK     | Makes a voice announcement to a called station that is ringing.                                                                                                    |
| TRNS     | Initiates or completes a Transfer while on an outside call. Press once for an immediate or announced transfer, depending on system programming. Pressing TRNS again completes the transfer. |

## **Busy Lamp Field (BLF) Display**

This feature displays when a station is busy or ringing on any type of [DN] or CO line. If all or a telephone's [PDNs] are in use on another telephone(s), the telephone shows busy on the BLF, even though it may be idle. If a telephone is in the DND mode, the telephone BLF appearance displays busy.

Starting with the number entered, the BLF displays a group of 10 [PDNs] per line; a total of 20 for the LCD. Pressing **Page** scrolls the display. The BLF mode stops all other displays from appearing on your telephone's LCD.

#### ► To display the BLF

| 1. | Press Mode + 1.                                            |                                                                                                    | BLF NO. ?            |
|----|------------------------------------------------------------|----------------------------------------------------------------------------------------------------|----------------------|
| _  |                                                            |                                                                                                    |                      |
| 2. | If [PDNs] are two<br>digits, press <b>#</b>                | For example, if you enter 2 for 200,<br>the list of telephone [DNs] beginning                                                                         | 200 05<br>2107       |
|    | or enter the first<br>digit of a three-digit<br>[PDN]      | with the <b>200</b> display. The sample LCD (shown at right) indicates that stations <b>200</b> , <b>205</b> , and <b>217</b> are in use or DND mode. |                      |
|    | or enter the first two<br>digits of a four-digit<br>[PDN]. |                                                                                                    |                      |
| 3. | Press #.                                                   |                                                                                                    |                      |
| 4. | Press <b>Page</b> to rotate BLF groups.                    | The <b>200/210</b> group changes to <b>210/220</b> .                                                                                                  | 210 7<br>220 2 . 4 9 |

Caller ID/ANI/DNIS Information Mode

## **Caller ID/ANI/DNIS Information Mode**

Automatic Number Identification (ANI) information cannot co-exist on the same telephone LCD with Dialed Number Identification Service (DNIS) information. If your system is programmed to receive both ANI and DNIS information on incoming calls, press **Page** while the call is ringing to alternate between DNIS and ANI/Caller ID LCD displays. After you answer the call, you can not alternate between displays.

### DNIS

Incoming DNIS telephone numbers can be correlated in the system database with assigned DNIS names. These names, up to 16 alphanumeric characters, display on your telephone's LCD, enabling incoming calls to be instantly identified and appropriately answered. Table 10 shows DNIS samples.

## **ANI/Caller ID**

If your telephone is programmed to receive Caller ID names and numbers, the calling party's name displays. Table 10 shows ANI samples. If Caller ID was activated, then the caller's name and/or number would appear on the first line.

► To display the number while the call is ringing

 While the call is ringing, press Page. MR. JONES LINE 3 RINGING

► To activate the Caller ID/ANI or DNIS display mode

> Press Mode + 61. (The system default is ON.)

► To deactivate the Caller ID/ANI or DNIS display mode

> Press Mode + 60.

#### Table 10 DNIS/ANI Samples

| Function                                                                    | ANI/Caller ID Number*             | DNIS/Caller ID Name             |
|-----------------------------------------------------------------------------|-----------------------------------|---------------------------------|
| Incoming Call                                                               | CN: 7145556782<br>LINE 3 RINGING  | TOSHIBA TSD<br>LINE 3 CALLING   |
| Incoming ACD Call                                                           |                                   | TOSHIBA TSD<br>LINE 3 RINGING   |
| Answered incoming or transferred call.<br>Display changes to call duration. | CN: 7145556782<br>ANSWERED LINE 3 | TOSHIBA TSD<br>ANSWERED LINE 3  |
| Call placed on-hold.                                                        | HOLD LINE 3<br>SEP 9 TUES 18:30   |                                 |
| Held call recalls your station.                                             | CN: 7145556782<br>LINE 3 RECALL   | TOSHIBA TSD<br>LINE 3 RECALL    |
| Station <b>201</b> is transferring a call to you (station <b>200</b> ).     | NO. 200<br>201 CALLING            |                                 |
| Transferred station (201) hangs up.                                         | CN: 7145556782<br>LN 3 TRANS 201  | TOSHIBA TSD<br>LINE 3 TRANS 201 |
| Transferred call recalls your station (201).                                | CN: 7145556782<br>L 3 RECALL 201  | TOSHIBA TSD<br>L 3 RECALL 201   |
| Call forwarded to your phone.                                               |                                   | TOSHIBA TSD<br>LINE 3 CALL 201  |

\*Caller ID numbers do not display **CN**: before the number, whereas ANI does.

## **Call Park Orbit List Display**

This feature enables you to monitor (view) the calls that are parked at your station.

| > | While your phone is idle, press <b>Mode</b> +                     | LCD shows the CO Line number ( <b>003</b> ) and the orbit number where the call is | LN 3 ORBIT 900+ |
|---|-------------------------------------------------------------------|------------------------------------------------------------------------------------|-----------------|
|   | 64.<br>or Orbit List. To<br>scan the Orbit List,<br>press Scroll. | parked ( <b>900</b> ).                                                             |                 |

## **Retrieve and Auto Dial Lost Calls**

The system automatically saves the numbers for all calls that ring at your telephone, but are unanswered (lost calls). This feature enables you to view the stored information, view the time and date, delete the information without returning the call, and/or Auto Dial the saved numbers.

#### To view lost calls

| 1. | Press Mode + 62. | The phone number and caller name<br>are displayed on your LCD. ANI/<br>Caller ID numbers always include<br>area codes. | MR. JONES<br>7145553700        |
|----|------------------|----------------------------------------------------------------------------------------------------|--------------------------------|
| 2. | Press Scroll     | The next lost call displays.                                                                                           | MR. SMITH<br>7145568725        |
|    | or *             | The previous lost call displays.                                                                                       | MS. DOE<br>7143723546          |
|    | or Page.         | Toggles between the phone number/<br>caller name screen and the date and<br>time screen.                               | 06/02 17: 46<br>CN: 7145553700 |
|    |                  |                                                                                                    | MR. JONES<br>7145553700        |

Note CN: Identifies ANI calls as opposed to Caller ID calls which do not display CN:.

#### ► To delete lost call

| 1. | Press Mode + 62 | The next lost call is displayed. | MR. SMITH<br>7145568725 |
|----|-----------------|----------------------------------|-------------------------|
| 2. | Press Scroll    | The next lost call displays.     |                         |

| or press *          | The previous lost call displays.                | MS. DOE<br>7143723546 |
|---------------------|-------------------------------------------------|-----------------------|
| or press <b>#</b> . | The lost call information is deleted with call. | out auto dialing the  |

#### ► To Auto Dial the lost call

| 1. | Press Mode + 62                                                    | The phone number and caller name<br>are displayed on your LCD. ANI/<br>Caller ID numbers always include<br>area codes. | MR. SMITH<br>7145568725 |
|----|--------------------------------------------------------------------|----------------------------------------------------------------------------------------------------|-------------------------|
| 2. | Press Scroll                                                       | The next lost call displays.                                                                                           |                         |
|    | or <b>*</b>                                                        | The previous lost call displays.                                                                                       | MS. DOE<br>7143723546   |
| 3. | Press CO <b>Line</b><br>or a [DN] + CO<br><b>Line</b> access code. | You hear dial tone.                                                                                                    |                         |
| 4. | Press Lost Call<br>Auto Dial.                                      | The DK System auto dials the digit "1" before dialing the saved, outgoing telephone number.                            |                         |

## Messages, Memos, and Name Display

The LCD on your telephone can be used to send or receive messages to/from other LCD telephone users (sample shown at right). It can also display the names/numbers of the person calling your telephone or the name of the person you are calling. Names and memos can also be set to display with speed dial numbers and timed reminders.

BACK AT 2-PM-CALL MEETING FOR 3PM

You can write or edit a station message (10~19), "fill in the blanks" of system messages 62~64, enter a name/title that will display when other stations call your station (see "Name/ Number Display" on Page 98), or enter a Speed Dial (see "Speed Dial Memos" on Page 96) or Timed Reminder memo (see "Timed Reminders" on Page 67). System messages 65~99, if available, are written by the System Administrator and cannot be edited by the user.

Strata DK Digital Telephone 5/99

#### LCD Operation

Messages, Memos, and Name Display

## ► To enter LCD characters

-

| 1. | Access message/<br>memo/name display.                                                                                                    | A cursor (—) appears at the first character in the display.                         |
|----|----------------------------------------------------------------------------------------------------|-------------------------------------------------------------------------------------|
| 2. | Enter the message/<br>name/memo (up to 32<br>alphanumeric                                                                                                    | See Table 11 for dial pad key equivalents.                                          |
|    | characters), using the<br>following dial pad keys<br>(dial pad shown at<br>right):                                                                                   | Move Right 1 ABC 2 358<br>(Alpha mode only) GHI 4 5 6                               |
|    | <ul> <li>1 – moves right</li> <li>* – moves left</li> </ul>                                                                                                    | PRS   TUV   WXY     7   8   9                                                       |
|    | <ul> <li># - toggles between<br/>alphanumeric<br/>mode (dial pad<br/>defaults to<br/>numeric mode)</li> <li>0 - scrolls the alpha/<br/>special characters</li> </ul> | Move Left — Toggles between<br>alphanumeric<br>Scrolls alpha/<br>special characters |
| 3. | To blank out any<br>portion of a message,<br>press <b>1</b> (in alpha mode)<br>and move the cursor to<br>the right.                                                  | Each character the cursor transverses is deleted.                                   |

| Letter | Key<br>Equiv. | Letter | Key<br>Equiv. | Letter | Key<br>Equiv. | Symbol | Key Equiv.                        |
|--------|---------------|--------|---------------|--------|---------------|--------|-----------------------------------|
| А      | 2             | J      | 5             | S      | 700           | :      | 1000                              |
| В      | 20            | К      | 50            | Т      | 8             | -      | 10000                             |
| С      | 200           | L      | 500           | U      | 80            | +      | 100000                            |
| D      | 3             | М      | 6             | V      | 800           | /      | 1000000                           |
| E      | 30            | N      | 60            | W      | 9             | Note S | Symbols shown                     |
| F      | 300           | 0      | 600           | Х      | 90            | r a    | nade in alpha                     |
| G      | 4             | Р      | 7             | Y      | 900           |        | haracter mode<br>on the dial pad. |
| Н      | 40            | Q      | 10            | Z      | 100           |        |                                   |
| I      | 400           | R      | 70            |        |               | _      |                                   |

#### Table 11Dial Pad Key Equivalents

## Messages

There are three basic LCD message functions:

- Advisory messaging enables you to store an informative message for LCD telephones that call your phone.
- Silent messaging enables you to write a message that you can send to busy LCD telephones. Silent messaging lets you communicate visually to someone who is occupied on the telephone.
- Notifications enable you to send your station number and message indication to another LCD station. Responding to the message, the called station receives your message.

Strata DK Digital Telephone 5/99

## System Messages 60~64

System messages 60~64 are standard messages. You can "fill in the blanks" of messages 62~64 (see below). Example: Message 64 can be edited to read **RETURN ON JAN. 4**. Callers with LCD phones will see that message when they call your number.

| System Message<br>Number | Preprogrammed message<br>(Max. 32 digits per message) |
|--------------------------|-------------------------------------------------------|
| 60                       | OUT TO LUNCH                                          |
| 61                       | IN A MEETING                                          |
| 62                       | CALL                                                  |
| 63                       | BACK AT                                               |
| 64                       | RETURN ON                                             |

### System Messages 65~99

System messages 65~99 can only be programmed or permanently changed at the Administrator's telephone. Any messages programmed at Administrator's telephone remain in memory until canceled from Administrator's telephone or until the system is reinitialized.

### **Station Messages**

You can create up to 10 station messages (10~19). Once entered, a message can never be deleted; only overwritten. This is a station option that is enabled in system programming.

#### ► To enter/store a station message

| 1. | Press LCD Msg<br>Select                                        | The LCD Msg Select/[PDN] LED flashes.                                                                           | MSG NO. ? |
|----|----------------------------------------------------------------|----------------------------------------------------------------------------------------------------|-----------|
|    | or [PDN] + <b>#68</b> .                                        |                                                                                                    |           |
| 2. | Enter the two-digit<br>message number<br>(10~19) to be stored. | The current message, if any, is displayed                                                                       | l.        |
| 3. | Enter the message.                                             | The LCD Msg Select/[PDN] LED lights steadily, and the displays the message. The message is now stored in system |           |
|    | characters" on Page<br>88.)                                    | memory.                                                                                                    |           |

4. Repeat Steps 1~3 for any additional messages you want to store.
5. Press LCD Msg Select The message displays on your LCD an Advisory Message (see below). To cancel the message display, press [PDN] and dial #68 or press LCD Msg Select.

#### ► To set an advisory message for incoming calls

| 1. | Press LCD Msg<br>Select                                                                                       | The LCD Msg Select/[PDN] LED flashes.                                           | MSG NO. ?                                   |  |
|----|----------------------------------------------------------------------------------------------------|---------------------------------------------------------------------------------|---------------------------------------------|--|
|    | or a [PDN] + <b>#68</b> .                                                                                     |                                                                                 |                                             |  |
| 2. | Enter the desired message number:                                                                             | The selected message displays. (This assumes the message has already been       | MSG NO. 10                                  |  |
|    | <b>10~19</b> (station)<br>or <b>60~99</b> (system)                                                            | stored in memory.)                                                              |                                             |  |
| 3. | Press LCD Msg<br>Select                                                                                       | The message displays on your telephone<br>Msg Select/[PDN] LED lights continuou | whone's LCD. The LCD inuously. The selected |  |
|    | or <b>Spkr</b> .                                                                                              | message is sent to LCD phones when the<br>any [PhDN] owned by the telephone.    | ey call your [PDN] or                       |  |
| 4. | If you have Call<br>Forward set, press<br><b>Page</b> to display the<br>message instead of<br>the CF display. |                                                                                 |                                             |  |

#### ► To cancel an advisory message that has been set at your station

#### > Press LCD Msg Select

#### ...or [PDN] + **#68** + **Spkr**.

The LED goes out. If a station message was sent, this procedure does not erase it.

#### ► To set a advisory station message for a remote station

| 1. | While your telephone<br>is idle, press <b>Mode</b> +<br><b>95</b> .               |                                                                                                    | MODE 95<br>DEST EKT NO.?        |
|----|-----------------------------------------------------------------------------------|----------------------------------------------------------------------------------------------------|---------------------------------|
| 2. | Dial the destination [PDN].                                                       | <b>207</b> = the destination [PDN]                                                                                                    | MODE 95 DEST EKT<br>EKT NO. 207 |
| 3. | Press Page.                                                                       |                                                                                                    | MW TO ST123<br>MSG NO?          |
| 4. | Enter the message<br>number (station<br><b>10~19</b> ; system,<br><b>60~99</b> ). | (This assumes the message is already stored in memory.)                                                                                                    | MW TO STXXX<br>MSG NO?10        |
| 5. | Press Page.                                                                       | Remote calling station messaging<br>allows you to set a calling station<br>message for only one station at a time.                                          |                                 |
| 6. | Press Mode.                                                                       | <ul> <li>207 = the [PDN] where message will be set.</li> <li>010 = the message number.</li> <li>M = message is set.</li> </ul>                              | CALL 207-010M<br>Called station |
| 7. | Press <b>O</b> .                                                                  | Your LCD shows the time and date.<br>The message is displayed at station<br><b>207</b> . LCD telephones calling station<br><b>207</b> receives the message. | SENT 207<br>Your station        |

### **Message Notifications**

With an LCD telephone, you can set short messages (up to 32 characters) that display to callers with LCD telephones.

Any station can record a message; however, only stations with an LCD are able to see the stored messages. Stations that do not use Soft Keys (Soft Keys Off: **Mode** + **70**) can send messages "live" to other LCD station users.

#### **Notification Station Messaging**

Your station number and a message indication can be sent to another LCD station. When that station responds, it will receive the message. Soft Keys must be OFF at the sending station for this feature to operate.

#### ► To set a notification station message

| 1. | Press [PDN] and dial<br>the station Directory<br>Number (station does<br>not answer or is<br>busy). |                                                                                                    |                                              |
|----|----------------------------------------------------------------------------------------------------|----------------------------------------------------------------------------------------------------|----------------------------------------------|
| 2. | Press Mode + 4.                                                                                     |                                                                                                    | MW TO STXXX<br>MSG NO.?                      |
| 3. | Enter the message number.                                                                           | Station message (10~19), system messa<br>displays the message. (This assumes the<br>been stored in memory.) | ge (60~99). The LCD<br>e message has already |
| 4. | Press Msg.                                                                                          |                                                                                                    |                                              |
| 5. | Press <b>Spkr</b> or hang up to release.                                                            | Msg LED flashes on the called station.<br>204 = the called [DN]<br>207 = the [PDN] of the station that      | CALL 204-207M<br>Called station              |
|    |                                                                                                    | $\mathbf{M} = \text{message has been sent.}$                                                                |                                              |
|    |                                                                                                    |                                                                                                    | SENT 204                                     |
|    |                                                                                                    |                                                                                                    | Your station                                 |

Strata DK Digital Telephone 5/99

#### ► To receive a notification station message

> Press **Msg** when your telephone Msg LED is flashing.

#### ► To cancel the message from the telephone that set the message

Press [PDN] and dial XXX is the [PDN] of the telephone that has the message set. #64XXX.

#### **Group Notification Station Messaging**

This feature enables a station to set a Called Station Message for a group of stations.

#### > To set a notification station message for another station or group of stations

| 1. | Press Mode + 94.                                                                  |                                                                                                    | MODE 94<br>DEST EKT NO.?    |
|----|-----------------------------------------------------------------------------------|----------------------------------------------------------------------------------------------------|-----------------------------|
| 2. | Dial the destination<br>[DN]                                                      | Station groups correspond to the same<br>stations that are in respective Page<br>groups assigned in system                            | MODE 94<br>DEST EKT NO. 207 |
|    | or press <b>#30</b> for all call page stations,                                   | programming.                                                                                                    |                             |
|    | or enter a group                                                                  | <b>207</b> =destination [DN] or group number.                                                                                         |                             |
|    | code (#31~#36).                                                                   | <b>#31~#38</b> for Page Group 1~8 respectively.                                                                                       |                             |
| 3. | Press Page.                                                                       |                                                                                                    | MODE 94<br>ORG EKT NO.?     |
|    |                                                                                   |                                                                                                    |                             |
| 4. | [PDN].                                                                            | station number.                                                                                                    | MODE 94<br>ORG EKT NO. XXX  |
| 5  | Duogo Domo                                                                        |                                                                                                    |                             |
| 5. | Piess Page.                                                                       |                                                                                                    | MSG NO.?                    |
| 6. | Enter the message<br>number (station<br><b>10~19</b> ; system,<br><b>60~99</b> ). | The LCD displays the message. In this example, system message 60 was entered. (This assumes the message is already stored in memory.) | OUT TO LUNCH                |

| 7. | Press Page.      |                                                                      | MSG NO.?  |
|----|------------------|----------------------------------------------------------------------|-----------|
| 8. | Press Mode.      |                                                                      |           |
|    |                  |                                                                      | MODE NO.? |
|    |                  |                                                                      |           |
| 9. | Press <b>O</b> . | At the destination station, the LCD displays the originating station | SENT 207M |
|    |                  | number and the <b>Wisg</b> LED flashes.                              |           |

#### ► To receive a notification message

> Press Msg.

#### ► To cancel the message from the telephone that set the message

Press [PDN] and dial #64XXX, where XXX is the [PDN] of the telephone that set the message.

## Silent Messaging (Busy Station)

An audible tone and an LCD message can be sent to an LCD station that is busy. The busy station can return a message to the calling station's LCD. The two stations may continue this procedure to carry on a "silent" conversation. Soft Keys must be OFF (**Mode** + **7 0**) at the sending and receiving stations for this feature to operate.

#### ► To send a message to a busy station

| 1. | When you receive a busy tone, press<br><b>Mode</b> + <b>2</b> . | <b>210</b> =[DN]                                                                                                    | OVER TO ST210<br>MSG NO? |
|----|-----------------------------------------------------------------|----------------------------------------------------------------------------------------------------|--------------------------|
| 2. | Enter the message number.                                       | Station message (10~19) and system<br>message (60~99). The LCD displays<br>the message. (This assumes the<br>message is already stored in memory.) |                          |
| 3. | Press Page.                                                     | The destination station beeps four<br>times and the message displays for 30<br>seconds, or until you hang up.                                      |                          |

Your LCD confirms the message was sent.

MSG SEND

#### ► To return to a busy station message after receiving a busy station message

| 1. | Press Mode + 2.           |                                                                                                    | OVR TO ST210<br>MSG NO?               |
|----|---------------------------|----------------------------------------------------------------------------------------------------|---------------------------------------|
| 2. | Enter the message number. | Station message (10~19) and system me<br>LCD displays the message. (This assum<br>already stored in memory.) | essage (60~99). The es the message is |
| 3. | Press Page.               | Your LCD confirms the message was sent.                                                                      | MSG SEND                              |

## **Memos**

### **Speed Dial Memos**

You can store names (12 characters max.) for each of 40 station speed dial numbers. The memo pad of names can be scrolled to select the appropriate party. The station must be enabled via system programming for LCD message memory.

#### ► To program Speed Dial names and numbers

| 1. | Press <b>Redial</b> , then <b>Speed Dial</b> . |                                                                              |                        |
|----|------------------------------------------------|------------------------------------------------------------------------------|------------------------|
| 2. | Dial a station speed dial code.                | See Table 15 on page 111 for speed dial codes.                               | #*10 SPEED DIAL        |
| 3. | Press <b>Mode</b> .                            | If a name was previously stored on<br>this code, it appears on the top line. | *10 NAME<br>SPEED DIAL |
| 4. | Enter the name or<br>memo (12 characters<br>maximum). | The name appears on the bottom line as you enter it. (See "To enter LCD characters" on Page 88.) |
|----|-------------------------------------------------------|--------------------------------------------------------------------------------------------------|
| 5. | Press Mode.                                           |                                                                                                  |
| 6. | Enter a phone number (16 characters maximum).         | The number displays on the top line as you enter it.                                             |
| 7. | Press <b>Redial</b> to record data in memory.         |                                                                                                  |
|    |                                                       |                                                                                                  |

## ► To display the Speed Dial number and memo

> Press **Mode** + **8X~X**, where  $X \sim X$  is the speed dial number to be displayed.

### ► To dial a Speed Dial number

|            | 1.    | When your phone is idle, press <b>Mode</b> + <b>8</b> .                |                       |                   |
|------------|-------|------------------------------------------------------------------------|-----------------------|-------------------|
|            | 2.    | Enter Station Speed<br>Dial Code                                       |                       | SPEED DIAL NO. 10 |
|            |       | or System Speed<br>Dial Code.                                          |                       |                   |
|            | 3.    | Press <b>Page</b> to see<br>more of the directory<br>of numbers/memos. |                       |                   |
|            | 4.    | Press an available<br>Line                                             | The number is dialed. |                   |
|            |       | or [DN] and enter a                                                    |                       |                   |
|            |       | CO line access code.                                                   |                       |                   |
| ► To check | k a s | speed dial number                                                      | 1                     |                   |
|            |       | XX 71 1 1 1 1 1                                                        |                       |                   |

1. When phone is idle, press **Mode** + **8**.

MODE NO.? 8

| 2. | Dial a speed dial number.                                                          | <b>TOSHIBA</b> is the memo (up to 12 characters).                      | *11 TOSHIBA<br>7145553700 |
|----|------------------------------------------------------------------------------------|------------------------------------------------------------------------|---------------------------|
|    |                                                                                    | <b>714 583 3700</b> is the number (up to 16 digits).                   |                           |
| 3. | Press <b>Page</b> to scan<br>the directory for the<br>appropriate number/<br>memo. | If the number is longer than 16 digits, a right corner of the display. | "+" appears in the far    |
| 4. | Press <b>Scroll</b> to<br>display any remaining<br>digits.                         |                                                                        |                           |

## **Timed Reminders**

See "Timed Reminders" on Page 67.

# Name/Number Display

This feature enables you to enter a name/title, telephone number, location, etc. in system memory. This name/title (e.g., LOBBY) displays on your station's LCD while it is idle, and on other stations' LCDs when you call them or they call you.

Name display information for non-LCD telephones or voice mail/auto attendant devices may be entered by the System Administrator for display on other stations' LCDs when called.

When this feature is set, your Name/Number displays during direct, forwarded, and hunted calls. On override or OCA calls, it does not display.

## ► To enter name/number information

1. Press [DN] + **#621**.

USER NAME?

| 2. | Enter the new<br>information (up to 16<br>characters, e.g., user<br>name and station<br>number). See "To<br>enter LCD<br>characters" on Page<br>88. |                                                                                             |                                   |
|----|----------------------------------------------------------------------------------------------------|---------------------------------------------------------------------------------------------|-----------------------------------|
| 3. | Press <b>Spkr</b> .                                                                                                    | The information is stored and appears<br>on the top line of your station's LCD.             | TOSHIBA EXT. 200<br>DATE DAY TIME |
|    |                                                                                                    | When you call a station, the name/title displays on the bottom of the called station's LCD. | NO. 213<br>TOSHIBA EXT. 200       |

## ► To clear name/number display

| 1. Press [DN] + <b>#620</b> . | You hear confirmation tone, then busy                                                                   | tone.                      |
|-------------------------------|----------------------------------------------------------------------------------------------------|----------------------------|
| 2. Press <b>Spkr</b> .        | During clear:                                                                                           | NO. 213<br>USER NAME RESET |
|                               | After clear: A name is displaced by message and call forward settings if they are set.                  | NO. 213<br>DATE DAY TIME   |
|                               | Note This procedure does not erase<br>the name/number. To restore<br>the display, press [DN] +<br>#621. |                            |

## LCD Operation

Name/Number Display

## ► To erase name/number display

| 1. | Press [DN] +<br><b>#621</b> .                     | Current information displays on the lower line of the LCD. | USER NAME ?           |
|----|---------------------------------------------------|------------------------------------------------------------|-----------------------|
| 2. | Press <b>1</b> in the alpha mode to enter blanks. | Blank characters replace the information                   | 1.                    |
| 3. | Press <b>Spkr</b> .                               | The information is erased and the [PDN displayed.          | ] of the telephone is |

This chapter provides an equipment overview of the following two optional units and describes the features buttons and their associated LEDs.

- **Digital Add-on Module (DADM)** add 20 feature buttons to 2000-series digital telephones. Up to two DADMs can be connected to a telephone.
- Direct Station Selection (DSS) Consoles available for system operators who do not have an attendant console. (See "DSS Console" on Page 103.)

# DADM

The DADM, model DADM2020, is shown in Figure 4 on Page 102. The buttons can be programmed for [DSS], CO line access, and Station or System Speed Dial. Directory Numbers or other functions cannot be assigned to DADMs.

Each [DSS] and **Line** button has an LED that provides a status of the CO line or station assigned to it.

- The [DSS] LED flashes green when the station equipped with an DADM is calling or transferring an outside call to a station. (If calling a station, the LED turns steady red when the called station answers; if transferring to a station, the LED turns steady red when you hang up to complete the transfer.) The DSS LED is steady red whenever the station associated with the DSS is ringing, busy, or in the DND mode.
- A Line (CO) LED is green when the CO line is in use by the DADM console user. It is red if it is in use by another telephone user.

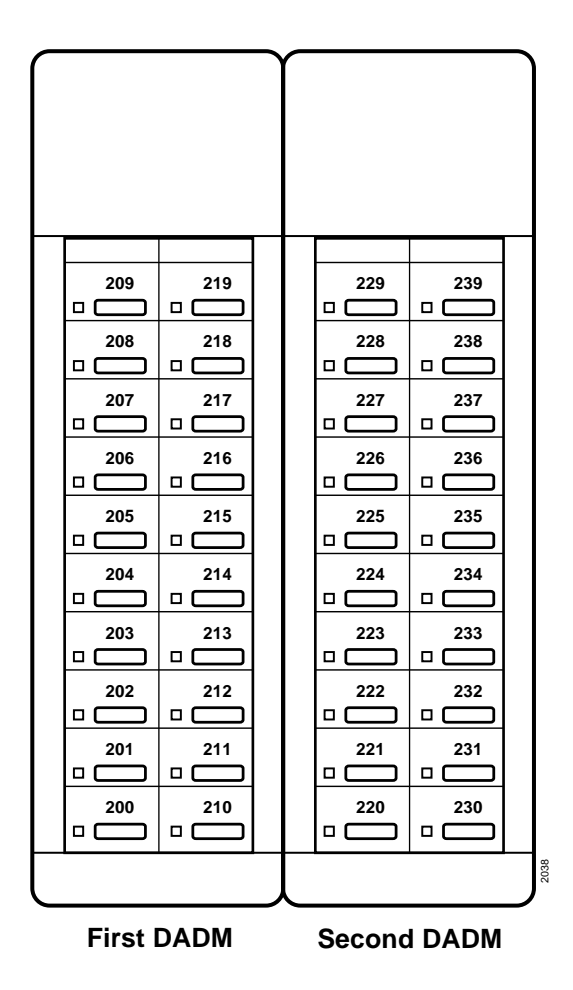

### Notes

- The button numbers shown in this figure are examples only and may not reflect the numbers on your particular station equipment.
- Not available on DK14 systems.

 Figure 4
 Example Button Assignments for the Strata DK DADMs

# **DSS Console**

The DSS console operates alongside of a digital telephone to provide the telephone with 60 additional feature buttons. The buttons can be programmed for [DSS], CO line access, All Call Page, Night Transfer, and Station or System Speed Dial. This guide applies to the DSS Console models DDSS2060 (see Figure 5), DDSS1060, and HDSS6560.

LEDs on the DDSS2060 and DDSS1060 models light or flash red or green, and LEDs on the HDSS6560 model light or flash red. For the DDSS2060 and DDSS1060 models, the Line (CO) and [DSS] LEDs act in the same manner as on the DADM; other feature button LEDs on both of these models will be red when activated.

|                                                                                                    |                                                                                                    |                                                                                                    | Notes                                                                                                    |  |
|----------------------------------------------------------------------------------------------------|----------------------------------------------------------------------------------------------------|----------------------------------------------------------------------------------------------------|----------------------------------------------------------------------------------------------------|--|
| 209       219         0       0         208       218         0       0         207       217         0       0         206       216         0       0         205       215         0       0         204       214 | 229       239         228       238         227       237         226       236         225       235         224       234 | 249       NT         248       AC         248       AC         247       257         246       256         245       255         244       254 | <ul> <li>Notes</li> <li>The button numbers shown in this figure are examples only and may not reflect the numbers on your particular station equipment.</li> <li>Not available on DK14 systems.</li> </ul> |  |
|                                                                                                    |                                                                                                    |                                                                                                    |                                                                                                    |  |
|                                                                                                    |                                                                                                    | 243 253<br>□ □                                                                                                    |                                                                                                    |  |
|                                                                                                    |                                                                                                    | 242 252<br>□                                                                                                    |                                                                                                    |  |
| 201 211                                                                                                    | 221 231<br>□ □                                                                                                    | 241 251<br>□ □                                                                                                    |                                                                                                    |  |
| 200 210                                                                                                    | 220 230<br>                                                                                                    | 240 250<br>□                                                                                                    |                                                                                                    |  |
|                                                                                                    |                                                                                                    |                                                                                                    |                                                                                                    |  |

### Figure 5 Example Button Assignments (DDSS2060 shown)

Strata DK Digital Telephone 5/99

# [DSS] Button

The Direct Station Select [DSS] button can appear on both the DADM and DSS Console. Each DSS button is associated with a particular station in your telephone system. It can be used to transfer an outside call to the associated station or to make a direct call to the associated station. The [DSS] LED lights steady red when the station associated with the [DSS] is ringing, busy on a call, or in the DND mode; or when the associated station is idle, but all appearances of the station's [PDN] are busy or in-use by other stations. [DSS] buttons cannot call station [PhDNs], Distributed Hunt Group [DNs], or ACD Groups.

# Features

The LED color indications described in these feature descriptions apply specifically to the DADM and DSS Console models DDSS2060 and DDSS1060. Flash conditions described here apply to all DSS console models and the DADM.

## **Calling a Station**

To call a station's [PDN] from either a DSS console or a DADM, press the [DSS] associated with the station. A station call with a [DSS] can be made on-hook or off-hook, and with Voice First or Tone signaling. After pressing the button, treat the call like any other station call made from a digital telephone.

[DSS] LEDs indicate whether the associated station is idle or busy. The LED is steady red if the station is busy or ringing, and is not lit if idle. If all the station's PDN buttons are being used by other stations, the DSS LED of the station is lit steady red, but the station may be idle. If the station is in the DND mode, its DSS LED lights steady red.

## Transfer to an Idle Station

You can transfer internal or outside calls to an idle station from either a DSS console or a DADM.

## ► To transfer a call to an idle station

| 1. | Press [DSS]<br>corresponding to the<br>station to be called. | The call is placed automatically on hold. The Line or [DN]<br>LED flashes green at double the on-hold rate, and the [DSS]<br>LED flashes green. |
|----|--------------------------------------------------------------|----------------------------------------------------------------------------------------------------|
|    |                                                              | You hear a single-ring tone. (If using the Tone signaling mode, you hear successive ring tones.)                                                |

| 2. | Announce the call.                                                                                                   | With Tone signaling, you would have to wait for the called station to answer before announcing the call.                                                                                                    |
|----|----------------------------------------------------------------------------------------------------|----------------------------------------------------------------------------------------------------|
| 3. | Hang up.                                                                                                    | The call rings the called station when you hang up. While the called station is ringing, the [DSS] LED is steady red, and the Line LED flashes green at the on-hold rate or if on a [DN] button, it goes idle.<br>When the called station answers the call, the [DSS] LED stays steady red, and the Line LED becomes steady red. |
| 4. | If the station does not<br>answer before a<br>period set in system<br>programming, the call<br>recalls your station. |                                                                                                    |

## **Call Transfer with Camp-on**

You can transfer a call to a busy station from either a DSS console or an DADM. Use the [DSS] to transfer the call, even though the [DSS] LED associated with the station you are "transferring to" is red.

## ► To transfer call to a busy station

| You may hear a busy tone. The original caller is placed<br>automatically on hold. The Line or [DN] LED flashes green at<br>double the on-hold rate, and the [DSS] LED remains steady<br>red.                                                      |  |
|----------------------------------------------------------------------------------------------------|--|
| The call rings the called station once with the camp-on tone.<br>While the called station is receiving this tone, the Line LED<br>flashes green (on-hold rate) or if you are on a [DN] button, it<br>goes idle. The [DSS] LED remains steady red. |  |
| When the called station answers the transferred call, the Line LED becomes steady red. The [DSS] LED remains steady red.                                                                                                    |  |
| <b>Note</b> If the busy station is in the DND mode, the call will not transfer, but will recall your telephone immediately.                                                                                                    |  |
| If the call is not answered after a specified Recall time set in<br>system programming, camp-on is cancelled and the transferred<br>call rings back.                                                                                              |  |
|                                                                                                    |  |

## Call Answering (CO Line)

If your DADM or DSS console is equipped with a **Line** button, you can answer CO line calls from the DADM or DSS console as you would from a digital telephone. See Chapter 2 – Features for detailed information.

### > To answer an incoming CO Line call to a DADM or DSS Console

Press the flashing Line.

## **Speed Dial**

Your DADM or DSS console may be equipped with **SD** (Speed Dial) buttons that can be programmed to dial telephone numbers or to access features. **SD** buttons on either the DADM or DSS console function like **SD** buttons on digital telephones. See Chapter 2 – Features for information.

## Paging

You can make an announcement page to a group of station telephone speakers selected in system programming with **All Call Page** on the DSS console. **SD** (if programmed) on either the DSS console or the DADM can be used for page announcements. See "All Call Page" on page 56.

## Call Forward Override ([DSS] Override)

Either the DSS buttons on your DSS console or the associated telephone can be set in system programming to ring stations that are in the Call Forward mode, instead of being forwarded. Usually the console's telephone is the unit activated to perform this function. Among other applications, this feature can be used to notify a person who forgets to deactivate the Call Forward feature after returning to the office.

**Important!** DSS buttons on DADMs cannot override Call Forward.

## > To override call forward with the console's associated telephone

| 1. | Press <b>Cnf/Trn</b> or [PDN].                      |                                                                                                    |
|----|-----------------------------------------------------|----------------------------------------------------------------------------------------------------|
| 2. | Dial the station<br>number set for call<br>forward. | Make the call as you would from any other station. This procedure assumes your station has a typical program setting. |

### ► To override call forward with your DSS Console

> Press the station [DSS] set for call forward.

## **Night Transfer**

You can use the DSS console to make the system ring different telephones for incoming calls during different times of the day. For further details, refer to the *Strata DK System Administrator's User Guide*.

## ► To enable/disable night transfer

> Press Night Transfer to toggle night transfer ON/OFF.

### Add-on Module/DSS Console

Features

This appendix contains access codes for outside Speed Dial numbers, CO lines, Paging Group and Paging Zone Codes.

# **CO Line Access Codes**

CO lines are used when you dial an outside number. If your telephone does not have a **CO** or **Line** button, you can enter the appropriate code listed in Table 12 to access an outside line.

You can also store the code on a Speed Dial (**SD**) button for one-touch access. If you are storing a CO line access code onto a Speed Dial code, enter **44** before the CO access code (e.g., to store code **7001**, enter **447001**).

In some systems, **9** is used as a general group code or to access Least Cost Routing (LCR). System users are required to dial **9** in order to access an outside line. If you press **9** in a system programmed with LCR, you may not hear internal dial tone, depending on system programming.

See your System Administrator for the code which applies to your telephone.

### ► To access a line

Press [PDN] + CO Line Access Code

#### Table 12CO Line Access Codes

| System     | CO Line Access Codes        |
|------------|-----------------------------|
| DK14       | 9 or 801~804 or #7001~#7004 |
| DK16e/DK16 | 9 or 801~808 or #7001~#7008 |
| DK40i/DK40 | 9 or 801~808 or #7001~#7012 |

Strata DK Digital Telephone 5/99

### Table 12 CO Line Access Codes (Continued)

| System            | CO Line Access Codes        |
|-------------------|-----------------------------|
| DK424 (RCTUA)     | 9 or 801~808 or #7001~#7016 |
| DK424 (RCTUBA/BB) | 9 or 801~808 or #7001~#7048 |
| DK424 (RCTUC/D)   | 9 or 801~816 or #7001~#7144 |
| DK424 (RCTUE/F)   | 9 or 801~816 or #7001~#7200 |

### Notes

- 9 accesses LCR or a general line group.
- **801~816** accesses line groups 1~16, respectively.
- #7001~#7200 accesses individual lines 1~200, respectively.

# **Feature Access Codes**

See Table 7 on page 63.

# **Paging Access Codes**

Your telephone can be assigned to page group(s). Telephones can be a member of more than one group and each group can have as many as 120 stations. Station users can access each group separately by dialing an access code (Tables 13~14).

## ► To enter a paging group access code

Press [PDN] + Access Code

### Table 13 Paging Groups

| Paging Group    | Access Code | Paging Group    | Access Code |
|-----------------|-------------|-----------------|-------------|
| Station Group A | #311        | Station Group E | #315        |
| Station Group B | #312        | Station Group F | #316        |
| Station Group C | #313        | Station Group G | #317        |
| Station Group D | #314        | Station Group H | #318        |

#### Table 14External Paging Zones

| External Paging Zone                          | Access Code                            | External Paging Zone                   | Access Code |  |
|-----------------------------------------------|----------------------------------------|----------------------------------------|-------------|--|
| DK14/DK40i/DK40/DK424 (a                      | DK14/DK40i/DK40/DK424 (all processors) |                                        |             |  |
| Paging<br>All Call Page Zone                  | #30                                    | Paging<br>All Call, External Page Zone | #39         |  |
| DK40i/DK40/DK424 ((RCTUA, RCTUBA/BB, RCTUC/D) |                                        |                                        |             |  |
| Zone A                                        | #35                                    | Zone C                                 | #37         |  |
| Zone B                                        | #36                                    | Zone D                                 | #38         |  |
| DK424 (RCTUE/F)                               |                                        |                                        |             |  |
| Zone A                                        | #351                                   | Zone E                                 | #355        |  |
| Zone B                                        | #352                                   | Zone F                                 | #356        |  |
| Zone C                                        | #353                                   | Zone G                                 | #357        |  |
| Zone D                                        | #354                                   | Zone H                                 | #358        |  |

# **Speed Dial Access Codes**

The number of station and system speed dial numbers available to you depends on the size of your company's telephone system. Check with your System Administrator to find out which codes apply to your system.

Once you store a telephone number on any of the codes listed below, you can dial the number by entering the code, such as \*10 or **Speed Dial** + 10.

#### Table 15Speed Dial Access Codes

| Telephone System Size                                  | Station<br>Speed Dial Codes | System<br>Speed Dial Codes |
|--------------------------------------------------------|-----------------------------|----------------------------|
| Small System<br>(DK14/DK16e/DK16/DK40i/<br>DK40 RCTUA) | 10~49                       | 60~99                      |
| Medium System<br>(RCTUBA/BB and RCTUC/D)               | 10~49                       | 600~699                    |
| Large System<br>(RCTUE/F)                              | 100~139                     | 200~999                    |

#### Strata DK Digital Telephone 5/99

Speed Dial Access Codes

### Table 16 Speed Dial Number Linking

| System                   | System Speed Dial Codes that can be Linked to<br>other Speed Dial Codes |
|--------------------------|-------------------------------------------------------------------------|
| DK14, DK16e, DK40, RCTUA | 90~99                                                                   |
| RCTUBA/BB, RCTUC/D       | 690~699                                                                 |
| RCTUE/F                  | 990~999                                                                 |

Your system may be equipped with the Centrex Application, which enhances its feature capability when installed behind a Centrex or PBX system. Your telephone may have access to one or more of the enhanced Centrex features listed below:

# **Flexible Directory Numbering**

A station's [PDN] can be three or four digits. It is, therefore, possible to match a station's [PDN] and Centrex line extension number. Dial the entire station number when indicated.

**Note** Some access code numbers may have been changed to avoid system numbering plan conflicts.

# **Centrex Feature Buttons**

You can access some Centrex features by pressing a preprogrammed flexible button on your telephone, instead of dialing a Centrex access code. The Centrex access code, including the necessary flash and/or pause sequence, is activated when the button is pressed. See your Centrex or PBX operations manual for specific details.

# **Ringing Repeat**

The distinctive ring patterns available in your Centrex system are automatically repeated with your digital telephone, enabling you to answer appropriately for either outside, inside or callback calls.

# **Delayed Ringing**

CO or Centrex line(s) can be programmed for a 12-second and/or 24-second ring delay at stations to permit alternate answering conditions. Answer the line when your telephone is ringing.

All flexible buttons must be programmed for your telephone in system programming and vary for individual telephones. If a button does not appear on your display or telephone keystrip label, see your System Administrator for button assignments.

The button labels in this guide are for the 2000-series telephone mode.

|  | Table 17 | Feature | <b>Button</b> | Definitions |
|--|----------|---------|---------------|-------------|
|--|----------|---------|---------------|-------------|

| 2000-series<br>Telephone        | Definitions                                                                                                    |
|---------------------------------|----------------------------------------------------------------------------------------------------|
| Account Code                    | Account Code Button<br>Press to enter a Voluntary Account Code anytime during a Central Office (CO) line call<br>without interrupting the conversation.                                                                                                    |
| Alarm Reset                     | Alarm Reset Button<br>Press to turn off a telephone alarm connected to a facility alarm mechanism.                                                                                                    |
| Alert Signal (1, 2,<br>3, or 4) | Alert Signaling Buttons<br>Press to alert a predesignated station with a distinctive sound and to indicate a pre-<br>arranged meaning and visual indication to a predesignated station. Up to four Alert<br>Signal buttons can be assigned to a telephone. |
| All Call Page                   | All Call Voice Page Button<br>Press to page all of the digital and electronic telephones in the All Call Page group.                                                                                                    |
| Auto Busy Redial                | Automatic Busy Redial Button<br>Press to set up Automatic Busy Redial after receiving a busy tone on a dialed CO line<br>call (not available when calling on tie or DID CO lines).                                                                         |
| Auto Callback                   | Automatic Callback Button<br>Press to recall a busy station or station in the Do Not Disturb (DND) mode as soon as<br>that station becomes idle or deactivates DND. Also used for CO line queuing when all<br>lines are busy.                              |
| Call Frwd All Calls             | Call Forward-All Calls Button<br>Press to forward all calls to another station or voice mail device.                                                                                                    |

### Table 17 Feature Button Definitions (Continued)

| 2000-series<br>Telephone           | Definitions                                                                                                    |
|------------------------------------|----------------------------------------------------------------------------------------------------|
| Call Frwd Busy                     | Call Forward-Busy Button<br>Press to forward calls immediately to another station or voice mail device when your<br>station is busy or in the DND mode.                                                                                                    |
| Call Frwd Busy<br>NAns             | Call Forward-Busy/No Answer Button<br>Press to forward calls immediately to another station or voice mail device when your<br>station is busy or in DND mode. Also forwards calls when your station is not answered<br>after 8~60 seconds (set at your station). |
| Call Frwd No<br>Answer             | Call Forward-No Answer Button<br>Press to forward calls to another station or voice mail device when your station is not<br>answered after 8~60 seconds (set at your station).                                                                                   |
| Call Frwd External                 | Call Forward-External Button<br>Press to forward Private or DID line calls to an external or internal telephone number.                                                                                                    |
| Call Frwd to                       | Call Forward-Fixed Button<br>Press to forward all calls to a station or voice mail device assigned in system<br>programming.                                                                                                    |
| Data Release                       | Data Release Button<br>Press to release data calls. See the Strata DK PC/Data Interface User Guide.                                                                                                    |
| Directed Pickup                    | Call Pickup Button<br>Press to initiate a ringing Directed Call Pickup of CO line, [DN], and page calls.                                                                                                    |
| Directed Pickup (1,<br>2, 3, or 4) | Tenant Call Pickup Buttons<br>If the system is shared by tenants, the Directed Pickup 1~4 buttons pick up ringing CO<br>line calls for Tenants 1~4 respectively.                                                                                                 |
| Do Not Disturb                     | Do Not Disturb Button<br>Press to lock your station in or out of the DND mode.                                                                                                    |
| DSS                                | Direct Station Selection Button(s)<br>Press to ring a preselected station. The LED associated with each DSS button provides<br>the status (idle/busy) of the station assigned to the button.                                                                     |
| Flash                              | Flash Button<br>Press to perform the following functions: Disconnect and recall dial tone on a CO line;<br>access Centrex or PBX features; enter a pause or flash signal when programming<br>speed dial numbers.                                                 |
| Group Pickup                       | Group Pickup Button<br>Press to pick up a call that is ringing a station that belongs to a Pickup Group that your<br>station is a member of.                                                                                                    |

| 2000-series<br>Telephone | Definitions                                                                                                    |
|--------------------------|----------------------------------------------------------------------------------------------------|
| HS OCA Talkback          | Handset Off-hook Call Announce Button<br>Press this key while off-hook busy with a call and while being called by an internal caller<br>who initiates off-hook call announce to switch the talk path from the current call to the<br>off-hook call announce internal caller.                |
| LCD Msg Select           | Message Select Button<br>Press to enable system and personal messages to be displayed on the optional 32-<br>character LCD.                                                                                                    |
| Line                     | Line Button<br>Press to answer or access an outside Central Office (CO) line.                                                                                                    |
| Lost Call Auto Dial      | Unanswered (Lost) Call Automatic Dial Button<br>Press to automatically dial the stored ANI (Automatic Number Identification) or Caller ID<br>number shown on the LCD. Unanswered calls will be stored on this button and the LCD.                                                           |
| Microphn Cut-off         | Microphone Cutoff Button<br>Press to turn the microphone off/on while idle, providing privacy when you receive<br>handsfree internal calls. Also functional when your station receives calls—the Mic<br>button controls the microphone when you originate calls.                            |
| Modem                    | Modem Button<br>Press to reserve a modem from a pool. The LED of the button indicates the status of the<br>modem pool. See the Strata DK PC/Data Interface User Guide.                                                                                                    |
| Msg Wait                 | Additional Message Waiting Buttons<br>Phantom Directory Numbers allow multiple Message Waiting buttons with LEDs for up<br>to four different Directory Numbers [DNs] other than your Primary Directory Number<br>[PDN]. It performs the same Message Waiting functions as the MW/FL button. |
| Night Transfer           | Night Transfer Button<br>Press to control the system's CO line ringing pattern for after-hours incoming calls.                                                                                                    |
| Night Transfer<br>(1~4)  | Tenant Night Transfer Buttons<br>Press the appropriate button to control the system's CO line ringing patterns for after<br>hours incoming calls for either of the tenants that share a single Strata DK280 system.                                                                         |
| NT Lock (1~4)            | Night Transfer Lock Buttons<br>Initiates entry of the NT Lock password. NT L LED will be on when the system ring<br>mode (Day/Day2/Night) is locked.                                                                                                    |
| Orbit List               | Park Orbit Display Button - LCD Telephones Only<br>Press to display call(s) parked in orbit. If there are multiple parked calls, a + sign<br>appears on the LCD.                                                                                                    |

#### Feature Button Definitions (Continued) Table 17 Т

### Table 17 Feature Button Definitions (Continued)

| 2000-series<br>Telephone   | Definitions                                                                                                    |
|----------------------------|----------------------------------------------------------------------------------------------------|
| Park and Page              | Park/Page Button<br>Press to park internal or outside call in orbit and announce to other telephones or paging<br>speakers to retrieve the parked calls.                                                                                              |
| Park in Orbit              | Park Button<br>Press to park internal or outside calls in an orbit. Call retrieval can be made locally from<br>the same parking telephone or remotely from a different telephone.                                                                     |
| Pooled Line Grp            | Pooled Line Button<br>Press to access an available CO line from a group of lines appearing under one button.                                                                                                    |
| Privacy on Line            | Privacy Button<br>Press to block Privacy Override on common CO line buttons. This button does not block<br>Busy Override or Executive Override.                                                                                                    |
| Privacy Release            | Privacy Release Button<br>Press to release privacy on common CO line buttons, enabling other station users to<br>enter your conversations on those buttons. Privacy release does not apply to common<br>[DN] buttons which are always private.        |
| Release and Ans            | Release and Answer Button<br>Press to disconnect or complete the transfer the current CO or [DN] call and<br>automatically answer the new incoming CO or [DN] call.                                                                                   |
| Release Call               | Release Button<br>Press to disconnect or complete the transfer of the current CO or [DN] call and to place<br>your station in the idle condition.                                                                                                    |
| Save Last Number           | Save Button<br>After dialing an outside or internal directory number, press to "save" the number. Later,<br>you can have the system automatically redial the number for you when you press the<br>button after accessing an internal or outside line. |
| SD or Customized<br>Button | Speed Dial Button<br>Press to Speed Dial a telephone number or feature access codes. SD buttons can be<br>used as either System Speed Dial numbers or Station Speed Dial numbers.                                                                     |
| Speed Dial                 | Speed Dial Select Button<br>Press (in conjuncton with Redial) to store and access Speed Dial number.                                                                                                    |
| Spd Dial Lng Pause         | Pause (Long) Button<br>Press to insert a 10-second pause when programming Speed Dial numbers.                                                                                                    |
| Spd Dial Pause             | Pause Button<br>Press to set either a one-half or two-second pause when programming Speed Dial<br>numbers. (The pause time is set in system programming).                                                                                             |

| 2000-series<br>Telephone | Definitions                                                                                                    |
|--------------------------|----------------------------------------------------------------------------------------------------|
| Start                    | Start Button<br>Press to make an outgoing call using an ISDN trunk.                                             |
| Sub                      | Subaddress Button<br>Press to enter a subaddress on an ISDN trunk outgoing call.                                |
| Tel Set Music            | Background Music Button<br>Press to turn Background Music on or off over your station speaker.                  |
| Tone Dial Select         | Tone Button<br>Press to change the outgoing dialing of the CO line in use from dial pulse to tone<br>signaling. |
| Unlock Door              | Door Lock Buttons<br>Press to unlock a door lock mechanism.                                                     |

### Table 17 Feature Button Definitions (Continued)

### Add-on Module/DSS Console

Delayed Ringing

# Index

## Α

about this book conventions, ix how to use this guide, viii organization, viii related documents, x ABR, 20 ACB, 21 access code using, 25 access codes, 109 CO Line, 109 feature, 62 speed dial, 111 account code calls, 17 emergency override of forced account codes, 17 forced account codes (verified/nonverified), 17 add-on module/DSS console, 101 advisory messaging, 91 alert signaling, 19 all call page, 56 ANI/Caller ID, 84 attendant console calling, 19 auto dial lost calls, 86

automatic busy redial, 20 automatic callback, 21 automatic hold, 22

## В

before you begin, 13 BGM over telephone speakers, 23 BLF display, 83 busy override, 54 button labels, 115 buttons, 3 [DSS], 104 [PDN], 6 [PhDN], 6 [SDN], 6 Cnf/Trn, 3 directory number, 5 feature, 7 fixed, 3 flexible, 5 Hold, 3 LCD, 8 Mic, 4 Mode, 77 Msg, 4 Page, 78 Redial, 4

## Index

C ~ F

Scroll, 78 Spkr, 5 volume control, 3, 5

# С

call forward, 23 all calls, 26 busy/no answer, 28external, 29 fixed. 29 modes, 24 no answer, 27 to voice systems, 75 using the buttons, 25 call park orbit list display, 85 orbits, 31 call pickup, 33 directed, 34 call transfer, 35 with camp-on, 35 call waiting, 36 called station messaging, 93 Caller ID/ANI/DNIS information mode, 84 centrex application, 113 centrex feature buttons, 113 Cnf/Trn, 3CO Line access codes, 109 conference calls, 37 control buttons, 77

# D

DADM, 101 date/time/day adjustment, 38 delayed ringing, 114 digital add-on module (DADM), 101 direct inward system access, 38 direct station selection buttons, 40 directed call pickup, 34 directory number, 5 DISA, 38 incoming calls, 38 outgoing calls, 39 DNIS, 84 do not disturb (DND), 40 do not disturb override, 54 door lock, 41 door phone, 42 [DSS] button, 104 DSS, 40 console, 101, 103

# Ε

emergency override of forced account codes, 17 emergency ringdown, 45, 48 executive override, 54 exit from any mode, 79

# F

feature access codes, 62 feature buttons, 7 features, 104 call answering (CO Line), 106 call forward override ([DSS] Override), 106 call transfer with camp-on, 105 calling a station, 104 night transfer, 107 paging, 106 speed dial, 106 transfer to an idle station, 104 flash, 64 flexible buttons, 5 flexible directory numbering, 113 forced account codes (verified/non-verified), 17

Index G ~ O

# G

group called station messaging, 94 group listening, 45 group pickup, 34–35 calls to other groups, 34 calls within your group, 34

## Η

handsfree answerback, 45 handsfree monitoring, 46 Hold, 3 hotline service emergency ringdown, 45, 48

# I

incoming DISA calls, 38 indicators LED, 9 ISDN buttons, 15, 47, 69, 119 feature codes, 63

# L

LCD, 8 buttons, 8 how to enter characters, 87 messages, 89 operation, 77 telephones, 25 incoming calls, 25 outgoing call, 25 LED indicators, 9 liquid crystal display (LCD), 8 lost calls retrieve and auto dial, 86

## Μ

memo, 96 speed dial, 96 timed reminders, 98 message, 89 advisory, 91 called station, 93 group called station, 94 notifications, 93 remote calling station, 92 silent (busy station), 95 station, 90 system, 90 message waiting light on [PDN], 48 on [PhDN/MW], 49 on another telephone, 50messages, memos, and name display, 87 Mic. 4 microphone cut-off, 50 mode button, 77 Msg, 4

## Ν

name/number display, 47, 98

# 0

OCA, 51 off-hook, 10 off-hook call announce, 51 on-hook, 10 outgoing DISA calls, 39 override busy, 54 do not disturb, 54 executive, 54

Strata DK Digital Telephone 5/99

## Index

 $P \sim V$ 

privacy, 55 toll restriction, 55 override calls, 53

# Ρ

page announcements, 56 page button, 78 paging group codes, 110 phantom directory number, 6 primary directory number, 6 privacy on-line, 57 override, 55

# Q

quick reference, 14

## R

redial, 4 release and answer, 58 remote calling station messaging, 92 remote destination change, 30 retrieve and auto dial lost calls, 86 ringing repeat, 113

## S

saved number redial, 58 scroll button, 78 secondary directory number, 6 silent messaging (busy station), 95 soft keys, 79 display, 80 how to use, 80 making a conference call (example), 80 prompts, 82 speakerphone, 59 speed dial, 60 access codes, 111 advanced features, 62 chain dialing, 67 linked speed dial example, 66 number linking, 65 pause and flash storage, 64 long pause, 64 memos, 96 pause, 64 Spkr, 5 SP-OCA, 52 start (ISDN button), 15, 47 sub (subaddress ISDN button), 47

# Т

timed reminders, 67 toll restriction override, 55 tone/pulse dialing, 69 two (tandem) CO line connection, 69 [DN], 69 CO buttons, 70 supervision, 72

## U

using access codes, 25

## V

voice mail integration, 72 message mailbox, 72 message retrieval, 73 multiple message retrieval, 74
volume, 3, 5
volume controls, 10
voluntary account codes (verified/non-verified), 17 Free Manuals Download Website <u>http://myh66.com</u> <u>http://usermanuals.us</u> <u>http://www.somanuals.com</u> <u>http://www.4manuals.cc</u> <u>http://www.4manuals.cc</u> <u>http://www.4manuals.cc</u> <u>http://www.4manuals.com</u> <u>http://www.404manual.com</u> <u>http://www.luxmanual.com</u> <u>http://aubethermostatmanual.com</u> Golf course search by state

http://golfingnear.com Email search by domain

http://emailbydomain.com Auto manuals search

http://auto.somanuals.com TV manuals search

http://tv.somanuals.com